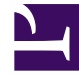

# **GENESYS**<sup>®</sup>

This PDF is generated from authoritative online content, and is provided for convenience only. This PDF cannot be used for legal purposes. For authoritative understanding of what is and is not supported, always use the online content. To copy code samples, always use the online content.

# Genesys Rules System Deployment Guide

Genesys Rules System 8.5.001

2/12/2022

# Table of Contents

| Genesys Rules System Deployment                                       | 4   |
|-----------------------------------------------------------------------|-----|
| Overview                                                              | 7   |
| New Features by Release                                               | 8   |
| Migration                                                             | 12  |
| Upgrading within the Same Release Family                              | 16  |
| Installing Genesys Rules System Task Summary                          | 17  |
| Preparing for Installation                                            | 19  |
| Configuring the Rules Repository Database using Configuration Manager | 20  |
| Configuring the Rules Repository Database using Genesys Administrator | 24  |
| Values for DAP Connection Parameters                                  | 27  |
| Installing GRE                                                        | 29  |
| Deploying GRE in Genesys Administrator                                | 30  |
| Creating the GRE Application Object in Configuration Manager          | 42  |
| Installing the GRE Component                                          | 57  |
| Installing GRAT                                                       | 59  |
| Deploying GRAT in Genesys Administrator                               | 60  |
| Creating an Application Cluster in Configuration Manager              | 82  |
| Creating an Application Cluster in Genesys Administrator              | 84  |
| Creating the GRAT Application Object in Configuration Manager         | 86  |
| Installing the GRAT Component                                         | 103 |
| GRAT Configuration Options                                            | 105 |
| Deploying .WAR Files                                                  | 112 |
| Configuring WebSphere 8.5                                             | 113 |
| Installing the GRDT Component                                         | 114 |
| Testing the Installation                                              | 117 |
| Installing GRS On Unix Platforms                                      | 118 |
| High Availability Support                                             | 121 |
| GRS Configuration Options                                             | 123 |
| Troubleshooting                                                       | 137 |
| Configuration Considerations                                          | 138 |
| Configuration Diagrams                                                | 141 |
| Locating the GRDT Version Number                                      | 143 |
| The log4j.properties File                                             | 144 |
| GRE Server Status Check                                               | 145 |
| Localization                                                          | 146 |

|   | Installing Language Packs             | 147 |
|---|---------------------------------------|-----|
|   | Uninstalling Language Packs           | 149 |
| F | Rule Templates and Rules              | 150 |
|   | Rule Life Cycle - Schematics          | 153 |
|   | Rule Templates                        | 155 |
|   | Deleting Rule Templates               | 160 |
|   | Examples of Rule Template Development | 162 |
|   | Rule Language Mapping                 | 173 |
|   | Rules and Rule Packages               | 175 |
| 4 | About Business Structure              | 178 |
|   | Configuring the Business Structure    | 179 |
|   | iCFD Business Structures              | 182 |
| F | Role-Based Access Control             | 183 |
|   | Role Permissions                      | 184 |
|   | User Logins                           | 186 |
|   | Business Hierarchy                    | 187 |
|   | Role Task Permissions                 | 188 |
|   | Template Script Objects               | 189 |
|   | Configuring a User                    | 190 |
| F | REST API                              | 191 |
|   | Rule Execution                        | 192 |
|   | Error Handling                        | 195 |
| C | DROOLS 5 Keywords                     | 196 |

# Genesys Rules System Deployment

Welcome to the Genesys Rules System 8.5.x deployment pages. This document describes how to install and configure Genesys Rules System.

Genesys Rules System provides the ability to develop, author, and evaluate business rules. A business rule is a piece of logic defined by a business analyst. These rules are evaluated in a Rules Engine based on requests received from client applications.

| Overview                                                                                                    | Preparing for Installation                                                                                                    |
|----------------------------------------------------------------------------------------------------|----------------------------------------------------------------------------------------------------|
| Overview<br>New Features by Release<br>Migration to 8.5.x<br>Upgrading within the Same Release                                                                         | Installing Genesys Rules System - Task<br>Summary<br>Preparing for Installation<br>Configuring the Rules Repository<br>Database for Configuration Manager<br>Configuring the Rules Repository for<br>Genesys Administrator |
| Installing Genesys Rules Engine                                                                                                    | Installing Genesys Rules Authoring<br>Tool                                                                                                    |
| Deploying GRE in Genesys Administrator<br>Creating the GRE Application object in<br>Configuration Manager<br>Installing the GRE Component<br>GRE Configuration Options | Deploying GRAT in Genesys<br>Administrator<br>Installing the GRAT Component<br>GRAT Configuration Options<br>Values for DAP Connection Parameters                                                                          |
| Installing GRAT (cont)                                                                                                    | Installing GRAT (cont)                                                                                                    |
| Creating an Application Cluster in                                                                                                    | Deploying WAR Files                                                                                                    |

| Configuration Manager                                       | Configuring WebSphere 8.5          |
|-------------------------------------------------------------|------------------------------------|
| Creating an Application Cluster in<br>Genesys Administrator | Logging Options                    |
| Installing Genesys Rules Development<br>Tool                | Post Installation                  |
|                                                             | Testing the Installation           |
| Installing Genesys Rules Development                        | Installing GRS on Unix Platforms   |
| ТооІ                                                        | High Availability Support          |
| Troubleshooting                                             | Localization                       |
| Configuration Considerations                                | Installing Language Packs          |
| Configuration Diagrams                                      | Uninstalling Language Packs        |
| GRS Configuration Options                                   |                                    |
| Locating the GDRT Version Number                            |                                    |
| The log4j.properties File                                   |                                    |
| About Rules and Rule Templates                              | About Business Structure           |
| Rule Templates and Rules                                    | About Business Structure           |
| Rule Life Cycle                                             | Configuring the Business Structure |
|                                                             |                                    |

| Rule Templates               | iCFD Business Structures |
|------------------------------|--------------------------|
| Examples of Rule Development |                          |
| Role-Based Access Control    | REST API                 |
|                              |                          |
| Role-Based Access Control    | Rule Execution           |
| Role Permissions             | Error Handling           |
| User Logins                  |                          |
| Business Hierarchy           |                          |
| Role Task Permissions        |                          |
| Template Script Objects      |                          |
| DROOLS 5 Keywords            |                          |
| DROOLS 5 Keywords            |                          |
|                              |                          |
|                              |                          |
|                              |                          |
|                              |                          |

# Overview

Genesys Rules System (GRS) provides the ability to develop, author, and evaluate business rules. A business rule is a piece of logic defined by a business analyst. These rules are evaluated in a Rules Engine based on requests received from client applications.

For a comprehensive overview of GRS, including lifecycle and architecture information, please see the **Genesys Rules System Overview**.

# New Features by Release

# New in Release 8.5.001

### Support for Conversation Manager Template and Rules Package

This release contains a new Conversation Manager template and a rules package that make it much easier and quicker for Conversation Manager customers to develop and implement their own solutions. The Conversation Manager Template provides a tighter integration between the Conversation Manager objects like Customer Profile, Service, State and Task and the Genesys Rules System, allowing you to move key business decisions into rules instead of application logic.

The template can be imported directly into GRAT and requires no modification in GRDT. Please see the **Conversation Rules Template Guide** for more information.

## Support for Wildcards in Decision Tables

You can now use a wildcard symbol (\*) in row data in a decision table (if the feature is configured by administrators). The wild card indicates that, for this row, the value for the parameter where it is used is unimportant and not to be evaluated. A wildcard selection now appears at the top of all lists, regardless of whether they are enumerations, business attributes, Configuration Server, database, and so on. In the case of numeric parameters, you must type in the wildcard value—GRAT now accepts that as a valid number field. For any condition that contains one or more wildcards, its evaluation will not be considered in the rule logic.

There are some restrictions/caveats for this solution.

- The wildcard values work only in decision tables.
- The wildcard values will work only for strings and numeric fields—fields of type date, time and Boolean are not supported.
- Wildcard values are "all or nothing" for conditions with multiple parameters. For example:

Customer age is between 40 and 60

This is ONE condition, and it will be excluded for that row if one or more of the fields contains a wildcard value.

The screenshot below shows the wildcard being used in a Decision Table.

- In DTR-112, the media type is not considered in evaluating the rule.
- In DTR-113, the Customer segment, media type and active service conditions are not considered. This
  rule catches any interactions not trapped by the rules above it, and directs them to the BS\_General
  skill group.

| Multi-C | channel                       |                        | Add                                                           | Condition · Add Act | tion 🔻              |       |
|---------|-------------------------------|------------------------|---------------------------------------------------------------|---------------------|---------------------|-------|
| Route   | by segment, m                 | edia, and service type |                                                               |                     |                     |       |
| ID      | Name Customer<br>segment is 👄 |                        | Media type is Customer has a least one active service of type |                     | t Request skill 😂 🔘 |       |
| DTR-10  | 9                             | Gold                   | chat                                                          | BlueSkyBookFlight   | BS_Upsel            | 09 -6 |
| DTR-11  | 0                             | Gold                   | emai                                                          | BlueSkyBookFlight   | BS_Email            | 09476 |
| DTR-11  | 1                             | Gold                   | voice                                                         | BlueSkyBookFlight   | BS_FF               | 09476 |
| DTR-11  | 2                             | Gold                   | (*)                                                           | BlueSkyCheckin      | Customer_Care       | 09476 |
| DTR-11  | 3                             | (*)                    | (")                                                           | (*)                 | BS_General          | 024 6 |

See also **GRAT Configuration Options**.

#### Enhanced Rule Reporting

In this release, you can now configure a new option in GRE—include-disqualified-rules-inresponse—to report disqualified rules (rules that did not fire), conditions that evaluated false and rule evaluation time back to the REST client invoking the rule evaluation request. Before 8.5.001, only the results of rules that fired were returned.

This feature is part of is part of a larger planned feature to enable Rule Simulation (what-if scenarios using real historical data).

See also **GRAT Configuration Options**.

#### iWD's Business Context Management Service (BCMS) Functionality Moves to GRE

Most of the BCMS functionality of intelligent Workload Distribution is now moved into the Genesys Rules Engine. As a result, iWD 8.5.0 users must install GRS 8.5.001 as a prerequisite.

#### Help Content Moves to the Cloud

The content of GRAT Help topics is now delivered into the user session directly from the Genesys documentation website at docs.genesys.com. Where such access is not possible, users can configure the location of this Help to a URL within their firewall. A new configuration option controls this. See **GRAT Configuration Options**.

Help for GRDT remains in WebHelp format.

# New in Release 8.5.0

### Deployment Enhancements

If you are deploying to a cluster, you can now display a detailed report of the deployment, whether it succeeded or failed. This gives useful information on how a deployment has progressed: you can see, for example, whether a server connection was temporarily down at a critical moment, or whether a server timeout setting might need to be changed. The **Status** column now displays a **Failed**/**Successful** link, which you can click to display the details of each deploy action to each server in the cluster. These details include:

- GRE Server Name
- Server status
- Success or error message generated by the server
- Phase 1 (and Phase 2) execution times in seconds

See Deploying Rules Package for more context.

## **Decision Table Enhancements**

You can now easily reorder the rows within a decision table. By default, up to release 8.5.0, rules were executed from the bottom up. In release 8.5.0, your system administrators can configure rule execution to be "bottom-up" or "top-down". The Rule Evaluation Order indicator at the bottom of the screen shows you which of these is selected, and a ToolTip is available when you hover your cursor over this indicator. Any changes made to this configuration will apply dynamically, but only take effect after a restart or a browser refresh. A new configuration option (evaluate-decision-table-rows-top-down) allows the administrator to set the order of evaluation (top to bottom or bottom to top). See *Settings in GRAT* in **GRS Configuration Options**. See also Creating Decision Tables for more context.

#### **Operational Parameter Performance Enhancements**

A new caching mechanism is in place to enable better performance when using operational parameters within rules. Three new configuration options control this functionality:

- cache-operational-parameters
- parameter-cache-timeout
- clear-cache-on-disconnect

See Settings in GRE in **GRS Configuration Options**.

#### Repository Performance Enhancement for Oracle 11 users

For Oracle users, a performance enhancement is available that is enabled only when you create a new database repository when either initially installing, or migrating to, 8.5.0. For more detail, go to the **Migration to 8.5.0** page.

#### Java runtime changes

GRAT requires the Java JDK during installation, but no longer requires it once it is deployed and running in an application server such as Tomcat, JBOSS or IBM WebSphere.

#### Single Sign-On

GRAT now participates in the Genesys Single Sign-On (SSO) framework where deployment takes place to a Genesys Engage cloud SSO environment. When GRAT is deployed into this environment, GRAT users will log in once to the portal. If they choose GRAT, they will bypass the GRAT login screen if they are still authenticated. Note that this feature does not apply for Genesys on-premise customers deploying GRS. Some additional configuration options have been implemented to support this feature. Go to **Deploying GRAT in Genesys Administrator** for more information.

Support for Internet Explorer 10 and 11

#### Discontinued support

In this release the following are no longer supported:

- Oracle 10
- Internet Explorer 7

# Migration

# Migration to 8.5.001 from 8.5.0

1. Undeploy the 8.5.0 .war file from your application server.

### Important

Do not just copy the 8.5.0001 .war file over the 8.5.0 .war file in your application server directory. Genesys recommends undeploying the previous file first and letting the application server clean up its files, then deploying the new .war file.

- 2. Deploy the 8.5.0001 .war file to your application server.
- 3. Set the values of any of the new configuration options—see **GRAT Configuration Options**.
- 4. Log into 8.5.0001 Genesys Rules Authoring Server.

# Migration to 8.5.0/8.5.001

#### From 8.1.4

1. Undeploy the 8.1.4 .war file from your application server.

## Important

Do not just copy the 8.5.0 .war file over the 8.1.4 .war file in your application server directory. Genesys recommends undeploying the previous file first and letting the application server clean up its files, then deploying the new .war file.

2. Deploy the 8.5.0 .war file to your application server.

#### Important

If you have a very large repository database, it may take several minutes the first time you deploy the 8.5.0 .war file, as GRAT must rebuild the index cache. Once

this process is complete, the user will be able to log in to the system.

3. Log into 8.5.0 Genesys Rules Authoring Server.

#### From 8.1.3

1. In 8.1.4, the repository database configuration was moved to a Database Access Point (DAP). Create and configure a DAP and add it as a connection to the GRAT application object. You will no longer be prompted for database configuration information during the installation process.

See the following procedures for details of how to create a DAP:

- Creating the Rules Repository Database using Configuration Server
- Creating the Rules Repository Database using Genesys Administrator
- Undeploy the 8.1.3 .war file from your application server.

#### Important

Do not just copy the 8.5.0 .war file over the 8.1.3 .war file in your application server directory. Genesys recommends undeploying the previous file first and letting the application server clean up its files, then deploying the new .war file.

• Deploy the 8.5.0 .war file to your application server.

#### Important

If you have a very large repository database, it may take several minutes the first time you deploy the 8.5.0 .war file, as GRAT must rebuild the index cache. Once this process is complete, the user will be able to log in to the system.

• Log into 8.5.0 Genesys Rules Authoring Server.

#### From 8.1.2 and 8.1.1

- 1. From the 8.1.1 or 8.1.2 Genesys Rules Authoring Server:
  - a. Click on each tenant and export the templates associated with that tenant as an XML file.
  - b. Click on each rule package that you wish to migrate and export as an XML file.

- 3. Create a new database for GRAT 8.5.0 (leaving the old one in place).
- 4. Install 8.5.0 Genesys Rules System.
- 5. Start 8.5.0 Genesys Rules Authoring Server. This creates the tables inside the new database.
- 6. Log into 8.5.0 Genesys Rules Authoring Server.
- 7. For each tenant, import the template XML file (from step 1a).
- 8. For each tenant, and under each solution, click on New Rule Package and import the corresponding rule package XML file (click the Auto-save option).
- 9. Redeploy each rule package to the corresponding 8.5.0 Genesys Rules Engine(s).
- 10. Optionally, from the Genesys Rules Deployment Tool, you may import the templates from the 8.5.0 Genesys Rules Authoring Server.

See the GRAT online Help for explicit steps for importing and exporting templates, and importing and exporting rules packages.

## Important

Running an 8.5.0 Rules Authoring Server against an 8.1.2 repository will result in a corrupted repository that will no longer be useable by any version of the Rules Authoring Server.

# Repository Performance Enhancement for Oracle 11 users

For Oracle users, a performance enhancement is available that is enabled only when you create a new database repository when either initially installing, or migrating to, 8.5.x. For a new installation with a new Oracle database repository, no additional steps are required. If you are migrating to GRS release 8.5.x from an earlier release, to take advantage of the enhancement, do the following:

- 1. Click on each tenant and export the templates associated with that tenant as an XML file.
- 2. Click on each rule package that you wish to migrate and export as an XML file.
- 3. Create a new database for GRAT 8.5.x.
- 4. Start 8.5.x Genesys Rules Authoring Server.

With the enhancement, when GRAT initializes, it creates new database tables based on a new optimized schema, and database performance is improved.

## Important

If you re-use your existing 8.1.3/8.1.4 repositories, GRAT does not re-create the

tables with the new schema. In this scenario, there is no performance enhancement.

# Upgrading within the Same Release Family

# Purpose

To apply correctly to GRAT and GRE a hot fix or maintenance release within the same release family (for example, from 8.5.000.xx to 8.5.100.xx).

## Procedure

- 1. Install the new installation package.
- 2. Undeploy the original .war file from your application server.

## Important

Do not just copy the new .war file over the old .war file in your application server directory. Genesys recommends undeploying first and letting the application server clean up its files, then deploying the new .war file.

3. Deploy the new .war file to your application server.

## Important

If you have a very large repository database, it may take several minutes the first time you deploy the new .war file, as GRAT must re-build the index cache. Once this process is complete the user will be able to log in to the system.

4. If installing GRAT, log into the Genesys Rules Authoring Server. If installing GRE, navigate to the home page to ensure it is operating successfully (for example; http://myserver:8080/genesys-rules-engine).

# Installing Genesys Rules System Task Summary

The following table outlines the task flow for installation of GRS 8.5.0. The procedures in this table provide instructions about installing GRS components on Microsoft Windows. For information about how to install on UNIX-based operating systems, refer to **Installing Genesys Rules System on UNIX Platforms**.

| Objective                                             | <b>Related Procedures and Actions</b>                                                                                                    |
|-------------------------------------------------------|----------------------------------------------------------------------------------------------------|
| 1. Prepare for installation and review prerequisites. | <ul> <li>Ensure that your environment meets the prerequisites that are outlined in <b>Preparing</b> for installation.</li> <li>Ensure that the required CD is available.</li> </ul>                                                                                                    |
| 2. Create the database for the Rules Repository.      | <ul> <li>Configuring the Rules Repository database<br/>using Configuration Manager</li> <li>Configuring the Rules Repository database<br/>using Genesys Administrator</li> </ul>                                                                                                    |
| 3. Install the Genesys Rules Engine                   | <ul> <li>Genesys Administrator: Deploying the<br/>Genesys Rules Engine in Genesys<br/>Administrator</li> <li>Configuration Manager: Creating the Genesys<br/>Rules Engine Application object in<br/>Configuration Manager</li> <li>Installing the Genesys Rules Engine</li> </ul>                                                         |
| 4. Install the Genesys Rules Authoring Tool           | <ul> <li>Genesys Administrator:</li> <li>Deploying the Genesys Rules Authoring<br/>Tool in Genesys Administrator</li> <li>Creating an Application Cluster in<br/>Genesys Administrator</li> <li>Configuration Manager:</li> <li>Creating the Genesys Rules Authoring<br/>Tool Application objects in<br/>Configuration Manager</li> </ul> |

| Objective                                                                                                    | <b>Related Procedures and Actions</b>                                                                                                    |
|----------------------------------------------------------------------------------------------------|----------------------------------------------------------------------------------------------------|
|                                                                                                    | <ul> <li>Creating an Application Cluster in<br/>Configuration Manager</li> <li>Installing the Genesys Rules Authoring<br/>Tool</li> </ul>                                                                                                    |
| 5. Deploy the genesys-rules-authoring.war and genesys-<br>rules-engine.war files to your application server.                                                                                                    | Deploying the .war files                                                                                                    |
| 6. Install the Genesys Rules Development Tool                                                                                                    | Installing the Genesys Rules Development Tool                                                                                                    |
| 7. Define your business structure                                                                                                    | See About Business Structure.                                                                                                    |
| 8. Test the installation                                                                                                    | Testing the Installation                                                                                                    |
| 9. Review the Troubleshooting section for configuration tips and considerations                                                                                                    | See <b>Troubleshooting</b> .                                                                                                    |
| 10. Redeploy all standard rule packages that have been previously deployed only to 8.1.2 (or earlier) Genesys Rules Engines. This step is not necessary for standard rule packages that have been deployed to 8.1.3 or later Genesys Rules Engines. | In release 8.1.3, the rules engine was updated from Drools 5.1 to 5.5. The rules engine (up to and including release 8.1.2) writes serialized objects to file. These serialized objects are no longer loadable due to the Drools upgrade. To avoid future upgrade issues, rules engines later than 8.1.3 will maintain the rules package in its DRL form. |

# Preparing for Installation

The topics in this section enable you to prepare for installing the GRS software distribution artifacts.

- Summary of Installation Steps
- Creating the Rules Repository Database with Configuration Manager
- Creating the Rules Repository Database with Genesys Administrator

# Configuring the Rules Repository Database using Configuration Manager

This procedure creates and configures the database that will be used as the Rules Repository by using Configuration Manager.

Most database distributions include the JDBC connector that is needed; if this is not the case, you must download it from the vendor's site. Genesys does not provide the JDBC connector.

Genesys Rules System 8.5 can use either Java 6 or 7.

Once the configuration below is complete, the same database configuration will be used whenever GRAT is installed or updated. There will be no need to specify it again. Also, if any of the database information changes (for example, DB Server location, DB name, DB user or DB password), users can simply update the DAP and restart GRAT.

## Prerequisites

Either Oracle 11g or Microsoft SQL or DB2.

#### Important

Support for Oracle 10g is discontinued in GRS 8.5.

## Procedure

- 1. Create a new database using the normal DBMS procedures for the database type you are working with. This is the database that will be populated by GRAT.
- 2. In Configuration Manager, right-click the **Environment > Applications** folder and select **New > Application**. This opens the **Browse** dialog box that lists the available application templates.
- 3. In the **Browse** dialog box, select the DAP template file, and click OK. This opens the **Properties** dialog box for the new DAP Application object.
- 4. On the General tab:

| GR5_DAP_814 _PGD [tarheel4:2020] Properties                          | × |
|----------------------------------------------------------------------|---|
| Options Security Dependency<br>General DB Info JDBC Info Server Info | ļ |
| Name: GRS_DAP_814_PGD                                                |   |
| DB Server: 🔛 [None]                                                  |   |
| Template: 🔯 Database_Access_Point_E 🗾 🔀                              |   |
| Type: Database Access Point                                          |   |
| Version: 8.0.1                                                       |   |
| JDBC Connection                                                      |   |
| 🖾 [s Application Server                                              |   |
| State Enabled                                                        |   |
|                                                                      |   |
|                                                                      |   |
|                                                                      |   |
| Cancel Apply Help                                                    |   |

- a. Enter a name for the DAP. A DAP can have the same name as the database itself. However, it is recommended that you make their names unique if you are using multiple access points for the same database.
- b. Do not enter anything in the **DB Server** field.
- c. Select the **JDBC Connection** check box. This will disable the **DBMS Name** field on the **DB Info** tab.
- d. Ensure that the **State Enabled** check box is checked.
- 5. On the **DB Info** tab:

| × | GRS_DAP_81         | 14 _PGD (        | tarhe | el4:2020] | Prope  | rties                     | ×   |
|---|--------------------|------------------|-------|-----------|--------|---------------------------|-----|
|   | Options            | DB In            | Sec   | unity     | Info   | Dependency<br>Server lefe |     |
|   | General            | 0011             |       | JDBC      | inro   | Server Info               | -11 |
|   | DBM                | IS <u>N</u> ame: | tmide | mo        |        |                           |     |
|   | DBM                | IS <u>T</u> ype: | mssq  |           |        | •                         |     |
|   | <u>D</u> ataba:    | se Name:         | GRS_  | Repositor | y814_P | 'GD                       |     |
|   | User Informa       | ition            |       |           |        |                           |     |
|   | <u>U</u> s         | er Name:         | \$a   |           |        |                           |     |
|   | E                  | assword:         | ••••  | •••••     |        |                           |     |
|   | <u>R</u> e-enter P | assword:         | ••••  | •••••     |        |                           |     |
|   | <u>C</u> ase Co    | nversion:        | any   |           |        | -                         |     |
|   |                    |                  |       |           |        |                           |     |
|   |                    |                  |       |           |        |                           |     |
| C | ОК                 |                  | Cance | el _      | Apply  | Help                      |     |

- a. Enter the DBMS type, database name, username, and password.
- b. Set Case Conversion to any, and leave the **DBMS Name** field clear.
- 6. On the **JDBC Info** tab, set the following values:
  - a. Role field—Main
  - b. **Debug** field—Unknown
  - c. **Query Timeout** field—0 (zero)
- 4. On the **Server Info** tab, enter the host name and port number.

| 🚔 GRS_DAP_814 _PGD [tarheel4:2020] Properties                        | × |
|----------------------------------------------------------------------|---|
| Options Security Dependency<br>General DB Info JDBC Info Server Info |   |
| Host: 🔲 tarheel4.rtp.genesyslab.c 💌 🔀                                |   |
| ID A Listening port S. C                                             |   |
| Add Port Edit Port Delete Port                                       |   |
|                                                                      |   |
|                                                                      |   |
|                                                                      |   |
|                                                                      |   |
| Cancel Apply Help                                                    |   |

5. Add this newly created DAP to the **Connections** tab of the GRAT Application object.

# Configuring the Rules Repository Database using Genesys Administrator

This procedure creates and configures the GRAT Rules Respository database using Genesys Administrator.

Most database distributions include the JDBC connector that is needed. If this is not the case, you must download it from the vendor's site. Genesys does not provide the JDBC connector. Genesys Rules System 8.5 can use either Java 6 or 7.

Once the configuration below is complete, the same database configuration will be used whenever GRAT is installed or updated. There will be no need to specify it again. Also, if any of the database information changes (for example, DB Server location, DB name, DB user or DB password), users can simply update the DAP and restart GRAT.

## Prerequisites

Either Oracle 11g or Microsoft SQL or DB2.

#### Important

Support for Oracle 10g is discontinued in GRS 8.5.

## Procedure

- 1. Create a new database using the normal DBMS procedures for the type you are working with. This is the database that will be populated by GRAT. Create a DB user/password that will have full access to this new database.
- 2. In Genesys Administrator, navigate to the **Environment > Applications > GRS** folder.
- 3. Create a new application to be the new Database Access Point.

| DAP_GRS_814_tomcat7 - \Applications\GRS\                                                              |                             |                      |              |        |      |       |  |
|----------------------------------------------------------------------------------------------------|-----------------------------|----------------------|--------------|--------|------|-------|--|
| 🗙 Cancel 🛃 Save & Close 🛃 Save 🛃 Save & New   📴 Reload   🙀 Uninstall   📫 Start 🔚 Stop 🕞 Graceful Stop |                             |                      |              |        |      |       |  |
| Configuration Optio                                                                                   | ons                         | Permissions          | Dependencies | Alarms | Logs |       |  |
| eneral * General                                                                                      |                             |                      |              |        |      |       |  |
| * Name:                                                                                               | * Name: DAP_GRS_814_tomcat7 |                      |              |        |      |       |  |
| * Application Template:                                                                               | Database Acc                | <u>ess Point 811</u> |              |        |      |       |  |
| * Туре:                                                                                               | Database Acce               | ess Point            |              |        |      |       |  |
| Version:                                                                                              | 8.1.1                       | 8.1.1                |              |        |      |       |  |
| Server:                                                                                               | 🔽 True                      | True                 |              |        |      |       |  |
| State:                                                                                                | Enabled                     | Enabled              |              |        |      |       |  |
| * Server Info                                                                                         |                             |                      |              |        |      |       |  |
| Tenants:                                                                                              | Tenants:                    |                      |              |        |      |       |  |
|                                                                                                    | Name 🔺                      |                      |              |        |      | State |  |
|                                                                                                    | No objects to display       |                      |              |        |      |       |  |
| * Host:                                                                                               | demosrv.gene                | syslab.com           |              |        |      |       |  |
| * Listening Ports:                                                                                    | * Listening Ports:          |                      |              |        |      |       |  |
|                                                                                                    | ID 🔺                        |                      |              |        |      | Port  |  |
|                                                                                                    | default                     |                      |              |        |      | 1433  |  |

- 4. Select the Application Template type **Database\_Access\_Point\_811** (or later).
- 5. Ensure that the **State: Enabled** check box is checked.
- 6. In the Server Info panel, enter values for the Host and the Listening Ports of the DBMS server.
- 7. In the **DB Info** panel, enter JDBC as the **Connection Type**. This will disable the **DBMS Name** field.

| ► * DB Info           |                     |  |  |
|-----------------------|---------------------|--|--|
| Connection Type:      | JDBC                |  |  |
| * Role:               | Main                |  |  |
| * Debug:              |                     |  |  |
| * JDBC Query Timeout: | 0                   |  |  |
| DB Server:            | [Unknown DB Server] |  |  |
| * DBMS Name:          |                     |  |  |
| * DBMS Type:          | mssql               |  |  |
| Database Name:        | grsdb814tomcat7     |  |  |
| * User Name:          | sa                  |  |  |
| User Password:        | •••••               |  |  |
| * Case Conversion:    | any                 |  |  |
| * Query Timeout:      | 0                   |  |  |
|                       |                     |  |  |

- 8. Set the **Role** field to value Main.
- 9. Set the **Debug** field to value 0 (zero).
- 10. Set the **Query Timeout** field to value 0 (zero).
- 11. Select the value in the **DBMS Type** field (MSSQL, DB2 or Oracle).
- 12. Enter the name of the database created in Step 1. For Oracle, this is the "service name".
- 13. Enter the database username and password created in Step 1.
- 14. Ensure that the **Case Conversion** field has the value any.
- 15. Save your changes.
- 16. Add this newly created DAP as a Connection on the GRAT Application object. When GRAT initializes, it will use the information in this DAP to connect to the repository database.

# Values for DAP Connection Parameters

During the installation of the GRAT, you will be prompted to enter various connection parameters for the database you are using as the Rules Repository (created in **Creating the Rules Repository Database**).

# Default Values

The table below provides default values for the three supported database types (MSSQL, Oracle, and DB2). You should consult your database vendor's documentation for specific information. The last column in the table lists the JDBC drivers that you must copy to the **lib** directory of your application server.

| Database Type | Example Connector Class                        | Default Database URL                  | JDBC Driver to be Copied                                |            |
|---------------|------------------------------------------------|---------------------------------------|---------------------------------------------------------|------------|
| MSSQL         | com.microsoft.sqlserve<br>jdbc.SQLServerDriver | er.<br>jdbc:sqlserver://{host         | t}sq[pjdtt]4;djætabaseName=                             | {database_ |
| Oracle        | oracle.jdbc.driver.Ora                         | ac <b>juebDoriovea</b> cle:thin:@//{H | nosjtdjbd{@pojratr}/{SID}                               |            |
| DB2           | com.ibm.db2.jcc.DB2Dr                          | ivjedbc:db2://{host}:{po              | db2jcc.jar<br>tdjatabase_name}<br>db2jcc_license_cu.jar |            |

# Overriding Default Values on the Options Tab

More advanced users can use the DAP's Options tab to override the default values mentioned above; for example, if a database vendor makes changes to the JDBC driver class, or if additional options need to be specified on the DB URL.

| GRS_DAP_814_PGD [tarheel4:2020] Properties                           | × |
|----------------------------------------------------------------------|---|
| General DB Info JDBC Info Server Info<br>Options Security Dependency | ł |
| GRS S S S S S S S S S S S S S S S S S S                              |   |
| inty do uf                                                           |   |
|                                                                      |   |
|                                                                      |   |
|                                                                      |   |
| C OK Cancel Apply Help                                               |   |

If the **GRS** section is present, the value of any options specified here overrides the defaults generated by GRAT.

# Procedure

- 1. On the **Options** tab, create a section called GRS.
- 2. Use the **URL** field to override the URL value generated by GRAT.
- 3. Use the **Driver** field to override the default driver value generated by GRAT.

# Installing GRE

GRE can be configured by using either Genesys Administrator or Configuration Manager.

If you use Genesys Administrator, you can deploy the installation package from within Genesys Administrator.

If you use Configuration Manager, you will have to:

- 1. Create the application.
- 2. Run the installation package manually.

# Deploying GRE in Genesys Administrator

# Prerequisites

To install GRE on Configuration Servers 8.1.0 or later, Genesys Administrator 8.1.0 or later is required.

## Procedure

1. Import the installation package into Genesys Administrator.

Import the installation package into Genesys Administrator

- 1. On the Deployment tab of Genesys Administrator, select Import.
- 2. Select Installation CD-ROM.
- 3. Click Next.
- 4. Browse to the MediaInfo.xml file on the CD or the CD image location on the network (the path must be in UNC format).
- 5. Click Next.
- 6. To import the installation package, select GRE for your operating system as well as the appropriate type in the list:
  - For Management Framework 8.1, the type is Business Rules Execution Server.
  - For Management Framework 8.0 and earlier, the type is Genesys Generic Server.
- 7. Select Next to start the import.
- 8. Click Finish when the import is complete.

# 2. Install the GRE IP.

# Install the GRE IP

- 1. Select the Deployment tab in Genesys Administrator. The list of installation packages will now display GRE.
- 2. Right-click and select Install Package for the IP for your operating system and type.
- 3. Click Next to start the installation wizard. The following parameters must be defined/selected:
  - a. Application Name for the GRE application
  - b. Target Host—The host to which the .war file will be copied during the installation procedure
  - c. Working Directory-The directory in which the .war file will be created
  - d. Client Side IP Address (optional)
  - e. Client Side Port (optional)
  - f. Configuration Server hostname
  - g. Configuration Server port

### Important

For a secure connection, the Configuration Server port should be of type Auto Detect (Upgrade).

- h. Connection delay time in seconds
- i. Reconnect Attempts.

#### Important

Items *a* through *i* will be written to the bootstrapconfing.xml file in the .war file. Any subsequent updates to the parameters will have to be made in that file.

- 10. On the next screen, enter Connection ID and Connection Port for GRE.
- 11. Edit the Connection port for the genesys-rules-engine connection. The Connection Port is the connector port of the servlet container. For example, on Tomcat the default listening port is 8080. The Connection Protocol can be set in the configuration part under Provisioning.
- 12. Verify the previously defined installation parameters on the Deployment Summary screen.

# 3. Configure the Rules Engine application.

# Configure the Rules Engine application

- 1. In the Server Info section, verify the default listening port, as well as the connector port on which the Rules Engine Servlet receives requests:
- The ID value is the name of the Rules Engine web application. The default name of this application is genesys-rules-engine.
- The Listening port is the connector port of the servlet container. For example, on Tomcat the default listening port is 8080.
- The Connection Protocol must be http.
- On the Tenants tab, add the Tenants that will be available to the Rules Engine.
- On the Connections tab, add a connection to Message Server if you want to use network logging.
- On the Options tab, configure options. In addition to the standard logging options that you can configure, you can configure an option named fileEncoding in the logging section.

fileEncoding specifies the encoding that is to be used during creation of the log file, for example, UTF-8. This value is optional. If you do not specify this option, the server's locale information will determine the log file encoding. This option is available for both GRE and GRAT. Also, the log4j.properties file that is included in both components supports a similar option, log4j.appender.runtime.Encoding. The log4j.properties file is used for initial log configuration prior to the reading of the log configuration from the

Configuration Server database.

• There are several optional configuration options in the settings section:

# Settings in GRE

| Description                                                                                                | Valid values | Default value         | Takes effect  |  |  |
|----------------------------------------------------------------------------------------------------|--------------|-----------------------|---------------|--|--|
| deployed-rules-directory                                                                                   |              |                       |               |  |  |
| Specifies the<br>directory in which<br>to keep the<br>working copy of<br>deployed rule<br>packages. When a |              | /GCTI/logs/GRS_Engine | After restart |  |  |

| Description                                                                                                    | Valid values | Default value | Takes effect |
|----------------------------------------------------------------------------------------------------|--------------|---------------|--------------|
| package is<br>deployed, a copy<br>of the deployed<br>package is placed<br>here. When the<br>rules engine is<br>restarted, all<br>packages defined<br>in this directory<br>are loaded and<br>made available<br>for execution.<br>Specifying a<br>deployed-rules-<br>directory is<br>recommended. If<br>a value is not<br>assigned to the<br>deployed-rules-<br>directory, the rule<br>packages are<br>placed in the WEB-<br>INF\config sub-<br>directory within<br>the genesys-<br>rules-engine<br>web application<br>directory. At this<br>location the<br>deployed rule<br>packages may be<br>deleted when an<br>updated .war file<br>is deployed.<br>If you choose to<br>change the<br>default value,<br>ensure that the<br>path exists and |              |               |              |

| Description                                                                                                    | Valid values                  | Default value | Takes effect         |
|----------------------------------------------------------------------------------------------------|-------------------------------|---------------|----------------------|
| that the<br>application server<br>can write to the<br>specified<br>directory.                                                                                                    |                               |               |                      |
| max-number-rule-exec                                                                                                    | utions                        |               |                      |
| The maximum<br>number of rules<br>to be executed<br>during a request.<br>This is used to<br>detect unwanted<br>recursion when<br>sequential-mode<br>is false. If this<br>maximum is<br>reached an error<br>is reported.<br>May be set to -1<br>to denote no<br>maximum. | Any positive<br>integer or -1 | 10,000        | Next rules execution |
| sequential-mode                                                                                                    |                               |               |                      |
| Indicates whether<br>to run the rules<br>engine in<br>sequential mode.<br>In sequential<br>mode, after the<br>initial data set, no<br>more data can be<br>inserted or<br>modified. This<br>allows for the<br>rules engine to                                            | true/false                    | false         | On rules deployment  |

| Description                                                                                                    | Valid values            | Default value | Takes effect |
|----------------------------------------------------------------------------------------------------|-------------------------|---------------|--------------|
| operate in a simplified way.                                                                                                    |                         |               |              |
| verify-deployer-addres                                                                                                    | S                       |               |              |
| Indicates whether<br>to verify the TCP<br>address of the<br>application<br>deploying rules to<br>be that of an<br>associated<br>Genesys Rules<br>Authoring Tool.                                             | true/false              | true          | Immediately  |
| esp-worker-threads                                                                                                    |                         |               |              |
| Specifies the<br>maximum<br>number of worker<br>threads available<br>when using the<br>ESP interface to<br>execute rules.                                                                                    | Any positive<br>integer | 5             | Immediately  |
| load-packages-on-start                                                                                                    |                         |               |              |
| Indicates whether<br>to load deployed<br>rule packages at<br>application start<br>up. If packages<br>are not loaded at<br>startup<br>(value=false),<br>then a package is<br>loaded on its first<br>execution | true/false              | true          | Immediately  |

| Description                                                                                                    | Valid values                                          | Default value | Takes effect |
|----------------------------------------------------------------------------------------------------|-------------------------------------------------------|---------------|--------------|
| request.                                                                                                    |                                                       |               |              |
| json-hierarchical-drive                                                                                                    | r                                                     |               |              |
| With value true,<br>the<br>JsonHierarchical<br>class is used to<br>serialize JSON<br>responses. With<br>value false, the<br>JettisonMappedXm<br>class is used. The<br>Jettison driver is<br>unaware of the<br>original data type<br>and will try to<br>detect numerical<br>values and omit<br>the quotes,<br>whereas the<br>JsonHierarchical<br>will maintain the<br>data type. | StreamDriver<br>lDriver<br>true/false<br>StreamDriver | false         | Immediately  |
| cache-operational-para                                                                                                    | meters (new in 8.5.0)                                 |               |              |
| Operational<br>parameters are<br>rule parameters<br>whose value is<br>obtained at rule<br>execution time.<br>They are<br>configured in GAX<br>as Parameter<br>Groups, and<br>stored in the<br>Configuration                                                                                                    | true/false                                            | true          | Immediately  |
| Description                                                                                                    | Valid values | Default value | Takes effect |
|----------------------------------------------------------------------------------------------------|--------------|---------------|--------------|
| Server database.<br>Prior to 8.5,<br>whenever an<br>operational<br>parameter was<br>referenced during<br>the execution of a<br>rule, GRE would<br>fetch the current<br>value from<br>Configuration<br>Server. In high-<br>volume<br>environments,<br>this could put<br>unnecessary<br>stress on<br>Configuration<br>Server.                             |              |               |              |
| In GRS 8.5, the<br>value of the<br>operational<br>parameters can<br>be cached inside<br>GRE, to make<br>fetching faster.<br>Instead of<br>fetching the value<br>with each<br>reference, GRE<br>will set up a<br>listener to<br>Configuration<br>server and<br>maintain the<br>value in a local<br>cache. When the<br>administrator<br>changes the value |              |               |              |

| Description                                                                                                    | Valid values              | Default value | Takes effect |
|----------------------------------------------------------------------------------------------------|---------------------------|---------------|--------------|
| of the parameter<br>using GAX, GRE<br>will receive an<br>event and update<br>its local cache.                                                                                                    |                           |               |              |
| If cache-<br>operational-<br>parameters is set<br>to true (default),<br>this new caching<br>mechanism will<br>be enabled.                                                                                         |                           |               |              |
| If cache-<br>operational-<br>parameters is set<br>to false, no<br>caching will be<br>used and each<br>reference will<br>fetch the current<br>value from<br>Configuration<br>Server (as was<br>done prior to 8.5). |                           |               |              |
| parameter-cache-time                                                                                                    | <b>out</b> (new in 8.5.0) |               |              |
| When cache-<br>operational-<br>parameters is set<br>to true,<br>parameter-<br>cache-timeout<br>defines how long<br>(in hours) an<br>operational<br>"parameter                                                     | Integer                   | 168           | Immediately  |

| Description                                                                                                    | Valid values              | Default value | Takes effect |
|----------------------------------------------------------------------------------------------------|---------------------------|---------------|--------------|
| group" will remain<br>in the cache. After<br>the timeout<br>expires, the<br>transaction will be<br>removed from the<br>cache until the<br>next time the<br>value is<br>requested. This is<br>used to clean up<br>old subscriptions<br>to parameter<br>groups which are<br>no longer being<br>referenced. The<br>default value for<br>this will be 168<br>(168 hours = 1<br>week). |                           |               |              |
| clear-cache-on-disconn                                                                                                    | <b>ect</b> (new in 8.5.0) |               |              |
| When cache-<br>operational-<br>parameter is set<br>to true, the<br>clear-cache-on-<br>disconnect<br>parameter defines<br>what the behavior<br>should be if GRE<br>loses connection<br>with the<br>Configuration<br>Server. If clear-<br>cache-on-<br>disconnect is set<br>to false, GRE will                                                                                      | true/false                | false         | Immediately  |

| Description                                                                                                    | Valid values | Default value | Takes effect |  |
|----------------------------------------------------------------------------------------------------|--------------|---------------|--------------|--|
| continue to use<br>the cached value<br>for any rule<br>evaluations, until<br>such time as the<br>Configuration<br>Server is restored.<br>With this option,<br>there is a risk that<br>GRE could use<br>"stale" values for<br>rule evaluation<br>during the time<br>the connection to<br>Configuration<br>Server is down. If<br>clear - cache - on-<br>disconnect is set<br>to true, the<br>cache will be<br>cleared and a null<br>("") value will be<br>used in the rules.<br>With this option,<br>there is potential<br>that rules will fail<br>evaluation during<br>the period that<br>the Configuration<br>Server connection<br>is down. |              |               |              |  |
| include-rule-evaluation-detail-in-response (new in 8.5.001)                                                                                                    |              |               |              |  |
| Returns<br>disqualified rules<br>(rules that did not<br>fire), conditions<br>that evaluated                                                                                                    | true/false   | false         | Immediately  |  |

| Description                                                                                                    | Valid values | Default value | Takes effect |
|----------------------------------------------------------------------------------------------------|--------------|---------------|--------------|
| false and rule<br>evaluation time<br>back to the REST<br>client invoking<br>the rule<br>evaluation<br>request. Prior to<br>8.5.001, only the<br>results of rules<br>that fired were<br>returned. |              |               |              |
| Note: Currently,<br>the<br>rulesDisqualifie<br>and<br>executionTime is<br>not returned via<br>ESP to iWD.                                                                                        | d            |               |              |

• Save your changes.

#### Next Steps

• Deploy the genesys-rules-engine.war file to your application server. See Deploying the .WAR files.

# Creating the GRE Application Object in Configuration Manager

## Procedure

To create the application object for GRE in Configuration Manager, do the following:

# 1. Import the GRE application template into Configuration Manager.

## Import the GRE Application Template into Configuration Manager

- 1. In Configuration Manager, navigate to the Application Templates folder.
- 2. Right-click the Application Templates folder, and select Import Application Template.
- 3. Browse to the templates folder of the installation CD, and select the appropriate template for your version of Management Framework.
- For Management Framework 8.1.1, select Genesys\_Rules\_Engine.apd..
- For Management Framework 8.1 and earlier, select Genesys\_Rules\_Engine\_Generic\_Server.apd..
- Click 0K to save the template.

## 2. Configure the Rules Engine application.

## Configure the GRE Application in Configuration Manager

- 1. Right-click the Applications folder and select New > Application.
- 2. Select the template that you imported in the previous procedure.
- 3. On the General tab, enter a name for the application, such as Rules\_Engine.
- 4. On the Tenants tab, add the Tenants that will be available to the Rules Engine.

- 5. On the Server Info tab, select the Host on which the application will be installed.
- 6. Add a default listening port.
- 7. Add an additional port. This port is the connector port on which the Rules Engine Servlet receives requests:
  - The ID value is the name of the Rules Engine web application. The default name of this application is genesys-rules-engine.
  - The Listening Port is the connector port of the Servlet Container. For example, on Tomcat the default listening port is 8080.
  - The Connection Protocol must be http.
- 8. On the Start Info tab, enter x for each field. These fields are not used, but you must enter some text there in order to save the configuration.
- 9. On the Options tab, configure options. Logging options are as follows:

| 0 | a |
|---|---|
| ~ | 2 |

| Description                                                                                                    | Valid values                                                                                                    | Default value | Takes effect  |
|----------------------------------------------------------------------------------------------------|----------------------------------------------------------------------------------------------------|---------------|---------------|
| all                                                                                                    |                                                                                                    |               |               |
| Specifies the<br>outputs to which<br>an application<br>sends all log<br>events. The log<br>output types<br>must be<br>separated by a<br>comma when<br>more than one<br>output is<br>configured. For<br>example: all =<br>stdout, logfile | <ul> <li>stdout—Log events<br/>are sent to the<br/>Standard output<br/>(stdout).</li> <li>stderr—Log events<br/>are sent to the<br/>Standard error<br/>output (stderr).</li> <li>network—Log<br/>events are sent to<br/>Message Server,<br/>which can reside<br/>anywhere on the<br/>network. Message<br/>Server stores the<br/>log events in the<br/>Log Database.<br/>Setting the all log<br/>level option to the<br/>network output<br/>enables an<br/>application to send<br/>log events of the<br/>Standard,<br/>Interaction, and<br/>Trace levels to<br/>Message Server.<br/>Debug-level log</li> </ul> | stdout        | After restart |

| Description                                                                                                    | Valid values                                                                                                    | Default value | Takes effect  |
|----------------------------------------------------------------------------------------------------|----------------------------------------------------------------------------------------------------|---------------|---------------|
|                                                                                                    | events are neither<br>sent to Message<br>Server nor stored in<br>the Log Database.                                                                                                    |               |               |
|                                                                                                    | <ul> <li>memory—Log events<br/>are sent to the<br/>memory output on<br/>the local disk. This<br/>is the safest output<br/>in terms of the<br/>application<br/>performance.</li> </ul>                           |               |               |
|                                                                                                    | <ul> <li>[filename]—Log<br/>events are stored<br/>in a file with the<br/>specified name. If a<br/>path is not<br/>specified, the file is<br/>created in the<br/>application's<br/>working directory.</li> </ul> |               |               |
| expire                                                                                                    |                                                                                                    |               |               |
| Determines how<br>many log files<br>will be kept on<br>disk. If set,<br>expire specifies<br>the maximum<br>number of log<br>files kept on disk. | Any number                                                                                                    | (blank)       | After restart |
| segment                                                                                                    |                                                                                                    |               |               |
| Determines<br>whether a log<br>output written to<br>file is split in<br>multiple<br>segments. If it is,<br>segment                              | Any number that<br>represents the<br>log size in<br>megabyte                                                                                                    | (blank)       | After restart |

| Description                                                                                                    | Valid values                                                                                                    | Default value | Takes effect  |
|----------------------------------------------------------------------------------------------------|----------------------------------------------------------------------------------------------------|---------------|---------------|
| specifies the<br>maximum size of<br>each segment<br>file.                                                                                                    |                                                                                                    |               |               |
| standard                                                                                                    |                                                                                                    |               |               |
| Specifies the<br>outputs to which<br>an application<br>sends the log<br>events of the<br>Standard level.<br>The log output<br>types must be<br>separated by a<br>comma when<br>more than one<br>output is<br>configured. For<br>example:<br>standard =<br>stderr,<br>network | <ul> <li>stdout—Log events<br/>are sent to the<br/>Standard output<br/>(stdout).</li> <li>stderr—Log events<br/>are sent to the<br/>Standard error<br/>output (stderr).</li> <li>network— Log<br/>events are sent to<br/>Message Server,<br/>which can reside<br/>anywhere on the<br/>network. Message<br/>Server stores the<br/>log events in the<br/>Log Database.</li> <li>memory—Log events<br/>are sent to the<br/>memory output on<br/>the local disk. This<br/>is the safest output<br/>in terms of the<br/>application<br/>performance.</li> <li>[filename]—Log<br/>events are stored<br/>in a file with the<br/>specified name. If a<br/>path is not<br/>specified, the file is<br/>created in the<br/>application's<br/>working directory.</li> </ul> | stdout        | After restart |
| trace (not in application                                                                                                    | template by default)                                                                                                    |               |               |

| Description                                                                                                    | Valid values                                                                                                    | Default value | Takes effect  |
|----------------------------------------------------------------------------------------------------|----------------------------------------------------------------------------------------------------|---------------|---------------|
| Specifies the<br>outputs to which<br>an application<br>sends the log<br>events of the<br>Trace level and<br>higher (that is,<br>log events of the<br>Standard,<br>Interaction, and<br>Trace levels). The<br>log outputs must<br>be separated by<br>a comma when<br>more than one<br>output is<br>configured. For<br>example: trace<br>= stderr,<br>network | <ul> <li>stdout—Log events<br/>are sent to the<br/>Standard output<br/>(stdout).</li> <li>stderr—Log events<br/>are sent to the<br/>Standard error<br/>output (stderr).</li> <li>network—Log<br/>events are sent to<br/>Message Server,<br/>which can reside<br/>anywhere on the<br/>network. Message<br/>Server stores the<br/>log events in the<br/>Log Database.</li> <li>memory—Log events<br/>are sent to the<br/>memory output on<br/>the local disk. This<br/>is the safest output<br/>in terms of the<br/>application<br/>performance.</li> <li>[filename]—Log<br/>events are stored<br/>in a file with the<br/>specified name. If a<br/>path is not<br/>specified, the file is<br/>created in the<br/>application's<br/>working directory.</li> </ul> | stdout        | After restart |
| verbose                                                                                                    |                                                                                                    |               |               |
| Determines<br>whether a log<br>output is<br>created. If it is,<br>specifies the<br>minimum level of<br>log events<br>generated. The<br>log events levels,<br>starting with the                                                                                                    | <ul> <li>all—All log events<br/>(that is, log events<br/>of the Standard,<br/>Trace, Interaction,<br/>and Debug levels)<br/>are generated.</li> <li>debug—The same<br/>as all.</li> <li>trace—Log events<br/>of the Trace level<br/>and higher (that is,<br/>log events of the</li> </ul>                                                                                                    | standard      | After restart |

| Description                                                                         | Valid values                                                                                                    | Default value | Takes effect |
|-------------------------------------------------------------------------------------|----------------------------------------------------------------------------------------------------|---------------|--------------|
|                                                                                     | Standard,<br>Interaction, and<br>Trace levels) are<br>generated, but log<br>events of the<br>Debug level are not<br>generated.                                                                                                    |               |              |
| highest priority<br>level, are<br>Standard,<br>Interaction,<br>Trace, and<br>Debug. | <ul> <li>interaction—Log<br/>events of the<br/>Interaction level<br/>and higher (that is,<br/>log events of the<br/>Standard and<br/>Interaction levels)<br/>are generated, but<br/>log events of the<br/>Trace and Debug<br/>levels are not<br/>generated.</li> </ul> |               |              |
|                                                                                     | <ul> <li>standard Log<br/>events of the<br/>Standard level are<br/>generated, but log<br/>events of the<br/>Interaction, Trace,<br/>and Debug levels<br/>are not generated.</li> <li>none—No output is<br/>produced.</li> </ul>                                        |               |              |

10. Configure the options on the Settings tab as follows:

## Settings in GRE

| Description                                                                                                    | Valid values | Default value         | Takes effect  |
|----------------------------------------------------------------------------------------------------|--------------|-----------------------|---------------|
| deployed-rules-directo                                                                                                   | ory          |                       |               |
| Specifies the<br>directory in<br>which to keep<br>the working copy<br>of deployed rule<br>packages. When<br>a package is |              | /GCTI/logs/GRS_Engine | After restart |

| Description                                                                                                    | Valid values | Default value | Takes effect |
|----------------------------------------------------------------------------------------------------|--------------|---------------|--------------|
| deployed, a copy<br>of the deployed<br>package is<br>placed here.<br>When the rules<br>engine is<br>restarted, all<br>packages<br>defined in this<br>directory are<br>loaded and made<br>available for<br>execution.<br>Specifying a<br>deployed-rules-<br>directory is<br>recommended. If<br>a value is not<br>assigned to the<br>deployed-rules-<br>directory, the<br>rule packages<br>are placed in the<br>WEB-INF\config<br>sub-directory<br>within the<br>genesys - rules -<br>engine web<br>application<br>directory. At this<br>location the<br>deployed rule<br>packages may<br>be deleted when<br>an updated .war<br>file is deployed. |              |               |              |

| Description                                                                                                    | Valid values                  | Default value | Takes effect         |
|----------------------------------------------------------------------------------------------------|-------------------------------|---------------|----------------------|
| ensure that the<br>path exists and<br>that the<br>application<br>server can write<br>to the specified<br>directory.                                                                                                    |                               |               |                      |
| max-number-rule-exec                                                                                                    | cutions                       |               |                      |
| The maximum<br>number of rules<br>to be executed<br>during a request.<br>This is used to<br>detect unwanted<br>recursion when<br>sequential -<br>mode is false. If<br>this maximum is<br>reached an error<br>is reported.<br>May be set to -1<br>to denote no<br>maximum. | Any positive<br>integer or -1 | 10,000        | Next rules execution |
| sequential-mode                                                                                                    |                               |               |                      |
| Indicates whether<br>to run the rules<br>engine in<br>sequential mode.<br>In sequential<br>mode, after the<br>initial data set,<br>no more data<br>can be inserted<br>or modified. This                                                                                   | true/false                    | false         | On rules deployment  |

| Description                                                                                                    | Valid values            | Default value | Takes effect |
|----------------------------------------------------------------------------------------------------|-------------------------|---------------|--------------|
| allows for the<br>rules engine to<br>operate in a<br>simplified way.                                                                                             |                         |               |              |
| verify-deployer-addres                                                                                                    | SS                      |               |              |
| Indicates whether<br>to verify the TCP<br>address of the<br>application<br>deploying rules<br>to be that of an<br>associated<br>Genesys Rules<br>Authoring Tool. | true/false              | true          | Immediately  |
| esp-worker-threads                                                                                                    |                         |               |              |
| Specifies the<br>maximum<br>number of<br>worker threads<br>available when<br>using the ESP<br>interface to<br>execute rules.                                     | Any positive<br>integer | 5             | Immediately  |
| load-packages-on-star                                                                                                    | t                       |               |              |
| Indicates whether<br>to load deployed<br>rule packages at<br>application start<br>up. If packages<br>are not loaded at<br>startup (value=<br>false), then a      | true/false              | true          | Immediately  |

| Description                                                                                                    | Valid values | Default value | Takes effect |
|----------------------------------------------------------------------------------------------------|--------------|---------------|--------------|
| package is<br>loaded on its first<br>execution<br>request.                                                                                                    |              |               |              |
| json-hierarchical-drive                                                                                                    | r            |               |              |
| With value true,<br>the<br>JsonHierarchic<br>alStreamDriver<br>class is used to<br>serialize JSON<br>responses. With<br>value false, the<br>JettisonMapped<br>XmlDriver class<br>is used. The<br>Jettison driver is<br>unaware of the<br>original data<br>type and will try<br>to detect<br>numerical values<br>and omit the<br>quotes, whereas<br>the<br>JsonHierarchic<br>alStreamDriver<br>will maintain the<br>data type. | true/false   | false         | Immediately  |
| cache-operational-parameters (new in 8.5.0)                                                                                                    |              |               |              |
| Operational<br>parameters are<br>rule parameters<br>whose value is<br>obtained at rule                                                                                                    | true/false   | true          | Immediately  |

| Description                                                                                                    | Valid values | Default value | Takes effect |
|----------------------------------------------------------------------------------------------------|--------------|---------------|--------------|
| execution time.<br>They are<br>configured in<br>GAX as<br>Parameter<br>Groups, and<br>stored in the<br>Configuration<br>Server database.<br>Prior to 8.5,<br>whenever an<br>operational<br>parameter was<br>referenced<br>during the<br>execution of a<br>rule, GRE would<br>fetch the current<br>value from<br>Configuration<br>Server. In high-<br>volume<br>environments,<br>this could put<br>unnecessary<br>stress on<br>Configuration<br>Server. |              |               |              |
| In GRS 8.5, the<br>value of the<br>operational<br>parameters can<br>be cached inside<br>GRE, to make<br>fetching faster.<br>Instead of<br>fetching the<br>value with each<br>reference, GRE                                                                                                    |              |               |              |

| Description                                                                                                    | Valid values | Default value | Takes effect |
|----------------------------------------------------------------------------------------------------|--------------|---------------|--------------|
| will set up a<br>listener to<br>Configuration<br>server and<br>maintain the<br>value in a local<br>cache. When the<br>administrator<br>changes the<br>value of the<br>parameter using<br>GAX, GRE will<br>receive an event<br>and update its<br>local cache. |              |               |              |
| If cache-<br>operational-<br>parameters is<br>set to true<br>(default), this<br>new caching<br>mechanism will<br>be enabled.                                                                                                    |              |               |              |
| If cache-<br>operational-<br>parameters is<br>set to false, no<br>caching will be<br>used and each<br>reference will<br>fetch the current<br>value from<br>Configuration<br>Server (as was<br>done prior to<br>8.5).                                         |              |               |              |
|                                                                                                    |              |               |              |

parameter-cache-timeout (new in 8.5.0)

| Description                                                                                                    | Valid values | Default value | Takes effect |  |
|----------------------------------------------------------------------------------------------------|--------------|---------------|--------------|--|
| When cache-<br>operational-<br>parameters is<br>set to true,<br>parameter-<br>cache-timeout<br>defines how long<br>(in hours) an<br>operational<br>"parameter<br>group" will<br>remain in the<br>cache. After the<br>timeout expires,<br>the transaction<br>will be removed<br>from the cache<br>until the next<br>time the value is<br>requested. This<br>is used to clean<br>up old<br>subscriptions to<br>parameter<br>groups which are<br>no longer being<br>referenced. The<br>default value for<br>this will be 168<br>(168 hours = 1<br>week). | Integer      | 168           | Immediately  |  |
| clear-cache-on-disconnect (new in 8.5.0)                                                                                                    |              |               |              |  |
| When cache-<br>operational-<br>parameter is set<br>to true, the<br>clear-cache-                                                                                                    | true/false   | false         | Immediately  |  |

| Description                                                                                                    | Valid values | Default value | Takes effect |
|----------------------------------------------------------------------------------------------------|--------------|---------------|--------------|
| on-disconnect<br>parameter<br>defines what the<br>behavior should<br>be if GRE loses<br>connection with<br>the Configuration<br>Server. If clear-<br>cache-on-<br>disconnect is<br>set to false,<br>GRE will continue<br>to use the<br>cached value for<br>any rule<br>evaluations, until<br>such time as the<br>Configuration<br>Server is<br>restored. With<br>this option, there<br>is a risk that GRE<br>could use "stale"<br>values for rule<br>evaluation<br>during the time<br>the connection to<br>Configuration<br>Server is down. If<br>clear-cache-<br>on-disconnect<br>is set to true,<br>the cache will be<br>cleared and a<br>null ("") value<br>will be used in<br>the rules. With<br>this option, there<br>is potential that<br>rules will fail |              |               |              |

| Description                                                                                                    | Valid values             | Default value  | Takes effect |
|----------------------------------------------------------------------------------------------------|--------------------------|----------------|--------------|
| evaluation<br>during the period<br>that the<br>Configuration<br>Server<br>connection is<br>down.                                                                                                    |                          |                |              |
| include-rule-evaluatio                                                                                                    | n-detail-in-response (ne | ew in 8.5.001) |              |
| Returns<br>disqualified rules<br>(rules that did<br>not fire),<br>conditions that<br>evaluated false<br>and rule<br>evaluation time<br>back to the REST<br>client invoking<br>the rule<br>evaluation<br>request. Prior to<br>8.5.001, only the<br>results of rules<br>that fired were<br>returned. | true/false               | false          | Immediately  |
| Note: Currently,<br>the<br>rulesDisqualif<br>ied and<br>executionTime<br>is not returned<br>via ESP to iWD.                                                                                                    |                          |                |              |

11. Save your changes.

## Installing the GRE Component

#### Purpose

• To run the installation package for the GRE, after the application has been created in Configuration Manager.

#### **Prerequisites**

• Creating the GRE Application Object in Configuration Manager

#### Start

- 1. From the host on which the GRE is to be installed, locate and double-click Setup.exe in the **rulesengine** folder of the Genesys Rules System CD.
- 2. Click **Next** on the **Welcome** screen of the installation wizard.
- 3. Enter the connection parameters to connect to Configuration Server (**Host**, **Port**, **User name**, and **Password**).
- 4. On the Client Side Port Configuration screen, if you do not want to configure client-side port parameters, leave the checkbox empty and click Next. If you do want to configure these settings, select the checkbox to display to additional options: Port and IP Address. Enter values for these options and click Next.
- 5. Select the Rules Engine application that you created in **Creating the GRE Application Object in Configuration Manager**. Click **Next**.
- 6. Specify the destination directory for the installation, or accept the default location, and click **Next**.
- 7. Enter the host and port of the optional backup Configuration Server and click Next.
- Enter the number of times that the Rules Engine application should attempt to reconnect to Configuration Server (Attempts) before switching to the backup Configuration Server, and the amount of time (Delay) between attempts. Click Next.

#### Important

After the specified number of attempts to connect to the primary Configuration Server all fail, then connection to the backup Configuration Server is attempted. If these attempts to the backup Configuration Server fail, then once again connection to the Primary Configuration Server is attempted. If no backup Configuration Server is configured, there is no limit on the number of connection attempts.

- 9. Enter Application Name and click Install.
- 10. Click Finish.

#### End

#### Next Steps

• Deploy the **genesys-rules-engine.war** file to your application server. See **Deploying the .WAR files**.

## Installing GRAT

#### Genesys Administrator

Genesys recommends that you configure the GRAT by using Genesys Administrator. If you use Genesys Administrator, you can deploy the installation package from within Genesys Administrator.

#### Configuration Manager

You can configure the GRAT by using Configuration Manager if you are using an older version of Configuration Server, prior to 8.0.2, where Roles are not supported. If you use Configuration Manager, you will have to:

- 1. Create the applications.
- 2. Run the setup program manually.

## Non-English Environments

When operating the GRAT in a non-English environment, you will need to configure the **URIEncoding** option to properly operate and integrate with the Genesys Framework environment. By default, Tomcat uses ISO-8859-1 character encoding when decoding URLs received from a browser. If you wish to use characters not included in this character set, you will need to set the **URIEncoding** option to UTF-8 in the **server.xml** file on the Connector that is used for the Genesys Rules Authoring Tool.

#### For example:

```
<Connector connectionTimeout="20000" port="8080" protocol="HTTP/1.1" redirectPort="8443" URIEncoding="UTF-8" useBodyEncodingForURI="true"/>
```

# Deploying GRAT in Genesys Administrator

#### Purpose

To configure the GRAT applications and deploy the GRAT installation package using Genesys Administrator.

#### Prerequisites

To install GRAT on Configuration Servers 8.1.1 or later, Genesys Administrator 8.1.1 or later is required.

#### Procedure

## 1. Import the GRAT IP into Genesys Administrator.

## Import the GRAT IP into Genesys Administrator

#### Start

- 1. Import the installation package into Genesys Administrator:
- 2. On the Deployment tab of GA select the Import button.
  - a. Select the Installation CD-ROM radio button.
  - b. Click Next.
  - c. Browse to the MediaInfo.xml file on the CD or the CD image location on the network (the path must be in UNC format).
  - d. Click Next.
  - e. Select GRAT for your operating system as well as the appropriate type in the list in order to import the installation package.
- For Management Framework 8.1.1, the type is Business Rules Application Server.
- For Management Framework 8.1 and earlier, the type is Genesys Generic Server.

- Select Next to start the import.
- Click Finish when the import is complete.

## 2. Install the GRAT IP.

#### Install the GRAT IP

- 1. Select the Deployment tab in Genesys Administrator. The list of installation packages will now show the Genesys Rules Authoring Tool.
- 2. Right-click and select Install Package for the IP for your operating system and type.
- 3. Click Next to start the installation wizard. The following parameters must be defined/selected:
  - a. Application Name for the Genesys Authoring Tool server application.
  - b. Target Host—The host to which the .war file will be copied during the installation procedure.
  - c. Working Directory—The directory in which the .war file will be created.
  - d. Client Side IP Address (optional).
  - e. Client Side Port (optional).
  - f. Backup Configuration Server hostname.
  - g. Backup Configuration Server port.
  - h. Connection delay time in seconds.
  - i. Reconnect Attempts.

#### Important

After the specified number of attempts to connect to the primary Configuration Server all fail, connection to the backup Configuration Server is attempted. If these attempts to the backup Configuration Server fail, then once again connection to the Primary Configuration Server is attempted. If no backup Configuration Server is configured, there is no limit on the number of connection attempts.

j. Client application name—The name of the GRAT client application.

#### Important

Items *a* through *i* will be written to the bootstrapconfing.xml file in the .war file. Any subsequent updates to the parameters will have to be made in that file.

11. On the next screen, enter the Connection ID and Connection Port for the Genesys Rules Authoring Server. Specify the connections for the Rules Authoring Server on the next screen (select the GRE application). You can also add this connection later under the Configuration for the application. Verify the previously-defined installation parameters on the Deployment Summary screen.

## 3. Configure the GRAT application.

To configure the GRAT server application:

- 1. On the Tenants tab, add all tenants that should be visible in the GRAT interface.
  - a. In the Server Info section, configure a default listening port.
  - b. On the Connections tab, add a connection to the Rules Engine application.
  - c. On the Connections tab, add a connection to the Database Access Point.
  - d. On the Options tab, configure log options.

| $\cap$ | $\cap$ |
|--------|--------|
| U      | g      |

| Description                                                                                                    | Valid values                                                                                                    | Default value | Takes effect  |
|----------------------------------------------------------------------------------------------------|----------------------------------------------------------------------------------------------------|---------------|---------------|
| all                                                                                                    |                                                                                                    |               |               |
| Specifies the<br>outputs to<br>which an<br>application<br>sends all log<br>events. The log<br>output types<br>must be<br>separated by a<br>comma when<br>more than one | <ul> <li>stdout—Log<br/>events are sent to<br/>the Standard<br/>output (stdout).</li> <li>stderr—Log<br/>events are sent to<br/>the Standard error<br/>output (stderr).</li> <li>network—Log<br/>events are sent to<br/>Message Server,<br/>which can reside<br/>anywhere on the<br/>network. Message<br/>Server stores the</li> </ul> | stdout        | After restart |

| Description                                                                                                    | Valid values                                                                                                    | Default value | Takes effect  |
|----------------------------------------------------------------------------------------------------|----------------------------------------------------------------------------------------------------|---------------|---------------|
| output is<br>configured. For<br>example: all =<br>stdout, logfile                                                                                  | <ul> <li>log events in the<br/>Log Database.<br/>Setting the all<br/>log level option to<br/>the network<br/>output enables an<br/>application to<br/>send log events of<br/>the Standard,<br/>Interaction, and<br/>Trace levels to<br/>Message Server.<br/>Debug-level log<br/>events are neither<br/>sent to Message<br/>Server nor stored<br/>in the Log<br/>Database.</li> <li>memory—Log<br/>events are sent to<br/>the memory<br/>output on the<br/>local disk. This is<br/>the safest output<br/>in terms of the<br/>application<br/>performance.</li> <li>[filename]—Log<br/>events are stored<br/>in a file with the<br/>specified name. If<br/>a path is not<br/>specified, the file<br/>is created in the<br/>application's<br/>working directory.</li> </ul> |               |               |
| expire                                                                                                    |                                                                                                    |               |               |
| Determines how<br>many log files<br>will be kept on<br>disk. If set,<br>expire specifies<br>the maximum<br>number of log<br>files kept on<br>disk. | Any number                                                                                                    | (blank)       | After restart |

| Description                                                                                                    | Valid values                                                                                                    | Default value | Takes effect  |
|----------------------------------------------------------------------------------------------------|----------------------------------------------------------------------------------------------------|---------------|---------------|
|                                                                                                    |                                                                                                    |               |               |
| segment                                                                                                    |                                                                                                    |               |               |
| Determines<br>whether a log<br>output written<br>to file is split in<br>multiple<br>segments. If it<br>is, segment<br>specifies the<br>maximum size<br>of each<br>segment file.                                                                                                 | Any number that<br>represents the<br>log size in<br>megabyte                                                                                                    | (blank)       | After restart |
| standard                                                                                                    |                                                                                                    |               |               |
| Specifies the<br>outputs to<br>which an<br>application<br>sends the log<br>events of the<br>Standard level.<br>The log output<br>types must be<br>separated by a<br>comma when<br>more than one<br>output is<br>configured. For<br>example:<br>standard =<br>stderr,<br>network | <ul> <li>stdout—Log<br/>events are sent to<br/>the Standard<br/>output (stdout).</li> <li>stderr—Log<br/>events are sent to<br/>the Standard error<br/>output (stderr).</li> <li>network— Log<br/>events are sent to<br/>Message Server,<br/>which can reside<br/>anywhere on the<br/>network. Message<br/>Server stores the<br/>log events in the<br/>Log Database.</li> <li>memory—Log<br/>events are sent to<br/>the memory<br/>output on the<br/>local disk. This is<br/>the safest output<br/>in terms of the</li> </ul> | stdout        | After restart |

| Description                                                                                                    | Valid values                                                                                                    | Default value | Takes effect  |
|----------------------------------------------------------------------------------------------------|----------------------------------------------------------------------------------------------------|---------------|---------------|
|                                                                                                    | <ul> <li>application<br/>performance.</li> <li>[filename]—Log<br/>events are stored<br/>in a file with the<br/>specified name. If<br/>a path is not<br/>specified, the file<br/>is created in the<br/>application's<br/>working directory.</li> </ul>                                                                                                    |               |               |
| trace (not in application                                                                                                    | n template by default)                                                                                                    |               |               |
| Specifies the<br>outputs to<br>which an<br>application<br>sends the log<br>events of the<br>Trace level and<br>higher (that is,<br>log events of<br>the Standard,<br>Interaction, and<br>Trace levels).<br>The log outputs<br>must be<br>separated by a<br>comma when<br>more than one<br>output is<br>configured. For<br>example: trace<br>= stderr,<br>network | <ul> <li>stdout—Log<br/>events are sent to<br/>the Standard<br/>output (stdout).</li> <li>stderr—Log<br/>events are sent to<br/>the Standard error<br/>output (stderr).</li> <li>network—Log<br/>events are sent to<br/>Message Server,<br/>which can reside<br/>anywhere on the<br/>network. Message<br/>Server stores the<br/>log events in the<br/>Log Database.</li> <li>memory—Log<br/>events are sent to<br/>the memory<br/>output on the<br/>local disk. This is<br/>the safest output<br/>in terms of the<br/>application<br/>performance.</li> <li>[filename]—Log<br/>events are stored<br/>in a file with the<br/>specified name. If<br/>a path is not<br/>specified, the file<br/>is created in the<br/>application's<br/>working directory.</li> </ul> | stdout        | After restart |
| verbose                                                                                                    |                                                                                                    |               |               |

| Description                                                                                                    | Valid values                                                                                                    | Default value | Takes effect  |
|----------------------------------------------------------------------------------------------------|----------------------------------------------------------------------------------------------------|---------------|---------------|
|                                                                                                    | <ul> <li>all—All log<br/>events (that is,<br/>log events of the<br/>Standard, Trace,<br/>Interaction, and<br/>Debug levels) are<br/>generated.</li> </ul>                                                                                                    | standard      | After restart |
|                                                                                                    | • debug— the same as all.                                                                                                    |               |               |
| Determines<br>whether a log<br>output is<br>created. If it is,<br>specifies the<br>minimum level<br>of log events<br>generated. The<br>log events<br>levels, starting<br>with the highest<br>priority level,<br>are Standard,<br>Interaction,<br>Trace, and<br>Debug. | <ul> <li>trace—Log events<br/>of the Trace level<br/>and higher (that<br/>is, log events of<br/>the Standard,<br/>Interaction, and<br/>Trace levels) are<br/>generated, but log<br/>events of the<br/>Debug level are<br/>not generated.</li> </ul>                    |               |               |
|                                                                                                    | <ul> <li>interaction—Log<br/>events of the<br/>Interaction level<br/>and higher (that<br/>is, log events of<br/>the Standard and<br/>Interaction levels)<br/>are generated,<br/>but log events of<br/>the Trace and<br/>Debug levels are<br/>not generated.</li> </ul> |               |               |
|                                                                                                    | <ul> <li>standard Log<br/>events of the<br/>Standard level are<br/>generated, but log<br/>events of the<br/>Interaction, Trace,<br/>and Debug levels<br/>are not generated.</li> <li>none—No output is<br/>produced.</li> </ul>                                        |               |               |

In addition to the standard logging options that you can configure, you can configure an option named fileEncoding in the logging section.

fileEncoding specifies the encoding to be used when creating the log file. For example, UTF-8. This value is optional. If you do not specify this option, the server's locale information will determine the log file encoding.

This option is available for both the GRE and the Genesys Rules Authoring Tool. Also, the log4j.properties file that is included in both components supports a similar option, log4j.appender.runtime.Encoding. The log4j.properties file is used for initial log configuration prior to the reading of the log configuration from the Configuration Server database.

5. In the settings section, the following options can be configured:

## Settings in GRAT

| Description                                                                                                    | Valid values            | Default value | Takes effect |
|----------------------------------------------------------------------------------------------------|-------------------------|---------------|--------------|
| group-by-level (group r                                                                                          | ules by business level) |               |              |
| There are three<br>levels of rules:<br>global,<br>department, and<br>process.                                    |                         |               |              |
| With value true,<br>rules are<br>grouped by<br>business level:                                                   |                         |               |              |
| <ul> <li>All global rules<br/>belong to agenda<br/>group level0.</li> </ul>                                      | true/false              | true          | Immediately  |
| <ul> <li>Department rules<br/>belong to agenda<br/>group level1.</li> </ul>                                      |                         |               | initialacely |
| <ul> <li>Process rules<br/>belong to agenda<br/>group level2.</li> </ul>                                         |                         |               |              |
| When a rule<br>package is<br>executed,<br>level0 rules are<br>executed first.<br>Updates from<br>this first pass |                         |               |              |

| Description                                                                                                    | Valid values | Default value | Takes effect |
|----------------------------------------------------------------------------------------------------|--------------|---------------|--------------|
| then influence<br>the department<br>(level1) rules<br>which are<br>executed in the<br>second pass.<br>Updates from<br>this second pass<br>then influence<br>any process rules<br>(level2), which<br>are executed in a<br>third pass.                    |              |               |              |
| Note: The GRE<br>option<br>sequential-<br>mode must be<br>false when<br>group-by-level<br>is set to true.                                                                                                    |              |               |              |
| When group-by-<br>level is set to<br>false, all rules<br>are executed in a<br>single pass.<br>Changes made<br>by a rule do not<br>influence which<br>other rules are<br>executed (unless<br>a Drools<br>"update" or<br>"insert"<br>command is<br>used). |              |               |              |
| CEP functionality                                                                                                    |              |               |              |

| Description                                                                                                    | Valid values            | Default value | Takes effect          |
|----------------------------------------------------------------------------------------------------|-------------------------|---------------|-----------------------|
| <ul> <li>Genesys Web<br/>Engagement's CEP<br/>functionality strips<br/>out the rule<br/>attribute that<br/>indicates which<br/>level a rule is<br/>associated with.<br/>So, the setting of<br/>the group-by-<br/>level has no<br/>influence on rule<br/>execution.</li> </ul> |                         |               |                       |
| max-connections                                                                                                    |                         |               |                       |
| Specifies the<br>maximum<br>number of<br>different users<br>that may be<br>connected to the<br>server. Multiple<br>connections from<br>the same user ID<br>are only counted<br>once.                                                                                          | Any positive<br>integer | 99            | After GRAT (re-)start |
| session-timeout                                                                                                    |                         |               |                       |
| Specifies the<br>amount of time<br>(in minutes) a<br>client session<br>can have no<br>communication<br>with the Rules<br>Authoring Server<br>before timing<br>out. If no value is<br>specified, the<br>timeout (if any)<br>defined by the                                     | Any positive<br>integer | 30            | Immediately           |

| Description                                                                                                    | Valid values            | Default value | Takes effect |
|----------------------------------------------------------------------------------------------------|-------------------------|---------------|--------------|
| application<br>server applies. If<br>the value is less<br>than or equal to<br>0, the session<br>will not time out.                                                                                                    |                         |               |              |
| session-timeout-alert                                                                                                    | interval                |               |              |
| The amount of<br>time (in<br>minutes), prior to<br>an expected<br>timeout, for a<br>user to be<br>warned of a<br>pending timeout.<br>If no value is<br>specified, or if<br>the value is less<br>than or equal to<br>0, the default<br>warning period of<br>1 minute will be<br>used. For<br>example, if you<br>set the value of<br>this option to 3,<br>the user will be<br>warned 3<br>minutes prior to<br>an expected<br>timeout. This<br>warning dialog<br>box will prompt<br>the user to<br>extend the<br>session. If the<br>session is not | Any positive<br>integer | 1             | Immediately  |

| Description                                                                                                    | Valid values    | Default value | Takes effect |
|----------------------------------------------------------------------------------------------------|-----------------|---------------|--------------|
| extended, the<br>user will be<br>logged out and<br>the login dialog<br>box will be<br>displayed. Any<br>unsaved changes<br>that the user<br>made during<br>their session will<br>be lost.                                                                                 |                 |               |              |
| strict-mode                                                                                                    |                 |               |              |
| This option controls<br>whether or not the<br>rules authoring tool<br>enables <i>strict</i> mode in<br>the DROOLS rule<br>compiler. Strict mode<br>will cause the compiler<br>to catch common<br>mistakes when the rule<br>author attempts to<br>validate or save a rule. | true/false      | true          | Immediately  |
| verify-deployer-addres                                                                                                    | SS              |               |              |
| Indicates whether<br>to verify the TCP<br>address of the<br>application<br>deploying rules<br>to be that of an<br>associated<br>Genesys Rules<br>Engine.                                                                                                    | true/false      | true          | Immediately  |
| display-n-template-ve                                                                                                    | rsions          |               |              |
| Specifies the<br>maximum<br>number of                                                                                                    | Minimum value 1 | 3             | Immediately  |

| Description                                                                                                    | Valid values                | Default value      | Takes effect |
|----------------------------------------------------------------------------------------------------|-----------------------------|--------------------|--------------|
| versions to<br>display for any<br>published<br>template.                                                                                                    |                             |                    |              |
| deploy-response-time                                                                                                    | out (not in application ten | nplate by default) |              |
| Specifies the<br>timeout (in<br>seconds) applied<br>to the<br>deployment of a<br>rule package.                                                                                                    | Any positive<br>integer     | 300                | Immediately  |
| require-checkin-comm                                                                                                    | ent                         |                    |              |
| Specifies whether<br>users must add a<br>check-in<br>comment when<br>committing<br>changes to rules.<br>These comments<br>show up when<br>viewing package<br>history. If the<br>value is set to<br>false (default),<br>users can save<br>changes to rules<br>without<br>specifying a<br>comment. | true/false                  | false              | Immediately  |
| force-snapshot-on-deployment                                                                                                    |                             |                    |              |
| Specifies whether users<br>can deploy only a<br>package snapshot. If<br>the value is true,<br>users can only deploy<br>a package snapshot. If                                                                                                    | true/false                  | false              | Immediately  |
| Description                                                                                                    | Valid values               | Default value | Takes effect          |
|----------------------------------------------------------------------------------------------------|----------------------------|---------------|-----------------------|
| false (default), users<br>can deploy either the<br>LATEST package or a<br>snapshot.                                                                                                    |                            |               |                       |
| encoding (not in applica                                                                                                    | ation template by default) |               |                       |
| Activates Unicode<br>support for the<br>conversion of data<br>between the local<br>character set that is<br>used by Configuration<br>Manager and the<br>UTF-8 encoding that is<br>used by the Rules<br>Authoring Server. By<br>default, code page<br>conversion is disabled.<br>To activate this<br>functionality, set this<br>option to the name of<br>a converter that can<br>translate the local<br>character set to UTF<br>format. The converter<br>that is suitable for a<br>particular deployment<br>can be found by using<br>the ICU Converter<br>Explorer. There is no<br>default value for this<br>option. For valid<br>values, see the ICU<br>Home > Converter<br>Explorer pages<br>(http://demo.icu-<br>project.org/icu-bin/<br>convexp). |                            |               | After GRAT restart    |
| clear-repository-cache                                                                                                    |                            |               |                       |
| The GRAT server<br>builds and<br>maintains a<br>cache of the<br>rules repository<br>database (for<br>example, index<br>files, and so on),<br>and stores this<br>on the file                                                                                                    | true/false                 | false         | After GRAT (re-)start |

| Description                                                                                                    | Valid values | Default value | Takes effect |
|----------------------------------------------------------------------------------------------------|--------------|---------------|--------------|
| system under<br>WEB-INF/<br>classes/<br>repository. The<br>cache improves<br>performance<br>when accessing<br>frequently used<br>rules, calendars,<br>and so on.<br>However, this<br>cache must stay<br>synchronized<br>with the rules<br>repository<br>database. |              |               |              |
| Normally, if GRAT<br>is restarted, it re-<br>uses the existing<br>cache, which is<br>synchronized<br>with the rules<br>repository<br>database. In this<br>case, the clear-<br>repository-<br>option should<br>be set to false<br>(default).                       |              |               |              |
| However, if you<br>are configuring a<br>second GRAT for<br>warm standby<br>(see High<br>Availability<br>Support), this<br>option should be<br>set to true for                                                                                                    |              |               |              |

| Description                                                                                                    | Valid values           | Default value | Takes effect |
|----------------------------------------------------------------------------------------------------|------------------------|---------------|--------------|
| both the primary<br>and the standby<br>instances of<br>GRAT. Since<br>either GRAT<br>could be brought<br>online in the<br>event of a<br>failure, this<br>option forces<br>GRAT always to<br>rebuild the cache<br>and re-<br>synchronize it<br>with the rules<br>repository<br>database.<br>Setting this<br>option to true<br>can delay the<br>startup of GRAT,<br>since the cache<br>must be rebuilt,<br>but it ensures<br>that it is properly<br>synchronized<br>with the rules<br>repository<br>database. |                        |               |              |
| evaluate-decision-tabl                                                                                                    | e-rows-top-down (new i | n 8.5.0)      |              |
| Determines the<br>order that the<br>Decision Table<br>rows are written<br>out to the DRL.<br>The default value<br>is false, meaning                                                                                                    | true/false             | false         | Immediately  |

| Description                                                                                                    | Valid values | Default value | Takes effect          |
|----------------------------------------------------------------------------------------------------|--------------|---------------|-----------------------|
| that the rows are<br>executed from<br>the bottom up. If<br>you change this<br>default option,<br>the behavior of<br>GRAT's Test<br>Scenario feature<br>changes<br>immedately, but<br>you will need to<br>re-deploy the<br>rule package in<br>order for the<br>change to be<br>observed in GRE.           |              |               |                       |
| single-sign-on (new in a                                                                                                    | 8.5.0)       |               |                       |
| Note: This<br>configuration<br>option should<br>only be used<br>when deploying<br>in a Genesys<br>Engage cloud<br>single-sign on<br>environment,<br>and does not<br>apply for<br>Genesys on-<br>premise<br>customers<br>deploying GRS.<br>Indicates the<br>login method:<br>either single<br>sign-on, or | true/false   | false         | After GRAT (re-)start |

| Description                                                                                                    | Valid values | Default value    | Takes effect          |
|----------------------------------------------------------------------------------------------------|--------------|------------------|-----------------------|
| <pre>legacy login.<br/>With value<br/>false, the<br/>/index.jsp<br/>page will redirect<br/>to /login.jsp<br/>for legacy user<br/>login. With value<br/>true, then<br/>/index.jsp will<br/>redirect to<br/>/singlesignon.</pre>         |              |                  |                       |
| link-to-hub (new in 8.5.                                                                                                    | 0)           |                  |                       |
| Note: This<br>configuration<br>option should<br>only be used<br>when deploying<br>in a Genesys<br>Engage cloud<br>single-sign on<br>environment,<br>and does not<br>apply for<br>Genesys on-<br>premise<br>customers<br>deploying GRS. | string       | No default value | After GRAT (re-)start |
| This option<br>specifies the URL<br>to which GRAT<br>should redirect<br>once the GRAT<br>SSO session<br>completes. This<br>URL is used in                                                                                              |              |                  |                       |

| Description                                                                                                    | Valid values             | Default value                                | Takes effect          |
|----------------------------------------------------------------------------------------------------|--------------------------|----------------------------------------------|-----------------------|
| • First, when the user                                                                                                    |                          |                                              |                       |
| clicks the log out<br>button in GRAT, the<br>browser will be<br>redirected to this<br>URL.                                                                                                    |                          |                                              |                       |
| <ul> <li>Second, if an SSO<br/>login is successful<br/>but the subsequent<br/>login to<br/>Configuration<br/>Server fails, then<br/>an error box is<br/>displayed to the<br/>user. Once the<br/>error box is<br/>dismissed, the<br/>browser will be<br/>redirected to the<br/>specified URL.</li> </ul> |                          |                                              |                       |
| <b>Note:</b> The user<br>must have<br>logged in via<br>SSO for this to<br>occur.                                                                                                    |                          |                                              |                       |
| decision-table-enable-                                                                                                    | wildcards (new in 8.5.00 | 1)                                           |                       |
| Controls whether<br>the wild card<br>feature is<br>enabled in<br>decision tables.                                                                                                    | true/false               | true                                         | After GRAT (re-)start |
| help-file-url (new in 8.5                                                                                                    | .001)                    |                                              |                       |
| Specifies the<br>base URL<br>location of online<br>help for GRAT.                                                                                                    | String                   | http://docs.genesys.com/<br>Special:GRATHelp | After GRAT (re-)start |

| Description                                                                                                    | Valid values              | Default value | Takes effect          |
|----------------------------------------------------------------------------------------------------|---------------------------|---------------|-----------------------|
| You can specify a<br>local protected<br>URL to install the<br>wiki Help files if<br>your organization<br>prefers.                                                                                                    |                           |               |                       |
| use-legacy-language-p                                                                                                    | oack-webhelp (new in 8.5  | 5.001)        |                       |
| With value true,<br>when the GRAT<br>user clicks the<br>Help button in<br>non-English<br>environments,<br>GRAT will use the<br>legacy WebHelp<br>files shipped with<br>the various<br>language packs.<br>These legacy<br>files may not<br>reflect the full<br>set of current<br>functionality.<br>With value false<br>(default), GRAT<br>will retrieve<br>online Help from<br>the<br>docs.genesys.com<br>website in the<br>desired language<br>(if available). | true/false                | false         | After GRAT (re-)start |
| context-services-rest-                                                                                                    | api-protocol (new in 8.5. | 001)          |                       |
| The protocol that<br>GRAT uses for                                                                                                    | http, https               | http          | After GRAT (re-)start |

| Description                                                                                                    | Valid values                     | Default value | Takes effect          |
|----------------------------------------------------------------------------------------------------|----------------------------------|---------------|-----------------------|
| the Context<br>Services<br>metadata REST<br>API. Valid values<br>are:<br>• http<br>• https                                   |                                  |               |                       |
| context-services-rest-                                                                                                    | <b>api-host</b> (new in 8.5.001) |               |                       |
| The hostname of<br>the Context<br>Services that<br>GRAT connects<br>to.                                                      | String                           |               | After GRAT (re-)start |
| context-services-rest-                                                                                                    | api-port (new in 8.5.001)        |               |                       |
| The port of the<br>Context Services<br>metadata API                                                                          | String                           |               | After GRAT (re-)start |
| context-services-rest-                                                                                                    | api-base-path (new in 8.         | 5.001)        |                       |
| The base path of<br>the Context<br>Services API.                                                                             |                                  | 11            | After GRAT (re-)start |
| list-object-use-name (                                                                                                    | new in 8.5.001.21)               |               |                       |
| Enables users to<br>control whether<br>either the name<br>or the display<br>name of a<br>Configuration<br>Server list object |                                  | true/false    | After GRAT (re-)start |

| Description                            | Valid values | Default value | Takes effect |
|----------------------------------------|--------------|---------------|--------------|
| is encoded in the<br>DROOLS rule file. |              |               |              |

- 6. Give the application Read, Create, and Change permissions on the Scripts folder for each Tenant that you add. (One approach is to create a user called GRAT\_Application\_Proxy and add that user to the SYSTEM access group. Then, on the Security tab of the application, in the Log On As section, select This account and add the GRAT\_Application\_Proxy user. Make sure that the "System" access group has Read, Create, and Change permissions to the Scripts folder, and that you have applied these changes recursively.) The Security tab is available only in Genesys Administrator 8.1.0 and later. Therefore, if you are not using Genesys Administrator 8.1.0 or higher, you must perform this step through Genesys Configuration Manager.
- 7. Give the application Read permission for all roles, access groups and persons needed for GRS.
- 8. Create the GRAT client application by first importing the Genesys\_Rules\_Authoring\_Generic\_Client\_850.apd to create the application template. From the application template, create the GRAT client application. The name of this application was specified during the installation of the IP. You just need to create the application and save it. You are not required to fill in any of the configuration properties.

# Creating an Application Cluster in Configuration Manager

You can use a Configuration Server or Genesys Administrator application of type **Application Cluster** to define a group of Genesys Rules Engine (GRE) or Genesys Web Engagement engines. Engines in the group must be all of the same type—either all GRE engines or all Genesys Web Engagement engines.

When deploying a package in GRAT, the deployment target list may also contain cluster application names. When deployed to a cluster, the package is deployed to every engine in the cluster.

If deployment to any of the engines fail, details of the failure(s) are shown to the GRAT user and logged in the GRAT log. A deployed package is placed in service only after the deployment to all engines in the cluster is successful.

#### Procedure

- 1. Create an application template of type **Application Cluster**, if one does not already exist in your environment.
- 2. Create a Configuration Server application of type **Application Cluster**.
- Add as connections to this cluster application the engine applications you wish to treat as a cluster. For each connection be sure to select the Port ID for the Rules Engine Web Application (either GRE or Genesys Web Engagement).
- 4. Add the cluster application as a connection to the GRAT application.
- 5. Save the changes.

This cluster application will now appear in the **Location** drop-down list in the **Deploy** window of GRAT and rules authors can select it as a deployment target.

#### HA Video

See also this video explaining high availability configuration.

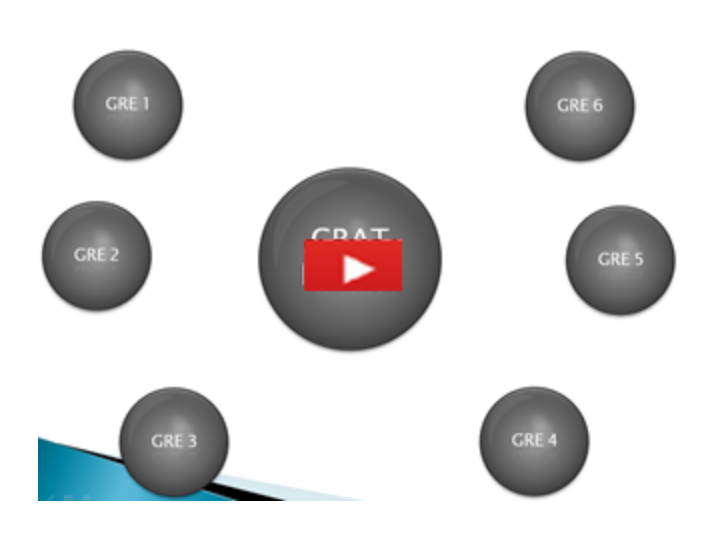

# Creating an Application Cluster in Genesys Administrator

## Purpose

To create an application cluster in Genesys Administrator to which rules packages can be deployed.

#### Procedure

- 1. Create an application template of type **Application Cluster**, if one does not already exist in your environment.
- 2. Create a Genesys Administrator application of type **Application Cluster**.
- 3. Go to **Provisioning > Environment > Applications**. If required, navigate to the folder in which you want to store the new Application object.
- 4. Open the Tasks panel, if necessary, and click Create Application in the Create section.
- 5. Follow the steps in the **Create New Application** wizard.
- Add as connections to this cluster application the engine applications you wish to treat as a cluster. For each connection be sure to select the Port ID for the Rules Engine Web Application (either GRE or Genesys Web Engagement).
- 7. Add the cluster application as a connection to the GRAT application.
- 8. Save the changes.

#### HA Video

See also this video explaining high availability configuration.

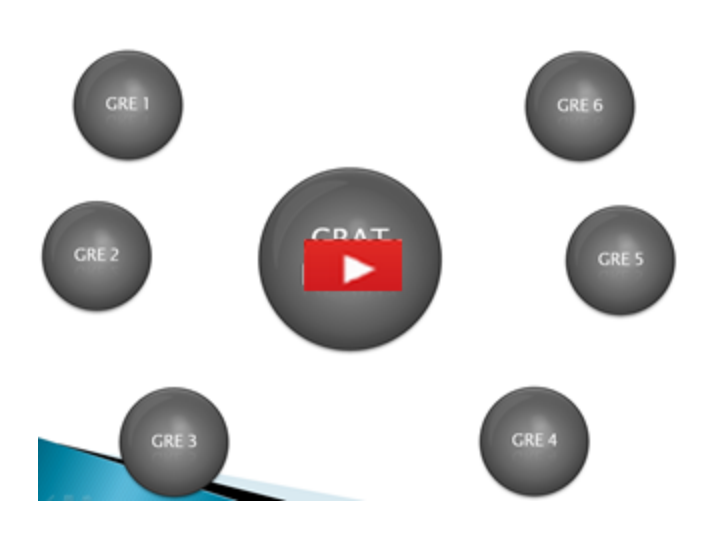

# Creating the GRAT Application Object in Configuration Manager

#### Purpose

To create the Application objects in Configuration Manager that will link the GRAT with Configuration Server. The GRAT requires two applications in Configuration Server: a server application and a client application.

#### Procedure

## 1. Import the GRAT application template for the server.

#### Import the GRAT application template for the server

To import the application template that is to be used for the server application:

- 1. In Configuration Manager, navigate to the Application Templates folder.
- 2. Right-click the Application Templates folder, and select Import Application Template.
- 3. Browse to the templates folder of the installation CD, and select the appropriate template for your version of Management Framework.
- For Management Framework 8.1.1, select Genesys\_Rules\_Authoring\_Server\_850.apd.
- For Management Framework 8.1 and earlier, select Genesys\_Rules\_Authoring\_Generic\_Server\_850.apd.
- Click 0K to save the template.

## 2. Import the GRAT application template for the client.

## Import the GRAT Application Template for the client

To import the template that is to be used for the client application:

- 1. Right-click the Application Templates folder.
- 2. Select Import Application Template.
- 3. Browse to the templates folder of the installation CD.
- 4. Select Genesys\_Rules\_Authoring\_Generic\_Client\_850.apd.
- 5. Click 0K to save the template.
- 3. Configure the server application.

# Configuring the server application

To configure the server application:

- 1. Right-click the Applications folder and select New > Application.
- 2. Select the Genesys\_Rules\_Authoring\_Generic\_Server template.
- 3. On the General tab, enter a name for the application, such as Rules\_Authoring\_Server.
- 4. On the Tenants tab, add the Tenants that will be visible in the GRAT interface.
- 5. On the Server Info tab, select the Host on which the application will be installed, and configure a default listening port.
- 6. On the Start Info tab, enter x for each field. This is required in order to save the configuration.
- 7. On the Connections tab, add a connection to the Rules Engine application (multiple Rules Engine applications can be added).

#### Tip

The Port ID selected for a Rules Engine connection should be the name of the Rules Engine Web application. Optionally, a connection to an application cluster of Rule Engines may be added.

- 8. On the Connections tab, add a connection to the Database Access Point (DAP).
- 9. On the Connections tab, add a connection to the Message Server.

#### 10. Click **Apply**.

- 11. On the Options tab, configure log options.
- 12. In the settings section, the following options can be configured:

# Settings in GRAT

| Description                                                                                                    | Valid values            | Default value | Takes effect |
|----------------------------------------------------------------------------------------------------|-------------------------|---------------|--------------|
| group-by-level (group r                                                                                                    | ules by business level) |               |              |
| There are three<br>levels of rules:<br>global,<br>department, and<br>process.                                                                                          |                         |               |              |
| With value true,<br>rules are<br>grouped by<br>business level:                                                                                                    |                         |               |              |
| <ul> <li>All global rules<br/>belong to agenda<br/>group level0.</li> </ul>                                                                                            |                         |               |              |
| <ul> <li>Department rules<br/>belong to agenda<br/>group level1.</li> </ul>                                                                                            | true/false              | true          | Immediately  |
| <ul> <li>Process rules<br/>belong to agenda<br/>group level2.</li> </ul>                                                                                               |                         |               |              |
| When a rule<br>package is<br>executed,<br>level0 rules are<br>executed first.<br>Updates from<br>this first pass<br>then influence<br>the department<br>(level1) rules |                         |               |              |

| Description                                                                                                    | Valid values | Default value | Takes effect |
|----------------------------------------------------------------------------------------------------|--------------|---------------|--------------|
| which are<br>executed in the<br>second pass.<br>Updates from<br>this second pass<br>then influence<br>any process rules<br>(level2), which<br>are executed in a<br>third pass.                                                                          |              |               |              |
| Note: The GRE<br>option<br>sequential-<br>mode must be<br>false when<br>group-by-level<br>is set to true.                                                                                                    |              |               |              |
| When group-by-<br>level is set to<br>false, all rules<br>are executed in a<br>single pass.<br>Changes made<br>by a rule do not<br>influence which<br>other rules are<br>executed (unless<br>a Drools<br>"update" or<br>"insert"<br>command is<br>used). |              |               |              |
| <ul> <li>CEP functionality</li> <li>Genesys Web<br/>Engagement's CEP<br/>functionality strips<br/>out the rule</li> </ul>                                                                                                    |              |               |              |

| Description                                                                                                    | Valid values            | Default value | Takes effect          |
|----------------------------------------------------------------------------------------------------|-------------------------|---------------|-----------------------|
| attribute that<br>indicates which<br>level a rule is<br>associated with.<br>So, the setting of<br>the group-by-<br>level has no<br>influence on rule<br>execution.                                                                                                    |                         |               |                       |
| max-connections                                                                                                    |                         |               |                       |
| Specifies the<br>maximum<br>number of<br>different users<br>that may be<br>connected to the<br>server. Multiple<br>connections from<br>the same user ID<br>are only counted<br>once.                                                                                                    | Any positive<br>integer | 99            | After GRAT (re-)start |
| session-timeout                                                                                                    |                         |               |                       |
| Specifies the<br>amount of time<br>(in minutes) a<br>client session<br>can have no<br>communication<br>with the Rules<br>Authoring Server<br>before timing<br>out. If no value is<br>specified, the<br>timeout (if any)<br>defined by the<br>application<br>server applies. If<br>the value is less | Any positive<br>integer | 30            | Immediately           |

| Description                                                                                                    | Valid values            | Default value | Takes effect |
|----------------------------------------------------------------------------------------------------|-------------------------|---------------|--------------|
| than or equal to<br>0, the session<br>will not time out.                                                                                                    |                         |               |              |
| session-timeout-alert-                                                                                                    | interval                |               |              |
| The amount of<br>time (in<br>minutes), prior to<br>an expected<br>timeout, for a<br>user to be<br>warned of a<br>pending timeout.<br>If no value is<br>specified, or if<br>the value is less<br>than or equal to<br>0, the default<br>warning period of<br>1 minute will be<br>used. For<br>example, if you<br>set the value of<br>this option to 3,<br>the user will be<br>warned 3<br>minutes prior to<br>an expected<br>timeout. This<br>warning dialog<br>box will prompt<br>the user to<br>extend the<br>session. If the<br>session is not<br>extended, the<br>user will be<br>logged out and | Any positive<br>integer | 1             | Immediately  |

| Description                                                                                                    | Valid values    | Default value | Takes effect |
|----------------------------------------------------------------------------------------------------|-----------------|---------------|--------------|
| the login dialog<br>box will be<br>displayed. Any<br>unsaved changes<br>that the user<br>made during<br>their session will<br>be lost.                                                                                                    |                 |               |              |
| strict-mode                                                                                                    |                 |               |              |
| This option controls<br>whether or not the<br>rules authoring tool<br>enables <i>strict</i> mode in<br>the DROOLS rule<br>compiler. Strict mode<br>will cause the compiler<br>to catch common<br>mistakes when the rule<br>author attempts to<br>validate or save a rule. | true/false      | true          | Immediately  |
| verify-deployer-addres                                                                                                    | SS              |               |              |
| Indicates whether<br>to verify the TCP<br>address of the<br>application<br>deploying rules<br>to be that of an<br>associated<br>Genesys Rules<br>Engine.                                                                                                    | true/false      | true          | Immediately  |
| display-n-template-versions                                                                                                    |                 |               |              |
| Specifies the<br>maximum<br>number of<br>versions to<br>display for any<br>published                                                                                                    | Minimum value 1 | 3             | Immediately  |

| Description                                                                                                    | Valid values                | Default value      | Takes effect |
|----------------------------------------------------------------------------------------------------|-----------------------------|--------------------|--------------|
| template.                                                                                                    |                             |                    |              |
| deploy-response-time                                                                                                    | out (not in application ten | nplate by default) |              |
| Specifies the<br>timeout (in<br>seconds) applied<br>to the<br>deployment of a<br>rule package.                                                                                                    | Any positive<br>integer     | 300                | Immediately  |
| require-checkin-comm                                                                                                    | ent                         |                    |              |
| Specifies whether<br>users must add a<br>check-in<br>comment when<br>committing<br>changes to rules.<br>These comments<br>show up when<br>viewing package<br>history. If the<br>value is set to<br>false (default),<br>users can save<br>changes to rules<br>without<br>specifying a<br>comment. | true/false                  | false              | Immediately  |
| force-snapshot-on-deployment                                                                                                    |                             |                    |              |
| Specifies whether users<br>can deploy only a<br>package snapshot. If<br>the value is true,<br>users can only deploy<br>a package snapshot. If<br>false (default), users<br>can deploy either the<br>LATEST package or a<br>snapshot.                                                             | true/false                  | false              | Immediately  |

| Description                                                                                                    | Valid values               | Default value | Takes effect          |
|----------------------------------------------------------------------------------------------------|----------------------------|---------------|-----------------------|
| encoding (not in applica                                                                                                    | ation template by default) |               |                       |
| Activates Unicode<br>support for the<br>conversion of data<br>between the local<br>character set that is<br>used by Configuration<br>Manager and the<br>UTF-8 encoding that is<br>used by the Rules<br>Authoring Server. By<br>default, code page<br>conversion is disabled.<br>To activate this<br>functionality, set this<br>option to the name of<br>a converter that can<br>translate the local<br>character set to UTF<br>format. The converter<br>that is suitable for a<br>particular deployment<br>can be found by using<br>the ICU Converter<br>Explorer. There is no<br>default value for this<br>option. For valid<br>values, see the ICU<br>Home > Converter<br>Explorer pages<br>(http://demo.icu-<br>project.org/icu-bin/<br>convexp). |                            |               | After GRAT restart    |
| clear-repository-cache                                                                                                    | 2                          |               |                       |
| The GRAT server<br>builds and<br>maintains a<br>cache of the<br>rules repository<br>database (for<br>example, index<br>files, and so on),<br>and stores this<br>on the file<br>system under<br>WEB-INF/<br>classes/                                                                                                    | true/false                 | false         | After GRAT (re-)start |

| Description                                                                                                    | Valid values | Default value | Takes effect |
|----------------------------------------------------------------------------------------------------|--------------|---------------|--------------|
| repository. The<br>cache improves<br>performance<br>when accessing<br>frequently used<br>rules, calendars,<br>and so on.<br>However, this<br>cache must stay<br>synchronized<br>with the rules<br>repository<br>database.                   |              |               |              |
| Normally, if GRAT<br>is restarted, it re-<br>uses the existing<br>cache, which is<br>synchronized<br>with the rules<br>repository<br>database. In this<br>case, the clear-<br>repository-<br>option should<br>be set to false<br>(default). |              |               |              |
| However, if you<br>are configuring a<br>second GRAT for<br>warm standby<br>(see High<br>Availability<br>Support), this<br>option should be<br>set to true for<br>both the primary<br>and the standby<br>instances of                        |              |               |              |

| Description                                                                                                    | Valid values            | Default value | Takes effect |
|----------------------------------------------------------------------------------------------------|-------------------------|---------------|--------------|
| GRAT. Since<br>either GRAT<br>could be brought<br>online in the<br>event of a<br>failure, this<br>option forces<br>GRAT always to<br>rebuild the cache<br>and re-<br>synchronize it<br>with the rules<br>repository<br>database.<br>Setting this<br>option to true<br>can delay the<br>startup of GRAT,<br>since the cache<br>must be rebuilt,<br>but it ensures<br>that it is properly<br>synchronized<br>with the rules<br>repository<br>database. |                         |               |              |
| evaluate-decision-tab                                                                                                    | le-rows-top-down (new i | n 8.5.0)      |              |
| Determines the<br>order that the<br>Decision Table<br>rows are written<br>out to the DRL.<br>The default value<br>is false, meaning<br>that the rows are<br>executed from<br>the bottom up. If                                                                                                    | true/false              | false         | Immediately  |

| Description                                                                                                    | Valid values | Default value | Takes effect          |
|----------------------------------------------------------------------------------------------------|--------------|---------------|-----------------------|
| you change this<br>default option,<br>the behavior of<br>GRAT's Test<br>Scenario feature<br>changes<br>immedately, but<br>you will need to<br>re-deploy the<br>rule package in<br>order for the<br>change to be<br>observed in GRE.    |              |               |                       |
| single-sign-on (new in a                                                                                                    | 8.5.0)       |               |                       |
| Note: This<br>configuration<br>option should<br>only be used<br>when deploying<br>in a Genesys<br>Engage cloud<br>single-sign on<br>environment,<br>and does not<br>apply for<br>Genesys on-<br>premise<br>customers<br>deploying GRS. | true/false   | false         | After GRAT (re-)start |
| Indicates the<br>login method:<br>either single<br>sign-on, or<br>legacy login.<br>With value<br>false, the                                                                                                    |              |               |                       |

| Description                                                                                                    | Valid values | Default value    | Takes effect          |
|----------------------------------------------------------------------------------------------------|--------------|------------------|-----------------------|
| <pre>/index.jsp page will redirect to /login.jsp for legacy user login. With value true, then /index.jsp will redirect to /singlesignon.</pre>                                                                                         |              |                  |                       |
| link-to-hub (new in 8.5.                                                                                                    | 0)           |                  |                       |
| Note: This<br>configuration<br>option should<br>only be used<br>when deploying<br>in a Genesys<br>Engage cloud<br>single-sign on<br>environment,<br>and does not<br>apply for<br>Genesys on-<br>premise<br>customers<br>deploying GRS. | string       | No default value | After GRAT (re-)start |
| This option<br>specifies the URL<br>to which GRAT<br>should redirect<br>once the GRAT<br>SSO session<br>completes. This<br>URL is used in<br>two situations:<br>• First, when the user<br>clicks the log out                           |              |                  |                       |

| Description                                                                                                    | Valid values             | Default value                                | Takes effect          |
|----------------------------------------------------------------------------------------------------|--------------------------|----------------------------------------------|-----------------------|
| button in GRAT, the<br>browser will be<br>redirected to this<br>URL.                                                                                                    |                          |                                              |                       |
| <ul> <li>Second, if an SSO<br/>login is successful<br/>but the subsequent<br/>login to<br/>Configuration<br/>Server fails, then<br/>an error box is<br/>displayed to the<br/>user. Once the<br/>error box is<br/>dismissed, the<br/>browser will be<br/>redirected to the<br/>specified URL.</li> </ul> |                          |                                              |                       |
| <b>Note:</b> The user<br>must have<br>logged in via<br>SSO for this to<br>occur.                                                                                                    |                          |                                              |                       |
| decision-table-enable-                                                                                                    | wildcards (new in 8.5.00 | 1)                                           |                       |
| Controls whether<br>the wild card<br>feature is<br>enabled in<br>decision tables.                                                                                                    | true/false               | true                                         | After GRAT (re-)start |
| help-file-url (new in 8.5                                                                                                    | .001)                    |                                              |                       |
| Specifies the<br>base URL<br>location of online<br>help for GRAT.<br>You can specify a<br>local protected<br>URL to install the<br>wiki Help files if                                                                                                    | String                   | http://docs.genesys.com/<br>Special:GRATHelp | After GRAT (re-)start |

| Description                                                                                                    | Valid values              | Default value | Takes effect          |
|----------------------------------------------------------------------------------------------------|---------------------------|---------------|-----------------------|
| your organization prefers.                                                                                                    |                           |               |                       |
| use-legacy-language-p                                                                                                    | back-webhelp (new in 8.5  | 5.001)        |                       |
| With value true,<br>when the GRAT<br>user clicks the<br>Help button in<br>non-English<br>environments,<br>GRAT will use the<br>legacy WebHelp<br>files shipped with<br>the various<br>language packs.<br>These legacy<br>files may not<br>reflect the full<br>set of current<br>functionality.<br>With value false<br>(default), GRAT<br>will retrieve<br>online Help from<br>the<br>docs.genesys.com<br>website in the<br>desired language<br>(if available). | true/false                | false         | After GRAT (re-)start |
| context-services-rest-                                                                                                    | api-protocol (new in 8.5. | 001)          |                       |
| The protocol that<br>GRAT uses for<br>the Context<br>Services<br>metadata REST<br>API. Valid values                                                                                                    | http, https               | http          | After GRAT (re-)start |

| Description                                                                                                    | Valid values                     | Default value | Takes effect          |
|----------------------------------------------------------------------------------------------------|----------------------------------|---------------|-----------------------|
| are:<br>• http<br>• https                                                                                                    |                                  |               |                       |
| context-services-rest-                                                                                                    | <b>api-host</b> (new in 8.5.001) |               |                       |
| The hostname of<br>the Context<br>Services that<br>GRAT connects<br>to.                                                                                                | String                           |               | After GRAT (re-)start |
| context-services-rest-                                                                                                    | <b>api-port</b> (new in 8.5.001) |               |                       |
| The port of the<br>Context Services<br>metadata API                                                                                                    | String                           |               | After GRAT (re-)start |
| context-services-rest-                                                                                                    | api-base-path (new in 8.         | 5.001)        |                       |
| The base path of<br>the Context<br>Services API.                                                                                                    |                                  | //            | After GRAT (re-)start |
| list-object-use-name (                                                                                                    | new in 8.5.001.21)               |               |                       |
| Enables users to<br>control whether<br>either the name<br>or the display<br>name of a<br>Configuration<br>Server list object<br>is encoded in the<br>DROOLS rule file. |                                  | true/false    | After GRAT (re-)start |

13. Give the application Read, Create, and Change permissions on the Scripts folder for each Tenant that you add. (One approach is to create a user called GRAT\_Application\_Proxy and add that user to the SYSTEM access group. Then, on the Security tab of the application, in the Log On As section, select

This account and add the GRAT\_Application\_Proxy user.)

- 14. Click Save.
- 4. Configure the client application.

# Configure the Client Application

To configure the client application:

- 1. Right-click the Applications folder.
- 2. Select New > Application.
- 3. Select the Genesys\_Rules\_Authoring\_Generic\_Client template.
- 4. On the General tab, enter a name for the application, such as Rules\_Authoring\_Client.
- 5. Click Save.

#### **Next Steps**

• Installing the GRAT Component

# Installing the GRAT Component

#### Purpose

To run the the installation package for the GRAT after the applications are configured in Configuration Manager.

#### Prerequisites

- Configuring the Rules Repository Database
- Creating the GRAT Application Objects in Configuration Manager

#### Procedure

- 1. From the host on which the GRAT is to be installed, locate and double-click **Setup.exe** in the **rulesauthoring** folder of the Genesys Rules System CD.
- 2. Click **Next** on the **Welcome** screen of the installation wizard.
- 3. Enter the connection parameters to connect to Configuration Server (**Host**, **Port**, **User name**, and **Password**).
- 4. On the Client Side Port Configuration screen, if you do not want to configure client-side port parameters, leave the checkbox empty and click Next. If you do want to configure these settings, select the checkbox to display to additional options: Port and IP Address. Enter values for these options and click Next.
- 5. Select the GRAT application that you created in **Creating the GRAT Application Objects in Configuration Manager**. Click **Next**.
- 6. Specify the destination directory for the installation, or accept the default location, and click Next.
- 7. Enter the host and port of the optional backup Configuration Server and click Next.
- Enter the number of times that the GRAT Server application should attempt to reconnect to Configuration Server (Attempts) and the amount of time (**Delay**) between attempts. Click **Next**.
- On the screen that is shown in Creating the GRAT Application Objects in Configuration Manager, specify the name of the rules authoring *client* application and click Next.

| Genesys Installation Wizard                                       | ×                                        |
|-------------------------------------------------------------------|------------------------------------------|
| Configuration Parameter                                           |                                          |
| <b>Configuration Parameter</b><br>Specify Client Application Name | Application Name: Rules_Authoring_Client |
|                                                                   |                                          |
|                                                                   |                                          |
|                                                                   |                                          |
|                                                                   |                                          |
| 1                                                                 | < <u>B</u> ack <u>N</u> ext > Cancel     |

Specify the Rules Authoring Client Application Name

- 10. Select Application Server Type. Click Next.
- 11. Click Install.
- 12. Click Finish.

#### **Next Steps**

 Before using GRAT, you will need to set up users and roles. See Role Task Permissions and Configuring a User for more information.

# GRAT Configuration Options

# Settings in GRAT

| Description                                                                                                    | Valid values | Default value | Takes effect |  |  |
|----------------------------------------------------------------------------------------------------|--------------|---------------|--------------|--|--|
| group-by-level (group rules by business level)                                                                                                    |              |               |              |  |  |
| There are three levels of rules:<br>global, department, and<br>process.                                                                                                    |              |               |              |  |  |
| With value true, rules are grouped by business level:                                                                                                    |              |               |              |  |  |
| <ul> <li>All global rules<br/>belong to agenda<br/>group level0.</li> </ul>                                                                                                    |              |               |              |  |  |
| <ul> <li>Department rules<br/>belong to agenda<br/>group level1.</li> </ul>                                                                                                    |              |               |              |  |  |
| <ul> <li>Process rules belong<br/>to agenda group<br/>level2.</li> </ul>                                                                                                    |              |               |              |  |  |
| When a rule package is<br>executed, level0 rules are<br>executed first. Updates from<br>this first pass then influence<br>the department (level1) rules<br>which are executed in the<br>second pass. Updates from<br>this second pass then<br>influence any process rules<br>(level2), which are executed<br>in a third pass. | true/false   | true          | Immediately  |  |  |
| <b>Note:</b> The GRE option<br>sequential-mode must be<br>false when group-by-level is<br>set to true.                                                                                                    |              |               |              |  |  |
| When group-by-level is set<br>to false, all rules are<br>executed in a single pass.<br>Changes made by a rule do<br>not influence which other<br>rules are executed (unless a<br>Drools "update" or "insert"<br>command is used).                                                                                             |              |               |              |  |  |
| CEP functionality                                                                                                    |              |               |              |  |  |
| <ul> <li>Genesys Web<br/>Engagement's CEP<br/>functionality strips</li> </ul>                                                                                                    |              |               |              |  |  |

| Description                                                                                                    | Valid values         | Default value | Takes effect          |
|----------------------------------------------------------------------------------------------------|----------------------|---------------|-----------------------|
| out the rule attribute<br>that indicates which<br>level a rule is<br>associated with. So,<br>the setting of the<br>group-by-level has<br>no influence on rule<br>execution.                                                                                                    |                      |               |                       |
| max-connections                                                                                                    |                      |               |                       |
| Specifies the maximum<br>number of different users that<br>may be connected to the<br>server. Multiple connections<br>from the same user ID are<br>only counted once.                                                                                                    | Any positive integer | 99            | After GRAT (re-)start |
| session-timeout                                                                                                    |                      |               |                       |
| Specifies the amount of time<br>(in minutes) a client session<br>can have no communication<br>with the Rules Authoring<br>Server before timing out. If no<br>value is specified, the timeout<br>(if any) defined by the<br>application server applies. If<br>the value is less than or equal<br>to 0, the session will not time<br>out.                                                                                                    | Any positive integer | 30            | Immediately           |
| session-timeout-alert-i                                                                                                    | nterval              |               |                       |
| The amount of time (in minutes), prior to an expected timeout, for a user to be warned of a pending timeout. If no value is specified, or if the value is less than or equal to 0, the default warning period of 1 minute will be used. For example, if you set the value of this option to 3, the user will be warned 3 minutes prior to an expected timeout. This warning dialog box will prompt the user to extend the session. If the session is not extended, the user will be logged out and the login dialog box will be displayed. Any unsaved changes that the user made during their session will be logt. | Any positive integer | 1             | Immediately           |
| strict-mode                                                                                                    |                      |               |                       |
| This option controls whether or not the rules                                                                                                    | true/false           | true          | Immediately           |

| Description                                                                                                    | Valid values                | Default value    | Takes effect       |  |  |
|----------------------------------------------------------------------------------------------------|-----------------------------|------------------|--------------------|--|--|
| authoring tool enables<br>strict mode in the<br>DROOLS rule compiler.<br>Strict mode will cause<br>the compiler to catch<br>common mistakes when<br>the rule author<br>attempts to validate or<br>save a rule.                                                           |                             |                  |                    |  |  |
| verify-deployer-addres                                                                                                    | S                           |                  |                    |  |  |
| Indicates whether to verify the<br>TCP address of the application<br>deploying rules to be that of<br>an associated Genesys Rules<br>Engine.                                                                                                    | true/false                  | true             | Immediately        |  |  |
| display-n-template-ver                                                                                                    | sions                       |                  |                    |  |  |
| Specifies the maximum<br>number of versions to display<br>for any published template.                                                                                                    | Minimum value 1             | 3                | Immediately        |  |  |
| deploy-response-timeo                                                                                                    | ut (not in application temp | late by default) |                    |  |  |
| Specifies the timeout (in seconds) applied to the deployment of a rule package.                                                                                                    | Any positive integer        | 300              | Immediately        |  |  |
| require-checkin-comme                                                                                                    | ent                         |                  |                    |  |  |
| Specifies whether users must<br>add a check-in comment<br>when committing changes to<br>rules. These comments show<br>up when viewing package<br>history. If the value is set to<br>false (default), users can<br>save changes to rules without<br>specifying a comment. | true/false                  | false            | Immediately        |  |  |
| force-snapshot-on-deployment                                                                                                    |                             |                  |                    |  |  |
| Specifies whether users<br>can deploy only a<br>package snapshot. If<br>the value is true, users<br>can only deploy a<br>package snapshot. If<br>false (default), users<br>can deploy either the<br>LATEST package or a<br>snapshot.                                     | true/false                  | false            | Immediately        |  |  |
| encoding (not in application template by default)                                                                                                    |                             |                  |                    |  |  |
| Activates Unicode<br>support for the<br>conversion of data                                                                                                    |                             |                  | After GRAT restart |  |  |

| Description                                                                                                    | Valid values | Default value | Takes effect          |
|----------------------------------------------------------------------------------------------------|--------------|---------------|-----------------------|
| between the local<br>character set that is<br>used by Configuration<br>Manager and the UTF-8<br>encoding that is used by<br>the Rules Authoring<br>Server. By default, code<br>page conversion is<br>disabled. To activate<br>this functionality, set<br>this option to the name<br>of a converter that can<br>translate the local<br>character set to UTF<br>format. The converter<br>that is suitable for a<br>particular deployment<br>can be found by using<br>the ICU Converter<br>Explorer. There is no<br>default value for this<br>option. For valid values,<br>see the ICU Home ><br>Converter Explorer<br>pages (http://demo.icu-<br>project.org/icu-bin/<br>convexp). |              |               |                       |
| clear-repository-cache                                                                                                    |              |               |                       |
| The GRAT server builds and<br>maintains a cache of the rules<br>repository database (for<br>example, index files, and so<br>on), and stores this on the file<br>system under WEB-INF/<br>classes/repository. The<br>cache improves performance<br>when accessing frequently<br>used rules, calendars, and so<br>on. However, this cache must<br>stay synchronized with the<br>rules repository database.                                                                                                    |              |               |                       |
| Normally, if GRAT is restarted,<br>it re-uses the existing cache,<br>which is synchronized with the<br>rules repository database. In<br>this case, the clear-<br>repository-option should<br>be set to false (default).                                                                                                    | true/false   | false         | After GRAT (re-)start |
| However, if you are<br>configuring a second GRAT for<br>warm standby (see High<br>Availability Support), this<br>option should be set to true<br>for both the primary and the<br>standby instances of GRAT.<br>Since either GRAT could be<br>brought online in the event of<br>a failure, this option forces                                                                                                    |              |               |                       |
| Description                                                                                                    | Valid values            | Default value    | Takes effect          |
|----------------------------------------------------------------------------------------------------|-------------------------|------------------|-----------------------|
| GRAT always to rebuild the<br>cache and re-synchronize it<br>with the rules repository<br>database. Setting this option<br>to true can delay the startup<br>of GRAT, since the cache must<br>be rebuilt, but it ensures that<br>it is properly synchronized<br>with the rules repository<br>database.                                                                                                    |                         |                  |                       |
| evaluate-decision-table                                                                                                    | e-rows-top-down (new in | 8.5.0)           |                       |
| Determines the order that the<br>Decision Table rows are<br>written out to the DRL. The<br>default value is false, meaning<br>that the rows are executed<br>from the bottom up. If you<br>change this default option, the<br>behavior of GRAT's Test<br>Scenario feature changes<br>immedately, but you will need<br>to re-deploy the rule package<br>in order for the change to be<br>observed in GRE.                                                             | true/false              | false            | Immediately           |
| single-sign-on (new in 8                                                                                                    | .5.0)                   |                  |                       |
| Note: This configuration<br>option should only be used<br>when deploying in a Genesys<br>Engage cloud single-sign on<br>environment, and does not<br>apply for Genesys on-premise<br>customers deploying GRS.<br>Indicates the login method:<br>either single sign-on, or<br>legacy login. With value<br>false, the /index.jsp page<br>will redirect to /login.jsp for<br>legacy user login. With value<br>true, then /index.jsp will<br>redirect to /singlesignon. | true/false              | false            | After GRAT (re-)start |
| link-to-hub (new in 8.5.0                                                                                                    | ))                      |                  |                       |
| Note: This configuration<br>option should only be used<br>when deploying in a Genesys<br>Engage cloud single-sign on<br>environment, and does not<br>apply for Genesys on-premise<br>customers deploying GRS.<br>This option specifies the URL<br>to which GRAT should redirect<br>once the GRAT SSO session<br>completes. This URL is used in<br>two situations:<br>• First, when the user                                                                         | string                  | No default value | After GRAT (re-)start |

| Description                                                                                                    | Valid values               | Default value                                | Takes effect          |
|----------------------------------------------------------------------------------------------------|----------------------------|----------------------------------------------|-----------------------|
| clicks the log out<br>button in GRAT, the<br>browser will be<br>redirected to this<br>URL.                                                                                                    |                            |                                              |                       |
| <ul> <li>Second, if an SSO<br/>login is successful<br/>but the subsequent<br/>login to<br/>Configuration Server<br/>fails, then an error<br/>box is displayed to<br/>the user. Once the<br/>error box is<br/>dismissed, the<br/>browser will be<br/>redirected to the<br/>specified URL.</li> </ul>                                                                                                    |                            |                                              |                       |
| <b>Note:</b> The user must have logged in via SSO for this to occur.                                                                                                    |                            |                                              |                       |
| decision-table-enable-                                                                                                    | wildcards (new in 8.5.001) |                                              |                       |
| Controls whether the wild card feature is enabled in decision tables.                                                                                                    | true/false                 | true                                         | After GRAT (re-)start |
| help-file-url (new in 8.5.                                                                                                    | 001)                       |                                              |                       |
| Specifies the base URL<br>location of online help for<br>GRAT. You can specify a local<br>protected URL to install the<br>wiki Help files if your<br>organization prefers.                                                                                                    | String                     | http://docs.genesys.com/<br>Special:GRATHelp | After GRAT (re-)start |
| use-legacy-language-p                                                                                                    | ack-webhelp (new in 8.5.0  | )01)                                         |                       |
| With value true, when the<br>GRAT user clicks the Help<br>button in non-English<br>environments, GRAT will use<br>the legacy WebHelp files<br>shipped with the various<br>language packs. These legacy<br>files may not reflect the full<br>set of current functionality.<br>With value false (default),<br>GRAT will retrieve online Help<br>from the docs.genesys.com<br>website in the desired<br>language (if available). | true/false                 | false                                        | After GRAT (re-)start |
| context-services-rest-api-protocol (new in 8.5.001)                                                                                                    |                            |                                              |                       |

| Description                                                                                                    | Valid values                    | Default value | Takes effect          |  |
|----------------------------------------------------------------------------------------------------|---------------------------------|---------------|-----------------------|--|
| The protocol that GRAT uses<br>for the Context Services<br>metadata REST API. Valid<br>values are:<br>• http<br>• https                                       | http, https                     | http          | After GRAT (re-)start |  |
| context-services-rest-a                                                                                                    | <b>pi-host</b> (new in 8.5.001) |               |                       |  |
| The hostname of the Context<br>Services that GRAT connects<br>to.                                                                                             | String                          |               | After GRAT (re-)start |  |
| context-services-rest-a                                                                                                    | <b>pi-port</b> (new in 8.5.001) |               |                       |  |
| The port of the Context<br>Services metadata API                                                                                                    | String                          |               | After GRAT (re-)start |  |
| context-services-rest-a                                                                                                    | pi-base-path (new in 8.5.       | 001)          |                       |  |
| The base path of the Context<br>Services API.                                                                                                    |                                 | //            | After GRAT (re-)start |  |
| list-object-use-name (new in 8.5.001.21)                                                                                                    |                                 |               |                       |  |
| Enables users to control<br>whether either the name or<br>the display name of a<br>Configuration Server list<br>object is encoded in the<br>DROOLS rule file. |                                 | true/false    | After GRAT (re-)start |  |

# Deploying .WAR Files

The **genesys-rules-authoring.war** and **genesys-rules-engine.war** files must be copied or deployed to your web container. When the **.war** files have been deployed, you will be able to launch GRE and GRAT.

The .war files can be found in the destination folder that you specified when you installed the IPs.

- If you are using Tomcat, copy the files and paste them into the Tomcat webapps folder.
- If you are using WebSphere, deploy the **.war** files by using WebSphere Administrative Console.

Refer to the documentation for your web application server (Tomcat or WebSphere) for specific deployment instructions.

Genesys recommends the following minimum JVM memory settings for your application server to ensure GRS components have enough memory for operation. This may need to be adjusted based on your configuration and depending upon any other applications deployed to your application server.

-XX:MaxPermSize=256m

-Xms256m

-Xmx1024m

# Configuring WebSphere 8.5

### Prerequisites

From release 8.1.3 of GRS, WebSphere 8.5 requires some once-only additional configuration to enable GRAT to deploy successfully to GRE.

#### Procedure

1. Extract httpclient-4.1.1.jar and httpcore-4.1.jar from the WEB-INF/lib directory of genesys-rulesengine.war and store them in:

\${WAS\_INSTALL\_ROOT}\optionalLibraries

- 2. Configure these two JAR files as Isolated Shared Libraries.
  - a. From the WS Admin console select Environment->SharedLibraries->New
  - b. Set the name to sharedStuff
  - c. Set the classpath to:

\${WAS\_INSTALL\_ROOT}/optionalLibraries/httpclient-4.1.1.jar

and

\${WAS\_INSTALL\_ROOT}/optionalLibraries/httpcore-4.1.jar

- d. Check the **Use an isolated class loader for this shared library** check box. Click **Apply** and **Save**.
- 3. Navigate to **Enterprise Applications->genesys-rules-engine->Shared library references** and add the sharedStuff shared library reference to the web module.
- 4. Navigate to **Enterprise Applications->genesys-rules-authoring>Shared library references** and add the sharedStuff shared library reference to the web module.

# Installing the GRDT Component

### Online Installation

#### Purpose

To install the Genesys Rules Development Tool (GRDT). The GRDT is an Eclipse plug-in that can be installed either into a stand-alone Eclipse instance or into Genesys Composer.

#### Prerequisites

- Genesys Composer or Eclipse must be installed. If you want to install the GRDT Eclipse plug-in into a stand-alone Eclipse IDE platform (not Composer), and do not already have Eclipse, you can download it from the following location: http://www.eclipse.org/downloads/
- Ensure your version of Eclipse is version 3.5.0 or higher. In Eclipse, select **Help > Check for Updates**.
- Before installing GRDT in Composer, enable the Galileo update site in Composer. This is found in Windows/Preferences, under the Install/Updates/Available Software Sites node. Find or add the entry for http://download.eclipse.org/releases/galileo and enable it.

### Procedure

- 1. Locate the GRDT installation zip file on the Genesys Rules CD (in the **rulesdevelopment** folder) and save it locally.
- 2. Start up Eclipse or Composer.
- 3. In Eclipse or Composer, select **Help > Install New Software**.
- 4. Browse to the GRDT installation zip file and drag it onto the **Available Software** dialog box. This action adds the location as a "site". When it has been added, it will appear in the drop-down list. It does not have to be added each time. If you get an error when you drag and drop the file, open the drop-down list to see if the site already exists, and select it from the list.
- 5. Check Genesys Rules System in the list of software and click Next.
- 6. Check Template Development Tool, accept the license terms, and click Finish.

#### Important

If you do not check the checkbox, and click Next, you will get an error.

- 7. Change the perspective so that you can view the GRDT interface. Navigate to **Window > Open Perspective > Other > Template Development**.
- Click on Server Preferences, and edit the following information (you can also access these preferences by directly navigating to Window/Preferences/Genesys Rules System/Repository Server):
- **Name**—The name of the server on which the web container is running that is hosting the GRAT server.
- Port—The listening port for your web container (such as 8080).
- **servlet-path**:genesys-rules-authoring.
- In the Authentication section, enter the user name and password for a user who is defined in Configuration Server. The user entered here (or an access group to which the user belongs) must have, at a minimum, Read and Execute permissions to the Genesys Rules Authoring client application (in Configuration Server) in order to access the Rules Repository through the GRDT. That is, the user whose name and password is provided here must have Read and Execute permissions or must belong to an access group that has those permissions to the GRAT client Application object. Refer to Role-Based Access Control for more information about roles.

#### Important

Even after configuring the connection parameters to the GRS repository server as described in Step 8, you will not see a connection to the GRS repository in the GRS Server Explorer view of GRDT until you start your application server, so that the GRAT web application is deployed and running.

- While still in the **Preferences** dialog, select **Genesys Rules System/Configuration Server**, and edit the following information:
  - Name—The name of the server on which the Genesys Configuration Server is running.
  - Port—The listening port for the Genesys Configuration Server (normally 2020).
  - **Application**—The name, as configured in Genesys Configuration Server, of the GRAT client application that you created, as described earlier in **Installing the GRAT Component**.
  - **User name**—The name of a Configuration Server user. Note that this user's access control determines which objects can be accessed from GRDT, such as Business Attributes and Transaction objects.
  - **Password**—The password of the Configuration Server user.
- If you have a sample to import, navigate to File > Import > General > Existing Projects into Workspace and click Next.

• Browse to the sample, check in the list of projects, and click **Finish**.

#### Important

If you are working with Genesys Technical Support, you will need to supply the exact version of the GRDT you are using. Refer to **Locating the GRDT Version Number** for information about how to find the version number.

### Offline Installation

For environments where internet access is not available, copy the entire Composer directory to a 'sandbox' where internet is available, then install GRDT and the required dependencies. Once GRDT is working as expected copy the entire directory structure back to the production machine.

#### **Next Steps**

• Before using the GRDT, you will need to set up users and various script parameters. See **Template Script Objects** and **Configuring a User** for more information.

# Testing the Installation

Test the installation by logging in a user to the GRAT.

See **Configuring a User for the GRAT** to verify that the user has the correct permissions.

- 1. Start your web application container (Tomcat or WebSphere) on the server(s) that are hosting the GRAT and the GRE.
- 2. Open a web browser and enter the URL for the GRAT—for example http://<host>:<port>/genesys-rules-authoring/login.jsp (or http://<host>:<port>/genesys-rules-authoring/singlesignon.jsp if this is configured) where <host> is the name of the server on which the web container is running that is hosting the GRAT server, and <port> is the listening port for your web container (such as 8080). These are the same host and port that you entered in Installing the GRDT Component. The default name is genesys-rules-authoring, but you can override this name during deployment.
- 3. On the login screen, enter the credentials for a user to login to the GRAT. Users who log into the GRAT must have access to one or more tenants in a multi-tenant environment, with, at minimum, Read permission to the tenant(s). In addition, users or access groups must have, at a minimum, Read and Execute permissions to this GRAT client Application object in Configuration Server, in order to log in to the GRAT.

# Installing GRS On Unix Platforms

For the supported UNIX versions, please consult the **Genesys Supported Operating Environment Reference Guide**.

#### Procedure

To install the GRE or the GRAT on UNIX systems:

- 1. Create the Application objects in Configuration Manager or Genesys Administrator. Please refer to the following topics:
  - Creating the Genesys Rules Engine Application Object in Configuration Manager
  - Deploying GRE in Genesys Administrator
- 2. Locate and run the **install.sh** scripts for each component (found in their respective directories on the CD).

# Example of the command terminal from an installation of the GRE on a Linux host

This example includes the script's prompts, as well as the user's input (in bold).

bash-3.2\$ ./install.sh Welcome to the Genesys 8.5 Installation Script

Installing Genesys Rules Engine, version 8.5.xxx.xx

Please enter the hostname or press enter for "rh5x64-vm1" => <ENTER> was selected

Unable to find configuration information. Either you have not used configuration wizards and the GCTISetup.ini file was not created or the file is corrupted.

Please enter the following information about your Configuration Server:

Configuration Server Hostname =>host1 Network port =>2020 User name =>default Password => the password was entered

Client Side Port Configuration Select the option below to use a Client Side Port. If you select this option, the application can use Client Side Port number for initial connection to Configuration Server. Do you want to use Client Side Port option (y/n)?y Client Side Port port =>8888 Client Side IP Address (optional), the following values can be used 135.xxx.xx.xxx =><ENTER> was selected Backup Configuration Server Hostname =>host2 Backup Network port =>2020 Please choose which application to install: 1 : GRE8500004 rh5x64-vm1 =>1 Press ENTER to confirm "0" as the Number of attempts to reconnect to primary Configuration Server or enter a new one =>6 Press ENTER to confirm "0" as the Delay in seconds between reconnect attempts or enter a new one =>3 Please enter full path of the destination directory for installation =>/home/GRS/GRE/8500004/ linux The target install directory /home/GRS/GRE/8.5.xxx.xx/linux has files in it. Please select an action to perform: 1. Back up all files in the directory 2. Overwrite only the files contained in this package 3. Wipe the directory clean 1, 2, or 3 =>2 Extracting tarfile: data.tar.gz to directory: /home/user/GRS/GRE/8.5.xxx.xx/linux .....

Installation of Genesys Rules Engine, version 8.5.xxx.xx has completed successfully.

# Example of the command terminal from an installation of the GRAT on a Linux host

This example includes the script's prompts, as well as the user's input (in bold).

bash-3.2\$ ./install.sh
Welcome to the Genesys 8.5 Installation Script

Installing Genesys Rules Authoring Tool, version 8.5.xxx.xx

Please enter the hostname or press enter for "rh5x64-vm1" =><ENTER> was selected

Unable to find configuration information. Either you have not used configuration wizards and the GCTISetup.ini file was not created or the file is corrupted.

Please enter the following information about your Configuration Server:

Configuration Server Hostname =>host1 Network port =>2020 User name =>default Password => the password was entered

Client Side Port Configuration

Select the option below to use a Client Side Port. If you select this option, the application can use Client Side Port number for initial connection to Configuration Server. Do you want to use Client Side Port option (y/n)?y Client Side Port port =>9999 Client Side IP Address (optional), the following values can be used 135.xxx.xx.xxx =><ENTER> was selected Backup Configuration Server Hostname =>host2 Backup Network port =>2020 Please choose which application to install: 1 : GRAT8500010 rh5x64-vm1 2 : GRE8500004 rh5x64-vm1 =>1 Press ENTER to confirm "0" as the Number of attempts to reconnect to primary Configuration Server or enter a new one =>3 Press ENTER to confirm "0" as the Delay in seconds between reconnect attempts or enter a new one =>6 Client connection application =>GRSRuleClient Please enter full path of the destination directory for installation =>/home/GRS/GRAT/ 8.5.xxx.xx/linux The target install directory /home/GRS/GRAT/8.5.xxx.xx/linux has files in it. Please select an action to perform: 1. Back up all files in the directory 2. Overwrite only the files contained in this package 3. Wipe the directory clean 1, 2, or 3 =>2 Extracting tarfile: data.tar.gz to directory: /home/user/GRS/GRAT/8.5.xxx.xx/linux .....

Installation of Genesys Rules Authoring Tool, version 8.5.xxx.xx has completed successfully.

# High Availability Support

### GRE

The Genesys Rules Engine (GRE) can be set up in a cluster in order to provide a highly available configuration. GRE is considered a critical path application because the execution of rules depends upon at least one node in the system being available. Since GRE is stateless, each rule execution request can be dispatched to any node in the cluster, and should a node fail, another node could execute the request.

The load balancer can be set up to dispatch requests to each GRE node at random, or in a roundrobin fashion. There is no need to configure "session stickiness" as there are no sessions to maintain between rule execution requests.

#### GRAT

Unlike GRE, only one Genesys Rules Authoring Tool (GRAT) instance can be connected to a particular rules repository database at a time. GRAT is not considered a critical path application because it only handles the creation, editing and deployment of rules. If GRAT should fail, rule execution continues uninterrupted. Only rule editing becomes unavailable.

GRAT can be set up in a warm standby configuration. A standby GRAT can be installed as a mirror image on a separate machine and be configured to use the same configuration management application, same HTTP ports, and so on. Should the primary GRAT fail (hardware failure, network), the standby GRAT could be brought online quickly to restore service. Both the primary and standby GRATs can be connected to the same repository database; however, they should not be connected simultaneously. The rule author would have to log in again and resume their activity.

When configuring a standby GRAT, use option clear-repository-cache=true for both the primary and backup GRAT instances. Setting this option to true can delay the startup of GRAT, since the cache must be rebuilt each time, but it ensures that it is properly synchronized with the rules repository database.

#### HA Video

See also this video explaining high availability configuration.

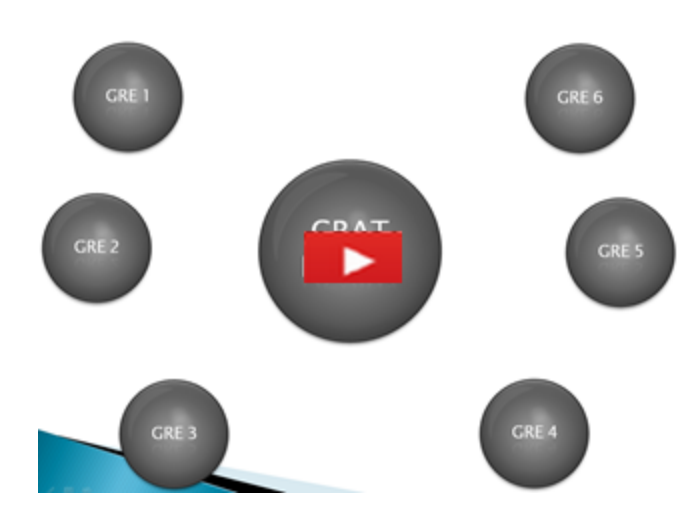

# GRS Configuration Options

### log

| Description                                                                                                    | Valid values                                                                                                    | Default value | Takes effect  |
|----------------------------------------------------------------------------------------------------|----------------------------------------------------------------------------------------------------|---------------|---------------|
| all                                                                                                    |                                                                                                    |               |               |
| Specifies the outputs to which<br>an application sends all log<br>events. The log output types<br>must be separated by a<br>comma when more than one<br>output is configured. For<br>example: all = stdout, logfile | <ul> <li>stdout—Log events<br/>are sent to the<br/>Standard output<br/>(stdout).</li> <li>stderr—Log events<br/>are sent to the<br/>Standard error<br/>output (stderr).</li> <li>network—Log events<br/>are sent to Message<br/>Server, which can<br/>reside anywhere on<br/>the network.<br/>Message Server<br/>stores the log events<br/>in the Log Database.<br/>Setting the all log<br/>level option to the<br/>network output<br/>enables an<br/>application to send<br/>log events of the<br/>Standard,<br/>Interaction, and<br/>Trace levels to<br/>Message Server.<br/>Debug-level log<br/>events are neither<br/>sent to Message<br/>Server nor stored in<br/>the Log Database.</li> <li>memory—Log events<br/>are sent to the<br/>memory output on<br/>the local disk. This is<br/>the safest output in<br/>terms of the<br/>application<br/>performance.</li> </ul> | stdout        | After restart |

| Description                                                                                                    | Valid values                                                                                                    | Default value | Takes effect  |
|----------------------------------------------------------------------------------------------------|----------------------------------------------------------------------------------------------------|---------------|---------------|
|                                                                                                    | <ul> <li>[filename]—Log<br/>events are stored in<br/>a file with the<br/>specified name. If a<br/>path is not specified,<br/>the file is created in<br/>the application's<br/>working directory.</li> </ul>                                                                                                    |               |               |
| expire                                                                                                    |                                                                                                    |               |               |
| Determines how many log<br>files will be kept on disk. If<br>set, expire specifies the<br>maximum number of log files<br>kept on disk.                                                                                                    | Any number                                                                                                    | (blank)       | After restart |
| segment                                                                                                    |                                                                                                    |               |               |
| Determines whether a log<br>output written to file is split in<br>multiple segments. If it is,<br>segment specifies the<br>maximum size of each<br>segment file.                                                                                     | Any number that represents<br>the log size in megabyte                                                                                                    | (blank)       | After restart |
| standard                                                                                                    |                                                                                                    |               |               |
| Specifies the outputs to which<br>an application sends the log<br>events of the Standard level.<br>The log output types must be<br>separated by a comma when<br>more than one output is<br>configured. For example:<br>standard = stderr,<br>network | <ul> <li>stdout—Log events<br/>are sent to the<br/>Standard output<br/>(stdout).</li> <li>stderr—Log events<br/>are sent to the<br/>Standard error<br/>output (stderr).</li> <li>network— Log<br/>events are sent to<br/>Message Server,<br/>which can reside<br/>anywhere on the<br/>network. Message<br/>Server stores the log<br/>events in the Log<br/>Database.</li> <li>memory—Log events<br/>are sent to the<br/>memory output on<br/>the local disk. This is</li> </ul> | stdout        | After restart |

| Description                                                                                                    | Valid values                                                                                                    | Default value | Takes effect  |
|----------------------------------------------------------------------------------------------------|----------------------------------------------------------------------------------------------------|---------------|---------------|
|                                                                                                    | <ul> <li>the safest output in terms of the application performance.</li> <li>[filename]—Log events are stored in a file with the specified name. If a path is not specified, the file is created in the application's working directory.</li> </ul>                                                                                                    |               |               |
| trace (not in application t                                                                                                    | template by default)                                                                                                    |               |               |
| Specifies the outputs to which<br>an application sends the log<br>events of the Trace level and<br>higher (that is, log events of<br>the Standard, Interaction, and<br>Trace levels). The log outputs<br>must be separated by a<br>comma when more than one<br>output is configured. For<br>example: trace = stderr,<br>network | <ul> <li>stdout—Log events<br/>are sent to the<br/>Standard output<br/>(stdout).</li> <li>stderr—Log events<br/>are sent to the<br/>Standard error<br/>output (stderr).</li> <li>network—Log events<br/>are sent to Message<br/>Server, which can<br/>reside anywhere on<br/>the network.<br/>Message Server<br/>stores the log events<br/>in the Log Database.</li> <li>memory—Log events<br/>are sent to the<br/>memory output on<br/>the local disk. This is<br/>the safest output in<br/>terms of the<br/>application<br/>performance.</li> <li>[filename]—Log<br/>events are stored in<br/>a file with the<br/>specified name. If a<br/>path is not specified,<br/>the file is created in<br/>the application's<br/>working directory.</li> </ul> | stdout        | After restart |
| verbose                                                                                                    |                                                                                                    |               |               |

| Description                                                                                                    | Valid values                                                                                                    | Default value | Takes effect                       |
|----------------------------------------------------------------------------------------------------|----------------------------------------------------------------------------------------------------|---------------|------------------------------------|
| Determines whether a log<br>output is created. If it is,<br>specifies the minimum level of<br>log events generated. The log<br>events levels, starting with<br>the highest priority level, are<br>Standard, Interaction, Trace,<br>and Debug. | <ul> <li>Valid values</li> <li>all—All log events<br/>(that is, log events<br/>of the Standard,<br/>Trace, Interaction,<br/>and Debug levels)<br/>are generated.</li> <li>debug—The same as<br/>all.</li> <li>trace—Log events of<br/>the Trace level and<br/>higher (that is, log<br/>events of the<br/>Standard,<br/>Interaction, and<br/>Trace levels) are<br/>generated, but log<br/>events of the Debug<br/>level are not<br/>generated.</li> <li>interaction—Log<br/>events of the<br/>Interaction level and<br/>higher (that is, log<br/>events of the<br/>Standard and<br/>Interaction levels)<br/>are generated, but<br/>log events of the<br/>Standard and<br/>Interaction levels)<br/>are generated, but<br/>log events of the<br/>Trace and Debug<br/>levels are not<br/>generated.</li> <li>standard Log events<br/>of the Standard level<br/>are generated, but<br/>log events of the<br/>Trace, and Debug<br/>levels are not<br/>generated.</li> <li>standard Log events<br/>of the Standard level<br/>are generated, but<br/>log events of the<br/>Interaction, Trace,<br/>and Debug levels<br/>are not generated.</li> <li>none—No output is</li> </ul> | Default value | Takes effect         After restart |

## Settings in GRAT

| Description                                                                                                    | Valid values                                   | Default value | Takes effect |  |  |  |
|----------------------------------------------------------------------------------------------------|------------------------------------------------|---------------|--------------|--|--|--|
| group-by-level (group ru                                                                                                    | group-by-level (group rules by business level) |               |              |  |  |  |
| There are three levels of rules:<br>global, department, and<br>process.                                                                                                    |                                                |               |              |  |  |  |
| With value true, rules are grouped by business level:                                                                                                    |                                                |               |              |  |  |  |
| <ul> <li>All global rules<br/>belong to agenda<br/>group level0.</li> </ul>                                                                                                    |                                                |               |              |  |  |  |
| <ul> <li>Department rules<br/>belong to agenda<br/>group level1.</li> </ul>                                                                                                    |                                                |               |              |  |  |  |
| <ul> <li>Process rules belong<br/>to agenda group<br/>level2.</li> </ul>                                                                                                    |                                                |               |              |  |  |  |
| When a rule package is<br>executed, level0 rules are<br>executed first. Updates from<br>this first pass then influence<br>the department (level1) rules<br>which are executed in the<br>second pass. Updates from<br>this second pass then<br>influence any process rules<br>(level2), which are executed<br>in a third pass. | true/false                                     | true          | Immediately  |  |  |  |
| <b>Note:</b> The GRE option<br>sequential-mode must be<br>false when group-by-level is<br>set to true.                                                                                                    |                                                |               |              |  |  |  |
| When group-by-level is set<br>to false, all rules are<br>executed in a single pass.<br>Changes made by a rule do<br>not influence which other<br>rules are executed (unless a<br>Drools "update" or "insert"<br>command is used).                                                                                             |                                                |               |              |  |  |  |
| CEP functionality                                                                                                    |                                                |               |              |  |  |  |
| <ul> <li>Genesys Web<br/>Engagement's CEP<br/>functionality strips<br/>out the rule attribute<br/>that indicates which<br/>level a rule is<br/>associated with. So,<br/>the setting of the<br/>group-by-level has<br/>no influence on rule</li> </ul>                                                                         |                                                |               |              |  |  |  |

| Description                                                                                                    | Valid values         | Default value | Takes effect          |  |
|----------------------------------------------------------------------------------------------------|----------------------|---------------|-----------------------|--|
| execution.                                                                                                    |                      |               |                       |  |
| max-connections                                                                                                    |                      |               |                       |  |
| Specifies the maximum<br>number of different users that<br>may be connected to the<br>server. Multiple connections<br>from the same user ID are<br>only counted once.                                                                                                    | Any positive integer | 99            | After GRAT (re-)start |  |
| session-timeout                                                                                                    |                      |               |                       |  |
| Specifies the amount of time<br>(in minutes) a client session<br>can have no communication<br>with the Rules Authoring<br>Server before timing out. If no<br>value is specified, the timeout<br>(if any) defined by the<br>application server applies. If<br>the value is less than or equal<br>to 0, the session will not time<br>out.                                                                                                    | Any positive integer | 30            | Immediately           |  |
| session-timeout-alert-i                                                                                                    | nterval              |               |                       |  |
| The amount of time (in minutes), prior to an expected timeout, for a user to be warned of a pending timeout. If no value is specified, or if the value is less than or equal to 0, the default warning period of 1 minute will be used. For example, if you set the value of this option to 3, the user will be warned 3 minutes prior to an expected timeout. This warning dialog box will prompt the user to extend the session is not extended, the user will be logged out and the login dialog box will be displayed. Any unsaved changes that the user made during their session will be lost. | Any positive integer | 1             | Immediately           |  |
| strict-mode                                                                                                    |                      |               |                       |  |
| This option controls<br>whether or not the rules<br>authoring tool enables<br><i>strict</i> mode in the<br>DROOLS rule compiler.<br>Strict mode will cause<br>the compiler to catch<br>common mistakes when<br>the rule author                                                                                                    | true/false           | true          | Immediately           |  |

| Description                                                                                                    | Valid values                       | Default value    | Takes effect       |  |
|----------------------------------------------------------------------------------------------------|------------------------------------|------------------|--------------------|--|
| attempts to validate or save a rule.                                                                                                    |                                    |                  |                    |  |
| verify-deployer-addres                                                                                                    | S                                  |                  |                    |  |
| Indicates whether to verify the<br>TCP address of the application<br>deploying rules to be that of<br>an associated Genesys Rules<br>Engine.                                                                                                    | true/false                         | true             | Immediately        |  |
| display-n-template-ver                                                                                                    | sions                              |                  |                    |  |
| Specifies the maximum<br>number of versions to display<br>for any published template.                                                                                                    | Minimum value 1                    | 3                | Immediately        |  |
| deploy-response-timeo                                                                                                    | <b>ut</b> (not in application temp | late by default) |                    |  |
| Specifies the timeout (in seconds) applied to the deployment of a rule package.                                                                                                    | Any positive integer               | 300              | Immediately        |  |
| require-checkin-comme                                                                                                    | ent                                |                  |                    |  |
| Specifies whether users must<br>add a check-in comment<br>when committing changes to<br>rules. These comments show<br>up when viewing package<br>history. If the value is set to<br>false (default), users can<br>save changes to rules without<br>specifying a comment. | true/false                         | false            | Immediately        |  |
| force-snapshot-on-dep                                                                                                    | loyment                            |                  |                    |  |
| Specifies whether users<br>can deploy only a<br>package snapshot. If<br>the value is true, users<br>can only deploy a<br>package snapshot. If<br>false (default), users<br>can deploy either the<br>LATEST package or a<br>snapshot.                                     | true/false                         | false            | Immediately        |  |
| encoding (not in application template by default)                                                                                                    |                                    |                  |                    |  |
| Activates Unicode<br>support for the<br>conversion of data<br>between the local<br>character set that is<br>used by Configuration<br>Manager and the UTF-8<br>encoding that is used by<br>the Rules Authoring<br>Server. By default, code                                |                                    |                  | After GRAT restart |  |

| Description                                                                                                    | Valid values | Default value | Takes effect          |
|----------------------------------------------------------------------------------------------------|--------------|---------------|-----------------------|
| page conversion is<br>disabled. To activate<br>this functionality, set<br>this option to the name<br>of a converter that can<br>translate the local<br>character set to UTF<br>format. The converter<br>that is suitable for a<br>particular deployment<br>can be found by using<br>the ICU Converter<br>Explorer. There is no<br>default value for this<br>option. For valid values,<br>see the ICU Home ><br>Converter Explorer<br>pages (http://demo.icu-<br>project.org/icu-bin/<br>convexp).                                                                           |              |               |                       |
| clear-repository-cache                                                                                                    |              |               |                       |
| The GRAT server builds and<br>maintains a cache of the rules<br>repository database (for<br>example, index files, and so<br>on), and stores this on the file<br>system under WEB-INF/<br>classes/repository. The<br>cache improves performance<br>when accessing frequently<br>used rules, calendars, and so<br>on. However, this cache must<br>stay synchronized with the<br>rules repository database.                                                                                                    |              |               |                       |
| Normally, if GRAT is restarted,<br>it re-uses the existing cache,<br>which is synchronized with the<br>rules repository database. In<br>this case, the clear -<br>repository-option should<br>be set to false (default).                                                                                                    | true/false   | false         | After GRAT (re-)start |
| However, if you are<br>configuring a second GRAT for<br>warm standby (see High<br>Availability Support), this<br>option should be set to true<br>for both the primary and the<br>standby instances of GRAT.<br>Since either GRAT could be<br>brought online in the event of<br>a failure, this option forces<br>GRAT always to rebuild the<br>cache and re-synchronize it<br>with the rules repository<br>database. Setting this option<br>to true can delay the startup<br>of GRAT, since the cache must<br>be rebuilt, but it ensures that<br>it is properly synchronized |              |               |                       |

| Description                                                                                                    | Valid values            | Default value    | Takes effect          |
|----------------------------------------------------------------------------------------------------|-------------------------|------------------|-----------------------|
| with the rules repository database.                                                                                                    |                         |                  |                       |
| evaluate-decision-table                                                                                                    | e-rows-top-down (new in | 8.5.0)           |                       |
| Determines the order that the<br>Decision Table rows are<br>written out to the DRL. The<br>default value is false, meaning<br>that the rows are executed<br>from the bottom up. If you<br>change this default option, the<br>behavior of GRAT's Test<br>Scenario feature changes<br>immedately, but you will need<br>to re-deploy the rule package<br>in order for the change to be<br>observed in GRE.                                                                                               | true/false              | false            | Immediately           |
| single-sign-on (new in 8                                                                                                    | .5.0)                   |                  |                       |
| Note: This configuration<br>option should only be used<br>when deploying in a Genesys<br>Engage cloud single-sign on<br>environment, and does not<br>apply for Genesys on-premise<br>customers deploying GRS.<br>Indicates the login method:<br>either single sign-on, or<br>legacy login. With value<br>false, the /index.jsp page<br>will redirect to /login.jsp for<br>legacy user login. With value<br>true, then /index.jsp will<br>redirect to /singlesignon.                                   | true/false              | false            | After GRAT (re-)start |
| link-to-hub (new in 8.5.0                                                                                                    | ))                      |                  |                       |
| <ul> <li>Note: This configuration option should only be used when deploying in a Genesys Engage cloud single-sign on environment, and does not apply for Genesys on-premise customers deploying GRS.</li> <li>This option specifies the URL to which GRAT should redirect once the GRAT SSO session completes. This URL is used in two situations:</li> <li>First, when the user clicks the log out button in GRAT, the browser will be redirected to this URL.</li> <li>Second, if an SSO</li> </ul> | string                  | No default value | After GRAT (re-)start |

| Description                                                                                                    | Valid values                      | Default value                                | Takes effect          |  |
|----------------------------------------------------------------------------------------------------|-----------------------------------|----------------------------------------------|-----------------------|--|
| login is successful<br>but the subsequent<br>login to<br>Configuration Server<br>fails, then an error<br>box is displayed to<br>the user. Once the<br>error box is<br>dismissed, the<br>browser will be<br>redirected to the<br>specified URL.<br><b>Note:</b> The user must have<br>logged in via SSO for this to                                                                                                    |                                   |                                              |                       |  |
| occur.                                                                                                    |                                   |                                              |                       |  |
| decision-table-enable-v                                                                                                    | <b>wildcards</b> (new in 8.5.001) |                                              |                       |  |
| Controls whether the wild card feature is enabled in decision tables.                                                                                                    | true/false                        | true                                         | After GRAT (re-)start |  |
| help-file-url (new in 8.5.                                                                                                    | 001)                              |                                              |                       |  |
| Specifies the base URL<br>location of online help for<br>GRAT. You can specify a local<br>protected URL to install the<br>wiki Help files if your<br>organization prefers.                                                                                                    | String                            | http://docs.genesys.com/<br>Special:GRATHelp | After GRAT (re-)start |  |
| use-legacy-language-pack-webhelp (new in 8.5.001)                                                                                                    |                                   |                                              |                       |  |
| With value true, when the<br>GRAT user clicks the Help<br>button in non-English<br>environments, GRAT will use<br>the legacy WebHelp files<br>shipped with the various<br>language packs. These legacy<br>files may not reflect the full<br>set of current functionality.<br>With value false (default),<br>GRAT will retrieve online Help<br>from the docs.genesys.com<br>website in the desired<br>language (if available). | true/false                        | false                                        | After GRAT (re-)start |  |
| context-services-rest-api-protocol (new in 8.5.001)                                                                                                    |                                   |                                              |                       |  |
| The protocol that GRAT uses<br>for the Context Services<br>metadata REST API. Valid<br>values are:<br>• http                                                                                                    | http, https                       | http                                         | After GRAT (re-)start |  |

| Description                                                                                                    | Valid values                    | Default value | Takes effect          |  |
|----------------------------------------------------------------------------------------------------|---------------------------------|---------------|-----------------------|--|
| • https                                                                                                    |                                 |               |                       |  |
| context-services-rest-a                                                                                                    | <b>pi-host</b> (new in 8.5.001) |               |                       |  |
| The hostname of the Context<br>Services that GRAT connects<br>to.                                                                                             | String                          |               | After GRAT (re-)start |  |
| context-services-rest-api-port (new in 8.5.001)                                                                                                    |                                 |               |                       |  |
| The port of the Context<br>Services metadata API                                                                                                    | String                          |               | After GRAT (re-)start |  |
| context-services-rest-api-base-path (new in 8.5.001)                                                                                                    |                                 |               |                       |  |
| The base path of the Context<br>Services API.                                                                                                    |                                 | 11            | After GRAT (re-)start |  |
| list-object-use-name (new in 8.5.001.21)                                                                                                    |                                 |               |                       |  |
| Enables users to control<br>whether either the name or<br>the display name of a<br>Configuration Server list<br>object is encoded in the<br>DROOLS rule file. |                                 | true/false    | After GRAT (re-)start |  |

## Settings in GRE

| Description                                                                                                    | Valid values             | Default value         | Takes effect  |  |  |
|----------------------------------------------------------------------------------------------------|--------------------------|-----------------------|---------------|--|--|
| deployed-rules-director                                                                                                    | deployed-rules-directory |                       |               |  |  |
| Specifies the directory in<br>which to keep the working<br>copy of deployed rule<br>packages. When a package is<br>deployed, a copy of the<br>deployed package is placed<br>here. When the rules engine is<br>restarted, all packages<br>defined in this directory are<br>loaded and made available for<br>execution. Specifying a<br>deployed-rules-directory is<br>recommended. If a value is<br>not assigned to the deployed-<br>rules-directory, the rule<br>packages are placed in the<br>WEB-INF\config sub-directory<br>within the genesys-rules-<br>engine web application |                          | /GCTI/logs/GRS_Engine | After restart |  |  |

| Description                                                                                                    | Valid values               | Default value | Takes effect         |
|----------------------------------------------------------------------------------------------------|----------------------------|---------------|----------------------|
| directory. At this location the<br>deployed rule packages may<br>be deleted when an updated<br>.war file is deployed.                                                                                                    |                            |               |                      |
| If you choose to change the<br>default value, ensure that the<br>path exists and that the<br>application server can write to<br>the specified directory.                                                                                      |                            |               |                      |
| max-number-rule-exec                                                                                                    | utions                     |               |                      |
| The maximum number of<br>rules to be executed during a<br>request. This is used to detect<br>unwanted recursion when<br>sequential-mode is false. If<br>this maximum is reached an<br>error is reported.                                      | Any positive integer or -1 | 10,000        | Next rules execution |
| maximum.                                                                                                    |                            |               |                      |
| sequential-mode                                                                                                    |                            |               |                      |
| Indicates whether to run the<br>rules engine in sequential<br>mode. In sequential mode,<br>after the initial data set, no<br>more data can be inserted or<br>modified. This allows for the<br>rules engine to operate in a<br>simplified way. | true/false                 | false         | On rules deployment  |
| verify-deployer-addres                                                                                                    | S                          |               |                      |
| Indicates whether to verify the<br>TCP address of the application<br>deploying rules to be that of<br>an associated Genesys Rules<br>Authoring Tool.                                                                                          | true/false                 | true          | Immediately          |
| esp-worker-threads                                                                                                    |                            |               |                      |
| Specifies the maximum<br>number of worker threads<br>available when using the ESP<br>interface to execute rules.                                                                                                    | Any positive integer       | 5             | Immediately          |
| load-packages-on-start                                                                                                    |                            |               |                      |
| Indicates whether to load<br>deployed rule packages at<br>application start up. If<br>packages are not loaded at<br>startup (value=false), then a<br>package is loaded on its first<br>execution request.                                     | true/false                 | true          | Immediately          |
| json-hierarchical-driver                                                                                                    | r                          |               |                      |

| Description                                                                                                    | Valid values                 | Default value | Takes effect |
|----------------------------------------------------------------------------------------------------|------------------------------|---------------|--------------|
| With value true, the<br>JsonHierarchicalStreamDrive<br>class is used to serialize JSON<br>responses. With value false,<br>the<br>JettisonMappedXmlDriver<br>class is used. The Jettison<br>driver is unaware of the<br>original data type and will try<br>to detect numerical values<br>and omit the quotes, whereas<br>the<br>JsonHierarchicalStreamDrive<br>will maintain the data type.                                                                                                    | r<br>true/false              | false         | Immediately  |
| cache-operational-para                                                                                                    | <b>meters</b> (new in 8.5.0) |               |              |
| Operational parameters are<br>rule parameters whose value<br>is obtained at rule execution<br>time. They are configured in<br>GAX as Parameter Groups,<br>and stored in the<br>Configuration Server<br>database. Prior to 8.5,<br>whenever an operational<br>parameter was referenced<br>during the execution of a rule,<br>GRE would fetch the current<br>value from Configuration<br>Server. In high-volume<br>environments, this could put<br>unnecessary stress on<br>Configuration Server.<br>In GRS 8.5, the value of the<br>operational parameters can<br>be cached inside GRE, to<br>make fetching faster. Instead<br>of fetching the value with<br>each reference, GRE will set<br>up a listener to Configuration<br>server and maintain the value<br>in a local cache. When the<br>administrator changes the<br>value of the parameter using<br>GAX, GRE will receive an<br>event and update its local<br>cache.<br>If cache-operational-<br>parameters is set to true<br>(default), this new caching<br>mechanism will be enabled.<br>If cache-operational-<br>parameters is set to false,<br>no caching will be used and<br>each reference will fetch the<br>current value from<br>Configuration Server (as was<br>done prior to 8.5). | true/false                   | true          | Immediately  |
| parameter-cache-timeout (new in 8.5.0)                                                                                                    |                              |               |              |

| Description                                                                                                    | Valid values       | Default value | Takes effect |  |
|----------------------------------------------------------------------------------------------------|--------------------|---------------|--------------|--|
| When cache-operational-<br>parameters is set to true,<br>parameter-cache-timeout<br>defines how long (in hours) an<br>operational "parameter<br>group" will remain in the<br>cache. After the timeout<br>expires, the transaction will be<br>removed from the cache until<br>the next time the value is<br>requested. This is used to<br>clean up old subscriptions to<br>parameter groups which are<br>no longer being referenced.<br>The default value for this will<br>be 168 (168 hours = 1 week).                                                                                                    | Integer            | 168           | Immediately  |  |
| clear-cache-on-disconn                                                                                                    | ect (new in 8.5.0) |               |              |  |
| When cache-operational-<br>parameter is set to true, the<br>clear-cache-on-disconnect<br>parameter defines what the<br>behavior should be if GRE<br>loses connection with the<br>Configuration Server. If<br>clear-cache-on-disconnect<br>is set to false, GRE will<br>continue to use the cached<br>value for any rule evaluations,<br>until such time as the<br>Configuration Server is<br>restored. With this option,<br>there is a risk that GRE could<br>use "stale" values for rule<br>evaluation during the time the<br>connection to Configuration<br>Server is down. If clear-<br>cache-on-disconnect is set<br>to true, the cache will be<br>cleared and a null ("") value<br>will be used in the rules. With<br>this option, there is potential<br>that rules will fail evaluation<br>during the period that the<br>Configuration Server<br>connection is down. | true/false         | false         | Immediately  |  |
| include-rule-evaluation-detail-in-response (new in 8.5.001)                                                                                                    |                    |               |              |  |
| Returns disqualified rules<br>(rules that did not fire),<br>conditions that evaluated<br>false and rule evaluation<br>time back to the REST client<br>invoking the rule evaluation<br>request. Prior to 8.5.001, only<br>the results of rules that fired<br>were returned.<br>Note: Currently, the<br>rulesDisqualified and<br>executionTime is not<br>returned via ESP to iWD.                                                                                                    | true/false         | false         | Immediately  |  |

# Troubleshooting

This section contains the following topics:

- Configuration Considerations
- Configuration Diagrams
- Locating the GRDT Version Number
- The log4j.properties File
- GRE Server Status Check

# Configuration Considerations

This section contains some considerations that you should keep in mind when you are configuring your Genesys Rules System environment.

### Genesys Rules Authoring Tool (Server)

In a multi-tenant environment, the authorized tenant(s) must be added to the Tenants tab.

- This application must have a connection to at least one GRE application, Genesys Web Engagement Engine application, or application cluster.
- A default listening port must be specified in the configuration.
- On the Security tab, under Log On As, you must provide the username of a user who has Read, Change, and Create permissions to the Scripts folder.

The Security tab is available only in Genesys Administrator 8.1.0 or later. Otherwise, you must perform this part of the configuration through Configuration Manager.

### Genesys Rules Authoring Tool (Client)

- Users or access groups must have, at a minimum, Read and Execute permissions to this application, in order to log in to the Genesys Rules Authoring Tool.
- Users or access groups must have, at a minimum, Read and Execute permissions to this application, in
  order to access the Repository through the Rules Development Tool. That is, on the Repository Server
  preferences screen in the Genesys Rules Development Tool, the user whose name and password is
  provided must have Read and Execute permission—or must belong to an access group that has those
  permissions—to the GRAT client application object.

### Genesys Rules Engine

- Tenants that may use this Rules Engine must be specified.
  - When deploying a rule package from the Rules Authoring Tool, if there are no "target" Rules Engines to select from, check that the correct tenants have been specified for both the Rule Authoring Tool and Rules Engines. Only those Rules Engines whose tenants match will be displayed.
- A default listening port must be specified in the configuration.
- A second port must be specified in the configuration:
  - ID: genesys-rules-engine (the name of the Rules Engine web application; can be changed by the installer)

- Port: (port being used by Tomcat or WebSphere)
- Protocol: http
- Secured: Optionally, select to activate deployment over a secured connection.

### Access Groups

No access groups are created out of the box for Genesys Rules System. Suggested access groups to create, at a minimum, are the following:

- Rule Authors
- Rule Developers

#### Roles

- Requires Configuration Server and Genesys Administrator 8.0.2 or later.
- No roles are created out of the box for Genesys Rules System.
- Suggested roles to create, at a minimum, are the following:
  - Rules Administrator (all privileges)
  - Rules Author (relevant privileges in the Rule Authoring and Business Calendar groups)
  - Rules Developer (all privileges in the Rule Templates group)
- Users may be assigned individually to these roles, and/or access groups to which the users belong may be assigned to these roles.
- Role changes take effect immediately. See Role-Based Access Control for more information about roles and role-based access control.

### Users/Persons

- No users are created out of the box for Genesys Rules System.
- Genesys Rules System users can be agents or non-agents.
- Users who log in to the GRAT must have access to one or more tenants, in a multi-tenant environment, with at least Read permission to the tenant(s).
- The user who is specified in the GRDT preferences must have access to one or more tenants, in a multitenant environment, with at least Read permission to the tenant(s).
- In addition to the users for the GRAT and the user(s) for the Rules Development Tool, you must create one non-agent user (for example, GRAT\_Application\_Proxy) who has Read and Change permissions to the Scripts folder.

### Business Structure

- No business structure is created out of the box for Genesys Rules System.
- If you are using the Genesys Rules System with intelligent Workload Distribution, the business structure is created in iWD Manager and is then synchronized with Configuration Server, after which it becomes available for use by the Genesys Rules System.
- A top-level folder must be created, of type Business Unit (called Configuration Unit in Configuration Manager) or Site, with the exact name of Business Structure.
- Within the Business Structure folder, at least one more Business Unit or Site must be created (it does not matter which one).

These first level nodes under Business Structure represent the Solution(s). Within each solution, additional levels of hierarchy may be created, as needed, using either Business Units or Sites. Those levels of hierarchy beneath the Solution level will represent the business context.

- Multiple solutions may be created by creating additional Business Units or Sites directly beneath the Business Structure folder.
- Business Structure is created under Resources for single tenant Configuration Server or under a Tenant for a multi-tenant Configuration Server.
- Read permission to the Business Structure folder must be provided to the users and/or access groups that you want to use the Rules Authoring Tool. Normally, if the user or access group has permission to the Tenant object, this will be propagated automatically. If you do not want a user or access group to have permission to see all nodes of the business structure, you can control this by not giving that user or access group(s) Read permission to those folders. See About Business Structure for more information.

### Scripts

- A user (such as GRAT\_Application\_Proxy) on whose behalf the GRAT server will update the Scripts folder must have Read, Create, and Change permissions to this folder.
- Individual Rules Development Tool users, or one or more access group(s) to which they belong, must have Read permissions to the individual Script objects that represent the rule templates to which they should have access. Alternatively, you might decide to grant permission to the entire Template Access Control scripts folder to individual users or an access group such as Rule Developers, and allow that permission to propagate to all scripts that might be created in the future.
- Individual GRAT users, or one or more access group(s) to which they belong, must have read
  permissions to individual Script objects that represent the rule templates that rule authors should be
  able to add to a rule package when creating it.
- Users need Read access to parameter scripts. These scripts are maintained via Genesys Administrator Extension.

# Configuration Diagrams

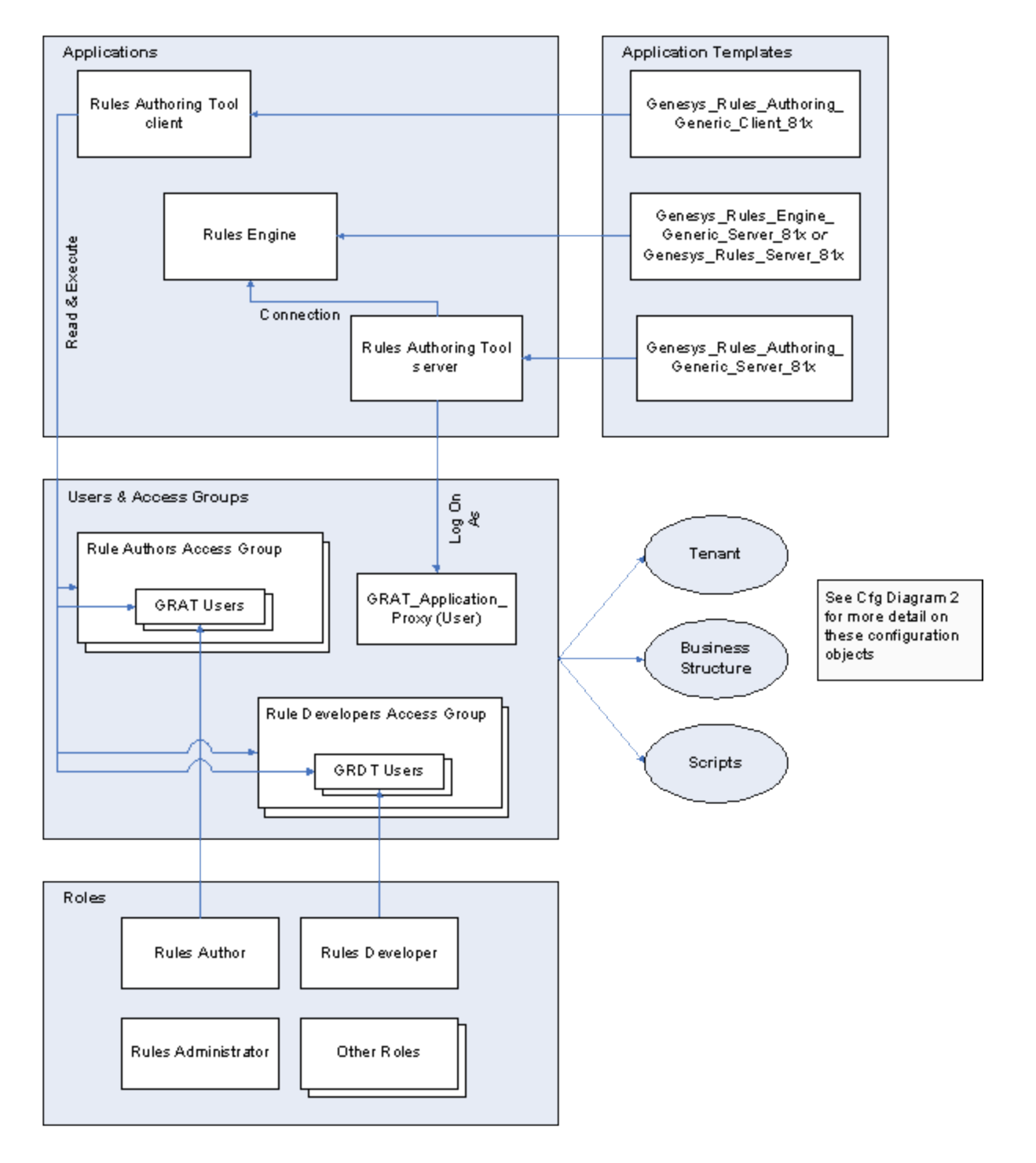

Configuration Diagram 1

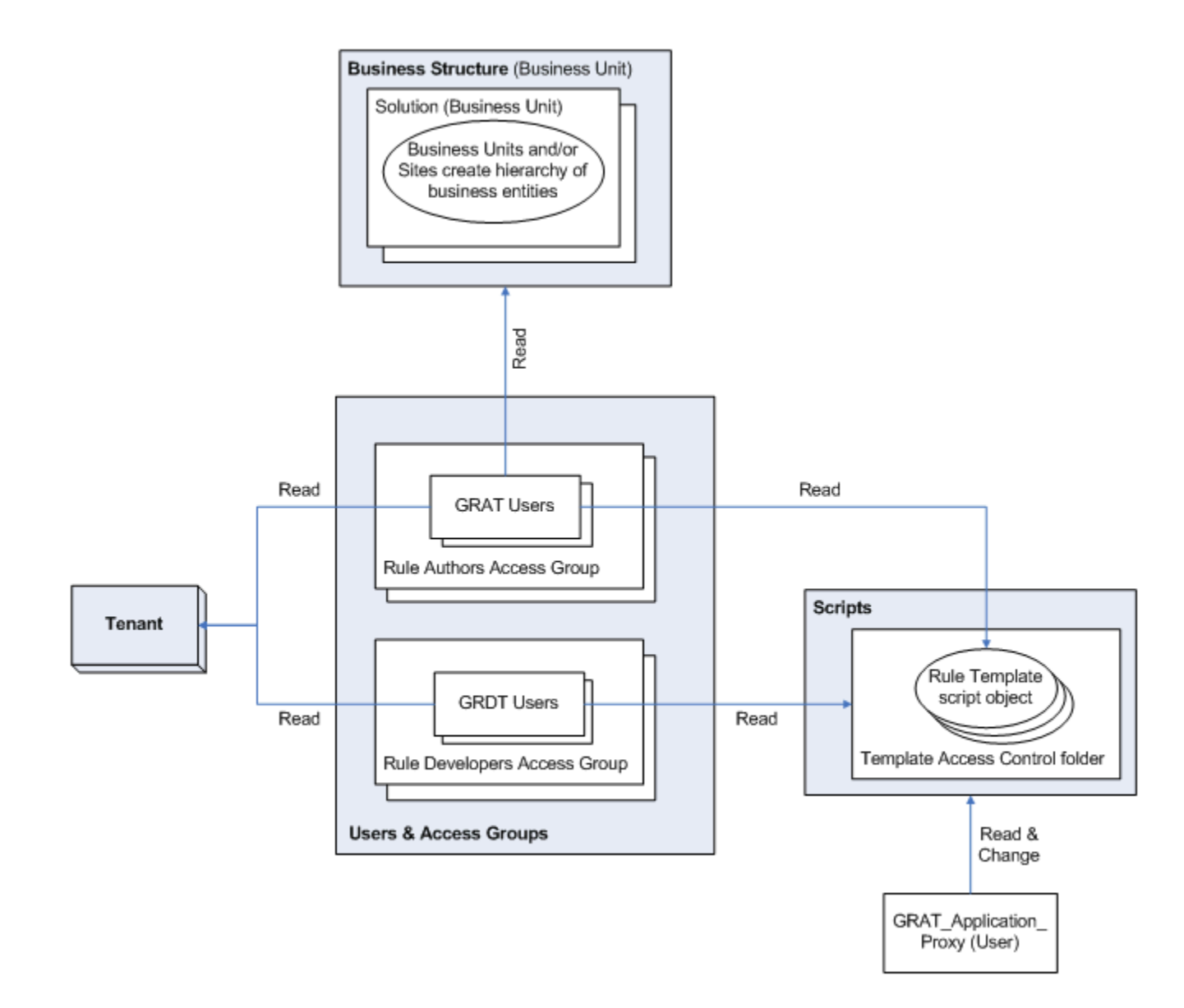

Configuration Diagram 2

# Locating the GRDT Version Number

The GRDT is an Eclipse plug-in with a specific version number format that is not easily located. If you are working with Genesys Technical Support, you will need to supply the exact version of the GRDT you are using.

#### Procedure

To locate the version number:

- 1. In Composer, go to Help > About Composer. If you are using Eclipse, go to Help > About Eclipse.
- 2. Click on Installation Details.
- 3. On the Installed Software tab, you will see an entry for Template Development Tool. In the column, you will see the version number (in the format 8.1.x.xxxxxxxxx, as shown in the diagram below).

| 🗭 Eclipse Installation Details            |                           |                                 |       |
|-------------------------------------------|---------------------------|---------------------------------|-------|
| Installed Software Installation History F | eatures   Plug-ins   Conf | iguration                       |       |
| Name                                      | Version                   | Id                              |       |
| 🕀 🚯 Eclipse IDE for Java Developers       | 1.3.2.20110218-0812       | epp.package.java                |       |
| 🗉 ጭ Template Development Tool             | 8.1.0.201109091231        | com.genesyslab.composer.brs.fea | tur   |
| Genesys Rules System Template Developm    | ent Platform              |                                 | _     |
| <u> </u>                                  |                           |                                 | -     |
| ?                                         | Update Uninstall.         | Properties                      | Close |

GRDT Version Number

#### Important

You will not be able to select this version through the Web form when creating a Service Request, so you will need to select Unspecified. Include the full version number in your Service Request details.

# The log4j.properties File

The log4j.properties file is used to configure initial logging for the Rules Engine and for the Genesys Rules Authoring Tool. Once the Rules Engine and GRAT are initialized, logging is done through the configured Application options. The log4j.properties file contains logging attributes that are used during the startup of the application, before the configured log settings are read by Configuration Server. In general, you should not have to modify this file and you can accept the default values. But should you need to change the defaults, perform the steps in the following procedure:

#### Procedure

- 1. Locate the log4j.properties file. This file can be found in the .war file, which is located in the installation directory.
- 2. Extract the .war file by using WinZip or a similar tool for extraction. (For the Rules Engine and the Rules Authoring Tool, the .war files are named genesys-rules-engine.war and genesys-rules-authoring.war, respectively).
- 3. Open the file in a text editor, and update any logging parameters.
- 4. Save the file.
- 5. Add the modified log4j.properties file back into the original .war file by using WinZip (or a similar tool). Be very careful to preserve the "path" of that file during this step.

### Locating Log Files

Before connecting to Configuration Server, GRAT and GRE will log by default to the relative path:

- "logs/GRATInit"
- "logs/GREInit"

These logs are useful in debugging start-up issues; for example, if GRAT or GRE are unable to connect to Configuration Server.

- In UNIX based systems, these initial logs can be found under your application servers "logs" directory.
- In Windows based servers, these initial logs can be found in the \Windows\SysWOW64\logs directory.

You can change the initial location of these logs by editing the log4j.properties file as described in this section.

After GRAT or GRE connect to Config Server, the log location is determined by the application's configuration options (log section).
٠

# GRE Server Status Check

To test for a GRE server status "heartbeat," use the base GRE URL:

http://<hostname>:<port>/genesys-rules-engine/

This returns the following:

### Genesys Rules Engine (Version 8.5.000.02) is running

This server allows you to execute rules/knowledge bases remotely using a RESTful interface.

#### Stateless services

URL:

http://(server address, port etc)/genesys-rules-engine/index.jspknowledgebase/(packageName) a HTTP POST to this URL will perform a stateless execution of the knowledgebase/rules. The (packageName) is the name of a rules package previously deployed to this server.

#### General instructions

A request may contain globals, inOutFacts, and inFacts. Globals and inOutFacts may be modified by the rules and returned in the response.

By default XML will be used. If you pass in a Content-Type header of application/json, then JSON will be used instead. JSON is both a more compact and more performant format. HTTP POST is used to access this service. Any libraries the rules use (such as fact pojos) will need to be in the WEB-INF/lib directory.

٠

#### Sample XML request content:

```
<knowledgebase-request>

<globals>

<named-fact>

<fact class="string">Some data</fact>

<id>myGlobal</id>

</named-fact>

</qlobals>
```

# Localization

The Genesys Rules Authoring Tool (GRAT) can be localized by installing one or more Genesys Rules Authoring Tool Language Packs (GRAT LP) on top of the base installation. Every time a Language Pack is installed, the .war file that is in the installation directory is modified to insert the localized resources, such as the text strings that appear on the screen, and the online help.

You can install more than one language pack; for example, one for each language that you anticipate your users will use. Each user can select their preferred language in their browser's Options screen (see **Installing Language Packs**).

As each user logs in, GRAT attempts to render the screens in the user's preferred language. If the language is not available, it will default to English.

# Installing Language Packs

## Installing a language pack on Windows

- 1. Locate the machine where the base GRAT product is installed.
- 2. Run setup on the language pack you want to install.
- 3. When prompted, choose the correct installation of the base GRAT product (if GRAT is installed in more than one location).
- 4. When you confirm the correct location of the base GRAT product, the installation program updates the .war file.
- 5. Repeat Steps 2 through 4 for each language pack you want to install.
- 6. When all required language packs are installed, re-deploy the .war file. See Deploying the .WAR files.

### Important

If you update your base GRAT product with a newer version, such as a hot fix, you will need to re-install the language packs by using this procedure. You can install a newer version of the GRAT Language Pack, by following this procedure. The newer resource files will overwrite the older ones in the target .war file.

## Installing a language pack on UNIX

- 1. Locate the machine where the base GRAT product is installed.
- 2. Locate the Language Packs folder.
- 3. Add the following execute flag to the install.sh:
  - [root@host ip]# chmod +x install.sh
- 4. Run the install script:
  - [root@host ip]# ./install.sh
- 5. Provide the full path of the destination directory for installation:
  - /root/GRS/GRAT/
- 6. Repeat Steps 2 through 5 for each language pack you want to install.
- 7. When all required language packs are installed, re-deploy the .war file. See Deploying the .WAR files.

### Important

If you update your base GRAT product with a newer version, such as a hot fix, you will need to re-install the language packs by using this procedure. You can install a newer version of the GRAT Language Pack, by following this procedure. The newer resource files will overwrite the older ones in the target .war file.

## Selecting a preferred language in Internet Explorer

### Important

Browsers change over time and you may need to consult your browser's documentation for up-to-date information.

- 1. Locate Tools > Internet Options > Languages.
- 2. Add the preferred language and move it to the top of the list.
- 3. Log out or refresh the browser.

## Selecting a preferred language in Firefox

### Important

Browsers change over time and you may need to consult your browser's documentation for up-to-date information.

- Locate Tools > Options.
- 2. Select the Content tab.
- 3. Add the preferred language and move it to the top of the list.
- 4. Log out or refresh the browser.

# Uninstalling Language Packs

When you uninstall any GRAT Language Pack it is removed from the system. However, the localized resource files are not removed from the target .war file. To remove them, you must re-install the base GRAT product (see **Installing the GRAT Component**).

# Rule Templates and Rules

## Rule Templates

### Releases up to and including 8.1.2

Rule templates are developed in the Genesys Rules Development Tool (GRDT). In releases up to and including 8.1.2, each time a rule template is published, a new version is created in the repository. The rule author will be able to select the latest version of the template when creating a rule package. Once a rule package is created, it will always use the same version of the rule template, even if newer versions are published. The rule author can choose to upgrade to a newer version of the rule template at any time, but this will not happen automatically.

The rule developer should communicate to the rule author if a new version of the Rule Template is available and if they are advised to upgrade.

When you are publishing newer versions of the rule template, be aware that certain changes could affect rules that already have been created using the earlier version of the template. Be careful not to make changes that could void existing rules, unless these changes are communicated to the rule author. For example, if Rule Template version 1 contains a condition that is removed later in version 2, then if a rule were already built using that condition, it will no longer compile if the rule author upgrades to Rule Template version 2.

#### Release 8.1.3

In release 8.1.3, multiple versions of templates can be created and stored for users to choose from in the Template Selection dialog. This dialog shows the last N versions of a template, where N is a value configured by using configuration option display-n-template versions in Genesys Administrator.

For example, if the configuration were set to show the last 3 versions of a template, the currently selected template is GRS Template version 2, and there are 5 versions in the repository, we would show GRS Template versions 5, 4 and 3, as well as GRS Template version 2. Users could choose between versions 3, 4, or 5.

| Template | Selected | Name        | Version | Version Comment                  | Modified by | Date Modified         |
|----------|----------|-------------|---------|----------------------------------|-------------|-----------------------|
|          |          | ·           |         |                                  |             |                       |
|          |          | GRSTemplate | 2       | a new version                    | barney      | Jan 21, 2013 11:10 AM |
|          |          | GRSTemplate | 1       | My first attempt                 | barney      | Jan 21, 2013 9:47 AM  |
|          |          | GRSTemplate | 1       | Just the facts                   | barney      | Jan 28, 2013 9:07 AM  |
|          |          | GRSTemplate | 3       | No fact model, use GRSTemplateFa | barney      | Jan 29, 2013 11:07 AM |
|          |          | GRSTemplate | s       | Fact model 2                     | barney      | Jan 29, 2013 11:11 AM |
|          |          | GRSTemplate | 4       | Fact model 1 use GRSTemplateFa   | barney      | Jan 29, 2013 11:09AM  |
|          |          |             |         |                                  |             |                       |

Save Cancel

B

Template Selection

#### **Configuration Option**

display-n-template-versions

Valid Values: Integer >=1

Default Value: 3

Description: Integer value specifying the maximum number of versions to display for any published template.

See also **Deploying GRAT in Genesys Administrator** for information about this configuration option.

#### **Version Comment**

In order to provide details about the differences between template versions, rules template developers in GRDT can now publish a version comment that describes specific changes made to individual template versions. This version comment appears in GRAT in the Template Selection table, and can be edited by the rule author in GRAT.

Refer to the Genesys Rules Development Tool Help for more information about rule templates and how to create them.

## Rules

Business rules are created in the GRAT by business analysts. Rules are created within a rule package. When a rule package is created, one or more rule templates can be selected for inclusion. The templates determine the conditions, actions, and so on that are available to use during creation of business rules. For specific information about how business rules are used with the Genesys intelligent Workload Distribution (iWD) solution, go **here**.

# Rule Life Cycle - Schematics

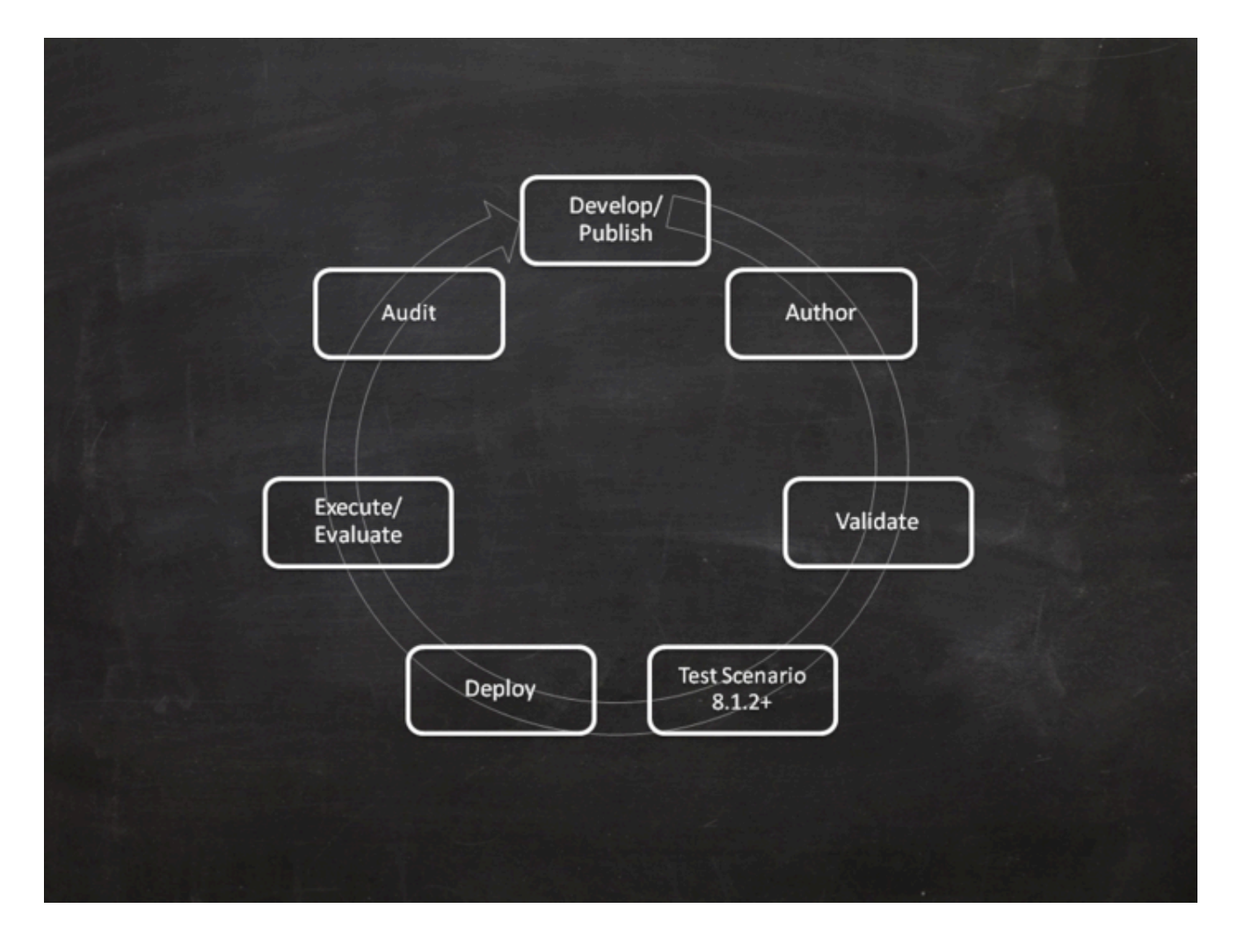

## Rule Life Cycle by Component

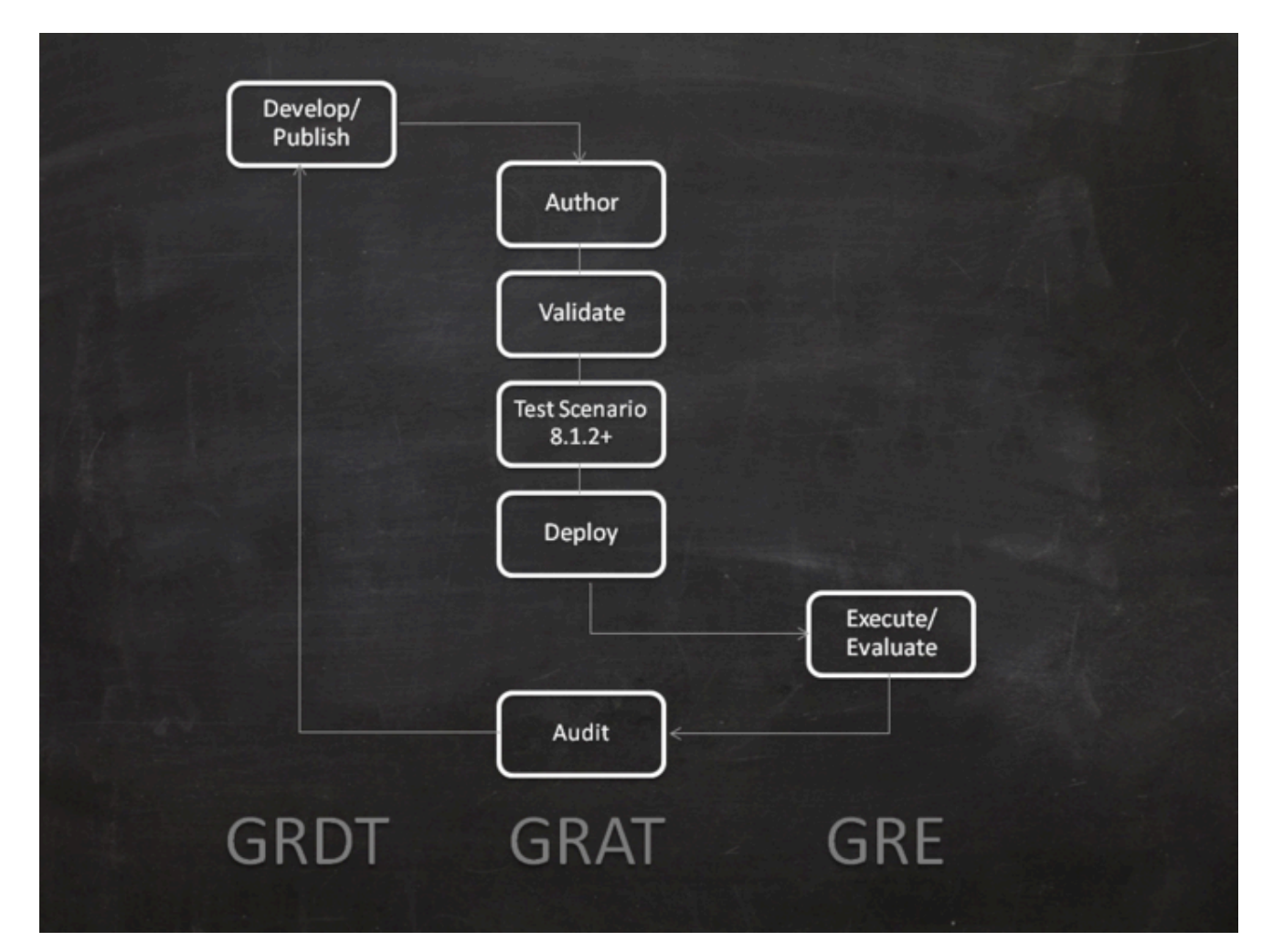

# Rule Templates

There are a number of components that can be created in a rule template.

## Actions and Conditions

Actions and conditions define WHEN/THEN scenarios, such as WHEN a customer is a Gold customer, THEN target the GoldAgentGroup. The WHEN statement is the condition, and the THEN statement is the action. A rule may have zero or more conditions, and one or more actions. This example also includes parameters: the status of the customer (Gold) and the name of the Agent Group (GoldAgentGroup).

Whenever a condition contains a rule language mapping that begins with eval(...), you must enclose the entire expression in parenthesis, as follows:

( eval(.... ) )

This will ensure it will compile properly when used with the NOT operator.

|+ DETAIL Actions Editor |

+ DETAIL Conditions Editor

## Enumerations

Enumerations are used to define lists of possible choices that will be displayed to the business rule author, when the author is creating rules that are based on the rule template. In some cases, the list of possible choices will be selected dynamically from Genesys Configuration Server objects or from external data sources. For WFM Activities and Multi-Site Activities, the list of possible choices is retrieved dynamically from the Genesys WFM Server. Thus, enumerations are used during definition of a discrete list of choices that will not change dynamically.

|+ DETAIL Enumerations Editor|

## Fact Models

A fact model structures basic knowledge about business operations from a business perspective. A fact model focuses on logical connections (called facts) between core concepts of the business. It indicates what you need to know about the business operations in order to support (or actually do) those operations.

A good fact model tells you how to structure your basic thinking (or knowledge) about the business

process based on a standard vocabulary. By using standard, business-focused vocabulary, it ensures that the business rules themselves can be well-understood by key stakeholders such as business analysts. For example, in your business you may have a Fact that represents a Customer, and another Fact that represents an Order.

The Customer could have fields such as name, age, location, credit rating, and preferred language. The Order may have fields such as order amount and order date. A rule could be constructed using these values such as:

When Customer is at least 21 years old and his order is > 100.00 then invite customer to participate in survey. |+ DETAIL Fact Model Editor|

### Events

In release 8.1.2, in order to support Complex Event Processing, template developers need to be able to designate certain facts as events, and rules authors need to change the way that the DRL is generated when a fact is designated as an event.

So the fact model was enhanced to include events, and the fact model dialog now includes a Create Event button. An event has the following fields:

- Name
- Description
- An optional list of Properties.
- User-defined expiration metadata for the event

In GRAT, the @role meta-data tag determines whether we are dealing with a fact or an event. The @role meta-data tag can accept two possible values:

- fact—Assigning the fact role declares the type is to be handled as a regular fact. Fact is the default role.
- event—Assigning the event role declares the type is to be handled as an event.

|+ DETAIL Fact Model Editor|

## Functions

Functions are used to define elements other than Conditions and Actions. The Functions editor enables you to write specific Java functions for different purposes for use in rule templates. The specified functions may then be used in the rule language mappings (see Rule Language Mapping).

When the rule templates are created, the rule developer publishes them to the Rule Repository, making them available in the GRAT for business users to create rules.

Actions and conditions can contain parameters. Various types of parameters are supported. Refer to the Genesys Rules Development Tool Help for detailed information about creating parameters in the

Genesys Rules Development Tool, including examples of parameters.

Certain dynamic parameter types that refer to external data sources require a Profile to be selected. The Profile is defined as a Script object of Data Collection type, and it provides connection information that enables the GRAT to retrieve this dynamic data from the external data source. The next sections describe how to configure Profiles for database, Web Service, and Workforce Management parameters. |+ DETAIL Functions Editor|

## Database Parameters

#### **Database Parameter Properties**

| Property | Mandatory/optional | Description                                                                                          |
|----------|--------------------|----------------------------------------------------------------------------------------------------|
| driver   | Mandatory          | The name of the jdbc driver to be used. For example, com.mysql.jdbc.Driver                           |
| url      | Mandatory          | The url for the database in the correct format for the jdbc driver to be used.                       |
| username | Mandatory          | A valid username to connect to the database.                                                         |
| password | Mandatory          | The password needed for the user to connect to the database.                                         |
| initSize | Optional           | The initial size of the connection pool. The default is 5.                                           |
| maxSize  | Optional           | The maximum size of the connection pool. The default is 30.                                          |
| waitTime | Optional           | The maximum time (in<br>milliseconds) to wait for<br>obtaining a connection. The<br>default is 5000. |

In general, the optional values do not need to be set or changed.

In the Genesys Rules Development Tool, you can only configure database parameters with an SQL SELECT statement. Any other type of statement will fail when configured. |+ DETAIL Parameters Editor|

## Web Service Parameters

In Configuration Server, Web Service Scripts must have a section called webservice. The table below lists the properties that you can specify for web service parameters.

#### **Web Service Parameter Properties**

| Property   | Mandatory/optional | Description                                                      |
|------------|--------------------|------------------------------------------------------------------|
| host       | Mandatory          | The host for the service.                                        |
| base-path  | Mandatory          | The base path to access the service.                             |
| protocol   | Optional           | The default is http.                                             |
| port       | Optional           | The default is 80.                                               |
| headers    | Optional           | Any custom HTTP headers that are needed for the service.         |
| parameters | Optional           | Any custom HTTP settings that are needed to tune the connection. |

In general, the parameters values do not need to be set or changed. Headers and parameters are lists in the following format:

key:value[,key:value]

Warning:

You cannot specify headers or parameters that contain "," in the value.

Warning: If you are sending a message to the service, it is expected that Content-Type is specified in the header since it defines the overall message interaction with the server. An optional charset can be included. For example, Content-Type:applicaton/json; charset=UTF-8.

In the Genesys Rules Development Tool, you have to completely define the message to be sent and it must be constant. No variable substitution is done. The XPath Query is used to pull values out of the response from the server. The response must be in XML or JSON, otherwise this will not work. A valid XPath query for the response must be specified. This depends entirely on the service you interface with.

| Note: | The message is sent to the server only once per<br>session. This is done both for performance reasons<br>and because the values in the response are<br>expected to be relatively constant. |
|-------|----------------------------------------------------------------------------------------------------|
|       | expected to be relatively constant.                                                                                                    |

In the Genesys Rules Development Tool, the path for the parameter is added to the base\_path in the script.

For example:

If the Script contains:

host = api.wunderground.com base path = /auto/wui/geo/ForecastXML/

#### and the GRDT specifies:

query type = List

```
XPath Query = //high/fahrenheit/text()
HTTP Method = GET
path = index.xml?query=66062
message (not set)
```

then the message that is sent is:

GET /auto/wui/geo/ForecastXML/index.xml?query=66062 HTTP/1.1

This will return the week's highs in Fahrenheit:

|+ DETAIL Parameters Editor|

## Workforce Management Parameters

In Configuration Server, Workforce Management Scripts must have a section called wfm. Table 4 lists the properties that you can specify for Workforce Management parameters.

| Property             | Mandatory/optional | Description                                               |
|----------------------|--------------------|-----------------------------------------------------------|
| wfmCfgServerApplName | Mandatory          | Configuration Server application name for the WFM server. |
| wfmCfgServerUserName | Mandatory          | Configuration Server user name.                           |
| wfmCfgServerPassword | Mandatory          | Configuration Server password.                            |
| wfmServerUrl         | Mandatory          | URL of WFM Server.                                        |

#### **Workforce Management Parameter Properties**

When configuring a new parameter of type "Workforce Management" under the Genesys Rules Development Tool, simply name the parameter and choose the WFM profile (script object just created) from the drop-down list. When the author is using this parameter, the GRAT will fetch the current list of WFM Activities from the WFM Server and display them to the rule author. |+ DETAIL Parameters Editor|

# Deleting Rule Templates

Rule templates cannot be deleted through GRDT.

## Deleting Templates—Releases Prior to 8.1.2

In releases prior to 8.1.2, to ensure that a template is no longer visible to rule authors when they create a new rule package, you must remove permissions on the Script object in Genesys Administrator or Configuration Manager. In this way the rule template will not be visible to the rule author and cannot be used.

In Genesys Administrator or Configuration Manager, in the Scripts section, there is a folder called Template Access Control. It contains a Script object that corresponds to each rule template in the Rules Repository. (See the Script Objects screenshot below. The Script object newProject corresponds to a rule template of the same name).

|                           | ING DEPLOYMENT OPERATIONS       |                              |
|---------------------------|---------------------------------|------------------------------|
| PROVISIONING > Environmer | t > Scripts                     |                              |
| Navigation                | Scripts                         |                              |
| 😝 Search                  | 🛞 🔹 📰 New 🍐 New Folder 📝 Edit 🏢 | Remove 🔂 Change state 📴 Move |
| 潯 Environment             | Name -                          | Script Type                  |
| Alarm Conditions          | T Filter                        | Fitter                       |
| Scripts                   | View: Root > Scripts v > Te     | mplate Access Control        |
| Application Template      | S IWDSample                     | Data Collection              |
| Applications              | MyRuleProject                   | Data Collection              |
| Hosts                     | newProject                      | Data Collection              |
| Solutions                 | testProject                     | Data Collection              |
| Time Zones                |                                 |                              |

Script Objects

You can use permissions to control which users and/or access groups should be able to use this template.

### Script Objects

Open the Script object and select the Permissions tab. You can select No Access (as shown in the Access Permissions for Script Objects screenshot below) or, alternatively, select the Access Group or User from the list, and then click the Remove button.

#### **Access Permissions for the Script Object**

When the rules author logs into the Rules Authoring Tool, newProject will not be listed as an

available rule template.

| geven even and the second second s |                       |                    |  |  |  |
|----------------------------------------------------------------------------------------------------|-----------------------|--------------------|--|--|--|
| 🔀 Cancel 🚽 Save & Close 🚽 Save 🛃 Save & New                                                                                                    | Reload                |                    |  |  |  |
| Configuration Options Per                                                                                                    | missions Dependencies |                    |  |  |  |
| Add Access Group 🔽 Add User 🙀 Remove                                                                                                    |                       |                    |  |  |  |
| Name 🔺                                                                                                    | Туре                  | Access             |  |  |  |
| Environment \ default                                                                                                    | User                  | Full Control       |  |  |  |
| SYSTEM                                                                                                    | Access Group          | Special Access(XR) |  |  |  |
| Super Administrators                                                                                                    | Access Group          | Full Control       |  |  |  |
| mcr8021 \ Administrators                                                                                                    | Access Group          | Special Access(XR) |  |  |  |
| mcr8021 \ GRAT_Application_Proxy                                                                                                    | User                  | Special Access(CR) |  |  |  |
| ncr8021 \ Rule Authors                                                                                                    | Access Group          | Read               |  |  |  |
| mcr8021 \ Rule Developers                                                                                                    | Access Group          | No Access          |  |  |  |
|                                                                                                    |                       | Special Access     |  |  |  |
|                                                                                                    |                       | Full Control       |  |  |  |
|                                                                                                    |                       | Change             |  |  |  |
|                                                                                                    |                       | Read               |  |  |  |

Access Permission for Script Objects

## Deleting Templates—Release 8.1.2 and Higher

In release 8.1.2, rule templates can be deleted using the GRS Server Explorer in the GRDT, provided that:

- The user has rule template delete permissions, and;
- The rule template is not used in any rule package.

# Examples of Rule Template Development

This section provides some examples of what a rule developer might configure in the Rules Development Tool. More detailed information about how to configure rule templates is provided in the Genesys Rules Development Tool Help. For specific information about how rule templates are configured to be used with the Genesys intelligent Workload Distribution (iWD) solution, refer to **iWD and Genesys Rules System**.

## Example 1: Condition and Action

### Age Range Condition

If a customer's age is within a specific range, a specific Agent Group will be targeted. In this scenario, the Condition is whether the customer's age falls within the range. In the Genesys Rules Development Tool, the conditions would be configured as follows:

Name: Age Range Language Expression: Customer's age is between {ageLow} and {ageHigh} Rule Language Mapping: Customer(age >= '{ageLow}' && age <= '{ageHigh}')

Do not use the word 'end' in rule language expressions. This causes rule parsing errors.

The figure below shows how this condition would appear in the Genesys Rules Development Tool.

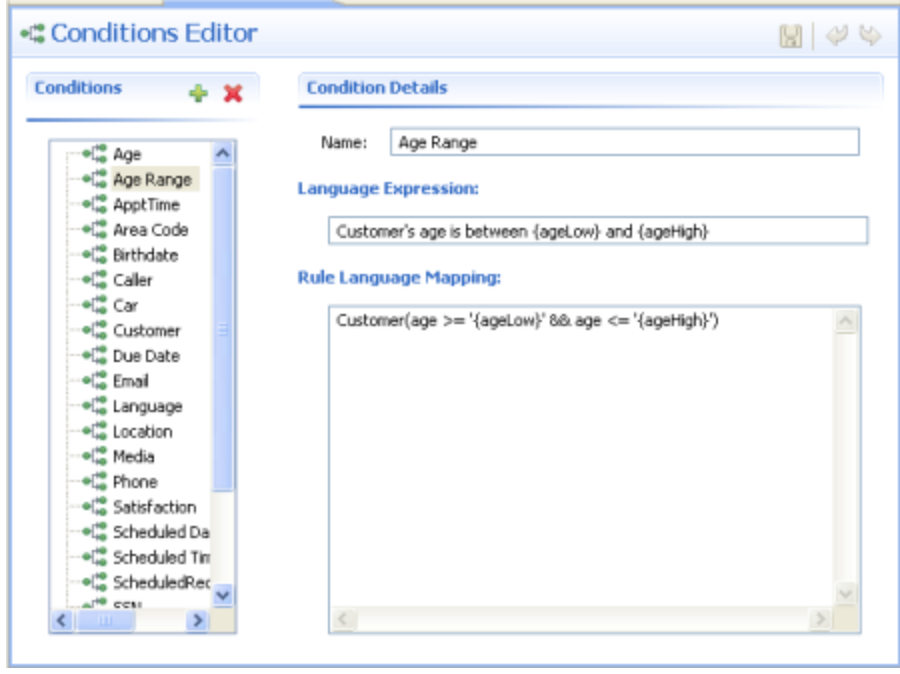

Age Range Condition

### **Caller Condition**

In addition to testing that the Caller exists, the next condition also creates the \$Caller variable which is used by actions to modify the Caller fact. The modified Caller will be returned in the results of the evaluation request.

You cannot create a variable more than once within a rule, and you cannot use variables in actions if the variables have not been defined in the condition.

Name: Caller Language Expression: Caller exists Rule Language Mapping: \$Caller:Caller

The figure below shows how this condition would appear in the Genesys Rules Development Tool.

| Conditions Editor          |                        |          |
|----------------------------|------------------------|----------|
| Conditions 🛛 🕂 🗙           | Condition Details      |          |
|                            | Name: Caller           |          |
| el <sup>ee</sup> Age Range | Language Expression:   |          |
| elte Area Code             | Caller exists          |          |
| elle Birthdate             | Rule Language Mapping: |          |
| ela Car<br>ela Customer =  | \$Caller:Caller()      | <u>_</u> |
| el <sup>®</sup> Due Date   |                        |          |
|                            |                        |          |
| el <sup>te</sup> Location  |                        |          |
| Phone                      |                        |          |
| elie Satisfaction          |                        |          |
| Scheduled Da               |                        |          |
|                            |                        |          |
| ATH CON                    | 2                      | ×        |

Caller Condition

### Target Agent Group Action

The action would be configured as follows:

Name: Route to Agent Group Language Expression: Route to agent group {agentGroup} Rule Language Mapping: \$Caller.targetAgentGroup='{agentgroup}'

The figure below shows how this action would appear in the Genesys Rules Development Tool.

| Actions Editor                                                                                                    |                                                                                                    |  |
|----------------------------------------------------------------------------------------------------|----------------------------------------------------------------------------------------------------|--|
| Actions 🛛 🕂 🗙                                                                                                    | Action Details                                                                                                    |  |
| <ul> <li>Play Prompt</li> <li>Route to Agent</li> <li>Route to Place</li> <li>Route to Place Group</li> <li>Route to Skill</li> <li>Send a letter</li> <li>Set Disposition</li> <li>Set Scheduled Requition</li> <li>Transfer to ERP</li> <li>Transfer to routepol</li> <li>Transfer to VRP</li> </ul> | Name:       Route to Agent Group         Language Expression:       Route to agent group {agentgroup}         Rule Language Mapping:       \$Caller.targetAgentGroup='{agentgroup}' |  |
| < <u> </u>                                                                                                    | <u>&lt;</u>                                                                                                    |  |

Target Agent Group

The condition in this example has two parameters:

- {ageLow}
- {ageHigh}

The action has the {agentGroup} parameter. Parameters are also configured in the Genesys Rules Development Tool. The Parameters Editor screenshot shows a sample {ageHigh} parameter. Refer to the Genesys Rules Development Tool Help for more details about how to configure parameters.

| r ar arrieter s Eartor | (marked)      |                           |          |
|------------------------|---------------|---------------------------|----------|
| arameters 🛖 🗶 📴        | Details       |                           |          |
| 2                      | Name:         | ageHigh                   |          |
| - 🖨 ac                 | Description:  |                           | ~        |
| - address              |               |                           |          |
| age                    |               |                           |          |
| ageHigh                |               | Z                         | M        |
| agent                  |               | <u></u>                   | <u> </u> |
| agentgroup             | Configuration |                           |          |
| - apptTime             |               |                           |          |
|                        | Value type: 1 | Integer                   | ~        |
| - 📋 car                |               |                           |          |
|                        | Input C       | onstraints                | B        |
| eity                   | Numeric       | constraints are inclusive |          |
| dec                    |               |                           |          |
|                        | Lower         | bound: 0                  |          |
|                        |               |                           |          |
|                        | Upper         | bound: 99                 |          |
|                        | Upper         | bound: 99                 |          |

Parameters Editor Screen

The way the preceding example would work is as follows:

- 1. The rule developer creates a fact model (or the fact model could be included as part of a rule template that comes out of the box with a particular Genesys solution). The fact model describes the properties of the Customer fact and the Caller fact. In this case we can see that the Customer fact has a property called age (probably an integer) and the Caller fact has a property called targetAgentGroup (most likely a string).
- 2. The rule developer creates the ageLow and ageHigh parameters, which will become editable fields that the business user will fill in when they are authoring a business rule that uses this rule template (but see Differences in Release 8.1.2). These parameters would be of type Input Value where the Value Type would likely be integer. The rule developer optionally can constrain the possible values that the business user will be able to enter by entering a Lower Bound and/or an Upper Bound.
- 3. The rule developer also creates the agentGroup parameter, which will likely be a selectable list whereby the business user would be presented with a drop-down list of values that are pulled from Genesys Configuration Server or from an external data source. The behavior of this parameter depends on the parameter type that is selected by the rule developer.
- 4. The rule developer creates a rule action and rule condition as previously described. The action and condition include rule language mappings that instruct the Rules Engine as to which facts to use or update based on information that is passed into the Rules Engine as part (of the rule evaluation request coming from a client application such as an SCXML application).
- 5. The rule developer publishes the rule template to the Rules Repository (but see Differences in Release 8.1.2 for post-8.1.2 releases).
- 6. The rules author uses this rule template to create one or more business rules that utilize the conditions and actions in the combinations that are required to describe the business logic that the rules author wants to enforce. In this case, the previously described conditions and action above likely would be used together in a single rule, but the conditions and action could also be combined with other available conditions and actions to create different business policies.

- 7. The rules author deploys the rule package to the Rules Engine application server (but see Creating an Application Cluster in Configuration Manager for post 8.1.2-releases).
- 8. A client application such as a VXML or SCXML application invokes the Rules Engine and specifies the rule package to be evaluated. The request to the Rules Engine will include the input and output parameters for the fact model. In this example, it would have to include the age property of the Customer fact. This age might have been collected through GVP or extracted from a customer database prior the Rules Engine being called. Based on the value of the Customer.age fact property that is passed into the Rules Engine as part of the rules evaluation request, the Rules Engine will evaluate a particular set of the rules that have been deployed. In this example, it will evaluate whether Customer.age falls between the lower and upper boundaries that the rules author specified in the rule.
- 9. If the rule evaluates as true by the Rules Engine, the targetAgentGroup property of the Caller fact will be updated with the name of the Agent Group that was selected by the business rules author when the rule was written. The value of the Caller.targetAgentGroup property will be passed back to the client application for further processing. In this example, perhaps the value of Caller.targetAgentGroup will be mapped to a Composer application variable which will then be passed into the Target block to ask the Genesys Universal Routing Server to target that Agent Group.

## Example 2: Function

Functions are used for more complex elements and are written in Java. In this example, the function is used to compare dates. It would be configured as follows:

```
Name: compareDates
Description: This function is required to compare dates.
Implementation:
import java.util.Date;
import java.text.SimpleDateFormat;
function int _GRS_compareDate(String a, String b) {
           // Compare two dates and returns:
           // -99 : invalid/bogus input
           // -1 : if a < b
           // 0:ifa=b
           // 1:ifa>b
           SimpleDateFormat dtFormat = new SimpleDateFormat("dd-MMM-yyyy");
            try {
                 Date dt1= dtFormat.parse(a);
                 Date dt2= dtFormat.parse(b);
                 return dt1.compareTo(dt2);
           } catch (Exception e) {
                 return -99;
           }
      }
```

For user-supplied classes, the .jar file must be in the CLASSPATH for both the GRAT and the GRE. The figure below shows how this function would appear in the Genesys Rules Development Tool.

| 🖫 Functions Editor |                                                           |                                                                                                    | IJ | 4 | $\langle \psi \rangle$ |
|--------------------|-----------------------------------------------------------|----------------------------------------------------------------------------------------------------|----|---|------------------------|
| Functions 🛛 🖕 🗙    | Function prop                                             | erties                                                                                                    |    |   | 1                      |
| compareDate        | Name:<br>Description:                                     | compareDate                                                                                                    |    |   |                        |
|                    | 0000-000                                                  | Required for back held comparisons.                                                                                                    |    | 9 |                        |
|                    |                                                           | ( <u>)</u>                                                                                                    | ×  | 1 |                        |
|                    | Implementatio                                             | n                                                                                                    |    |   |                        |
|                    | import java.<br>import java.                              | util Date;<br>text. SimpleDateFormat;                                                                                                    | ~  |   |                        |
|                    | function int ,<br>(/ Co<br>(/ -9<br>(/ -1<br>(/ 0<br>(/ 1 | _GR5_compareDate(3kring a, 3kring b) {<br>mpare two dates and returns:<br>> invalid[togus input<br>: if a = b<br>: if a = b<br>: if a > b                                                     |    |   |                        |
|                    | Simpi<br>brył<br>C<br>F<br>cał<br>F<br>cał                | leDateFormat dtFormat = new SimpleDateFormat('dd-4040-yyyy')<br>(ate dt1= dtFormat.parse(a);<br>(ate dt2= dtFormat.parse(b);<br>eturn dt1.comparsTo(dt2);<br>ch (Exception e) {<br>eturn -99; | 1  |   |                        |
| ¢                  | 3                                                         |                                                                                                    | >  |   |                        |

compareDate Function

## Example 3: Using a JSON Object

Since release 8.1.3, template developers can create templates that enable client applications to pass Facts to GRE as JSON objects without having to map each field to the fact model explicitly.

### Important

Rules based on templates that use this functionality do not support the creation of test scenarios at present.

This example shows how to create a template containing a class (called MyJson) for passing a JSON object.

#### Start

1. Create the following class and import it into a rule template:

```
package simple;
import org.json.JSONObject;
import org.apache.log4j.Logger;
public class MyJson {
    private static final Logger LOG = Logger.getLogger(MyJson.class);
    private JSONObject jsonObject = null;
```

```
public String getString( String key) {
                        try {
                                         if ( jsonObject != null)
                                                         return jsonObject.getString(
key);
                        } catch (Exception e) {
                        LOG.debug("Oops, jsonObect null ");
                        return null;
        }
        public void put( String key, String value) {
                        try {
                        if (jsonObject == null) {
                                        jsonObject = new JSONObject();
                        }
                        jsonObject.put( key, value);
                        } catch (Exception e) {
                        }
        }
}
```

- 2. Create a dummy fact object with the same name (MyJson) in the template.
- 3. Add the MyJson.class to the class path of both GRAT and GRE.
- 4. Create the following condition and action:

```
Is JSON string "{key}" equal "{value}"
eval($MyJson.getString("{key}").equals("{value}"))
Set JSON string "{key}" to "{value}" $MyJson.put("{key}", "{value}");
```

5. Use this condition and action in a rule within the json.test package. The following will be generated:

- 6. Deploy the json.test package to GRE.
- 7. Run the following execution request from the RESTClient:

```
{"knowledgebase-request":{
   "inOutFacts":{"anon-fact":{"fact":{"@class":"simple.MyJson", "jsonObject":
   {"map":{"entry":[{"string":["category","test"]},{"string":["anotherKey","anotherValue"]}]}}}}}}
```

8. The following response is generated:

```
{"knowledgebase-response":{"inOutFacts":{"anon-
fact":[{"fact":{"@class":"simple.MyJson","jsonObject":
{"map":{"entry":[{"string":["category","test"]},{"string":["newKey","newValue"]},
{"string":["anotherKey","anotherValue"]}]}}}],
"executionResult":{"rulesApplied":{"string":["Rule-100 Rule 1"]}}}}
```

#### End

## Example 4: Developing Templates to Enable Test Scenarios

### Mapping Parameters to a Fact Model

Rules authors build rule-test scenarios using parameters, in the same way as they define rules. However, when the tests execute, GRAT maps the parameter values to the underlying fact model developed by the template developer, who understands the relationship between the parameters and the fact model. So, for rule testing to operate correctly, template developers must map parameters back to the underlying fact model.

For example, the {age} parameter may be related to the ageinyears field of the Prospect fact. So, if age is set to 25, then, when executing the test, GRAT needs to allocate a Prospect fact and set the ageinyears field to 25. The same is true for the expected results.

The **Associate Property** dialog enables this mapping.

| sociates a fact property with this parameter. Required<br>r tests to use this parameter                                                                                                    |      |
|----------------------------------------------------------------------------------------------------|------|
| <ul> <li>phase</li> <li>businessContext_Level1</li> <li>businessContext_Level2</li> <li>Prospect</li> <li>educationlevel</li> <li>smokingstatus</li> <li>ageinyears</li> <li>overallhealth</li> <li>decision</li> <li>dadaction</li> <li>WorkRecord</li> <li>annualincome</li> <li>sickdays</li> </ul> |      |
| Iastpromotion                                                                                                    | Canc |

In general, there should be a one-to-one mapping between a parameter and a fact. However, this may be too restrictive for all implementations. GRDT lets you map a single parameter to multiple fact values. For example, the {age} parameter could be defined once, but reused to represent both a customer's age and the age of an order.

So, {age} could map to both:

- Customer.ageinyears
- Order.ageoforder

Where this occurs, GRAT displays the parameter in the **Add Given** or **Add Expect** drop-down list in parentheses, so that the GRAT user can select the correct mapping

#### Example

In the following example, only {age} has this special designation because of the ambiguity in the definition.

Add Given...

- {age} (Customer.ageinyears)
- {age} (Order.ageoforder)
- {gender}
- {education}

To hide this ambiguity from the rule author, you should declare a different parameter for each usage: for example, {customerAge} and {orderAge}.

#### Using ESP-type Templates

There are some special considerations in developing templates for ESP-type templates, for products such as iWD.

With ESP templates, instead of building a set of facts and passing them to be executed, you create a KeyValueCollection (KVC) and populate it with key/value pairs of test data. In order to enable this mapping between a parameters and the correct key to use in the KVC collection, you need to create a dummy fact model in GRDT to represent the keys that will be inserted into the KVC.

For example, with iWD, this means modifying the iWD Standard Rules Table to insert a fact and a field for each key that is used in the template.

### Fact Name

You will need to define a reserved fact name (for example, \_GRS\_ESP\_Fact) that is processed differently. For this fact, the fields are mapped to a KVC instead of the traditional Fact model. The fact name must be used because there is no type associated with a fact. Types are only associated with individual fields.

#### Field Name

You must develop a convention (such as prefixing all field names with grs\_). This is because fact fields must start with a lower-case letter (a DROOLS restriction) and GRDT enforces this convention, but iWD key names all begin with IWD. Since the existing iWD key names are like

"IWD\_businessValue", you will need to adopt some naming convention. If the grs\_ prefix is present, GRAT will remove it and insert the remaining value into the KVC as the key (for example, grs\_IWD\_channel is inserted into KVC as IWD\_channel)

The rule template developer must then map each parameter name (used in conditions/actions) to the appropriate field within \_GRS\_ESP\_Fact.

The rule author can then use GRAT to create a rule and a test scenario for that rule.

## Differences Since Release 8.1.2

### Mapping Multiple Instances of a Rule Parameter to a Single Parameter Definition

At the point of creating parameters, instead of create the ageLow and ageHigh parameters (as in pre-8.1.2 releases) the rule template developer can now create a single {age} parameter and use the underscore notation shown in the example below to create indices of it for scenarios in which multiple instances of parameter with the same type (age) are required (most commonly used with ranges). For example: {age\_1}, {age\_2}....{age\_n} These will become editable fields. This feature is most typically used for defining ranges more efficiently.

### Fact/Condition

Since release 8.1.2, Facts can be referenced in conditions and actions by prefixing the fact name by a \$ sign. For example, the fact Caller can be referenced by the name \$Caller. GRS will implicitly generate a condition that associates the variable \$Caller to the fact Caller (that is, \$Caller:Caller()).

The condition \$Caller:Caller() requires a Caller object as input to rules execution for this condition to evaluate to true.

# Rule Language Mapping

When rule developers create the conditions or actions in a rule template, they enter the rule language mapping. Up to and including Genesys Rules System 8.1.2, the 5.1 Drools Rule Language is used. Details of this can be found here:

http://downloads.jboss.com/drools/docs/5.1.1.34858.FINAL/drools-expert/html/ch04.html

However, for use in JBOSS environments, you should reference the 5.2 version here:

http://downloads.jboss.com/drools/docs/5.2.FINAL/drools-expert/html/ch05.html

For GRS 8.1.3 and higher, use the 5.5 versions, found here:

http://downloads.jboss.com/drools/docs/5.5.FINAL/drools-expert/html/ch04.html

Because URLs change frequently, search the Drools web site for the Drools Expert User Guide, and then look at the table of contents of that guide for the information on the Drools Rule Language.

The rule language mapping is not visible to the business user when they are authoring rules in the Genesys Rules Authoring Tool. Instead, the rule authors will see the Language Expression that the rule template developer enters. The language expression is a plain-language description that uses terminology that is relevant to the business user, instead of low-level code. Rule language mapping is provided in the examples in the following section.

## Language Expressions

When building a rule template in GRDT, the Language Expression cannot use the open or closed parenthesis character. For example, the expression:

More than {parCallLimit} calls within {parDayLimit} day(s)

will result in an error when you try to save the rule in GRAT. But if you want the business user to see a parenthesis in GRAT, you can use backslash characters in your Language Expression. For example:

More than {parCallLimit} calls within {parDayLimit} day\(s\).

## HTML Constructs

For security reasons, GRAT does not allow any HTML commands to be entered as parameters of a rule. For example, if a condition is:

Customer requests a callback on {day}

and {day} is defined as a string, we would not allow a rule author to enter the string:

Customer requests a callback on <b>Tuesday</b>.

All HTML constructs will be removed from the string. This applies to string parameters as well as dynamic list parameters such as business attributes, database or web service.

# Rules and Rule Packages

As well as creating a rule package, the GRAT enables you to import and export existing rule packages. This ability enables you, for example, to import a rules package from a test environment to a production environment, or to export a rules package for backup prior to upgrading.

You can configure rules for various business contexts (nodes that represent the various elements in your business structure hierarchy) or, for global rules, at the rule package level. In the Explorer Panel of the Rules Authoring Tool, each business context within the configured business structure is represented as a different node level. The order of execution of rules within a rule package depends on the node level; global rules are executed first, followed by rules at node level 1, and so on. Within a given node, you can modify the order of execution by using the up or down arrows on each rule. Rules will be executed from the top down. Refer to the Genesys Rules Authoring Tool Help for more information about how to configure rules and rule packages, and refer to About Business Structure for information about how to configure your business structure.

Using the same example that was used in the rule language mapping section (see Rule Language Mapping), the following example shows how the action and condition might be used in a linear rule.

## Example 1: Linear Rule

If a customer's age is within the range of 30-40 years, the customer's interaction will be routed to Agent Group 1. In the Genesys Rules Authoring Tool, create a new linear rule. Enter the name, phase, and so on, as desired, and then add a condition and an action. The phases from which the rules author can select are dictated by the rule template that the rules author is using.

There is an enumeration called Phases within the \_GRS\_Environment fact, that will be created whenever a new rules template project is created in the Genesys Rules Development Tool. If the Phases enumeration is not present, the rules author will simply see \* in the Phase dropdown. In this case, Phase will not be considered when evaluating the rule package.

The Add Condition and Add Action drop-down lists are populated with all of the conditions and actions that were created in the rule templates that are included in the rule package. The drop-down lists contain the language expressions that the rule developers used during creation of the components, and not the rule language mapping. This makes it possible to create rules without knowing the rule language mapping or being familiar with Drools. The parameters that are contained in each condition and action are represented by the names that are entered for them. The business rule author must replace this name either by entering a value (such as for an age range) or by selecting an option from the drop-down list (such as for an Agent Group).

So, to create this rule, the rules author would select Age Range as the condition and enter 30 as the {ageLow} parameter and 40 as the {ageHigh} parameter. The action would be Target Agent Group, and Agent Group 1 would be selected from the {agentGroup} drop-down list. The figure below shows the linear rule in the Genesys Rules Authoring Tool.

| General                                        |                                                | Rules                                                                                                    | Au                                                                                                    | Audit Trail                                                                                                    |                                                                                                    |                                                                                                    |                                                                                                    |                                                                                                    |  |
|------------------------------------------------|------------------------------------------------|----------------------------------------------------------------------------------------------------|----------------------------------------------------------------------------------------------------|----------------------------------------------------------------------------------------------------|----------------------------------------------------------------------------------------------------|----------------------------------------------------------------------------------------------------|----------------------------------------------------------------------------------------------------|----------------------------------------------------------------------------------------------------|--|
| ID                                             | Name                                           | Description                                                                                                    | Phase                                                                                                    | Calendar                                                                                                    | Pending<br>Deployment                                                                                                    | Start Date                                                                                                    | End Date                                                                                                    |                                                                                                    |  |
| Ru                                             | le-10 Age range                                | If a customer's age is                                                                                                    | Classification                                                                                                    |                                                                                                    | 0                                                                                                    |                                                                                                    |                                                                                                    | 9                                                                                                    |  |
|                                                |                                                |                                                                                                    |                                                                                                    |                                                                                                    |                                                                                                    |                                                                                                    |                                                                                                    |                                                                                                    |  |
|                                                |                                                |                                                                                                    |                                                                                                    |                                                                                                    |                                                                                                    |                                                                                                    |                                                                                                    |                                                                                                    |  |
| New Decision Table New Linear Rule Import Rule |                                                |                                                                                                    |                                                                                                    |                                                                                                    |                                                                                                    |                                                                                                    |                                                                                                    |                                                                                                    |  |
| Add Condition 🔻 Add Action 🔻 Group 🔻           |                                                |                                                                                                    |                                                                                                    |                                                                                                    |                                                                                                    |                                                                                                    |                                                                                                    |                                                                                                    |  |
| Sectic E                                       | tic Expression Parameters                      |                                                                                                    |                                                                                                    |                                                                                                    |                                                                                                    |                                                                                                    |                                                                                                    |                                                                                                    |  |
| When                                           |                                                |                                                                                                    |                                                                                                    |                                                                                                    |                                                                                                    |                                                                                                    |                                                                                                    |                                                                                                    |  |
| Cust<br>Then<br>Rout                           | ustomer's age is betw                          | een 30                                                                                                    | and                                                                                                    | 40                                                                                                    |                                                                                                    |                                                                                                    |                                                                                                    | 9                                                                                                    |  |
|                                                | oute to agent group                            | Agent Group 1                                                                                                    |                                                                                                    |                                                                                                    |                                                                                                    |                                                                                                    |                                                                                                    |                                                                                                    |  |
|                                                |                                                |                                                                                                    |                                                                                                    |                                                                                                    |                                                                                                    |                                                                                                    |                                                                                                    |                                                                                                    |  |
|                                                |                                                |                                                                                                    |                                                                                                    |                                                                                                    |                                                                                                    |                                                                                                    |                                                                                                    |                                                                                                    |  |
|                                                | ID<br>Ru<br>Sectic E<br>When<br>C<br>Then<br>R | General ID Name Rule-10 Age range  Rule-10 Age range  Sectic Expression When Customer's age is betw Then Route to agent group | General     Rules       ID     Name     Description       Rule-10     Age range     If a customer's age is       IIII     Age range     If a customer's age is       IIIIIIIIIIIIIIIIIIIIIIIIIIIIIIIIIIII | General     Rules     Au       ID     Name     Description     Phase       Rule-10     Age range     If a customer's age is     Classification         Rule-10     Age range     If a customer's age is     Classification         Rule-10     Age range     If a customer's age is     Classification         Rule-10     Age range     If a customer's age is     Classification         Sectic     Expression     Parameters       When     Customer's age is between     30     and       Then     Route to agent group     Agent Group 1     Image: Comparison of the second second s | General     Rules     Audit Trail       ID     Name     Description     Phase     Calendar       Rule-10     Age range     If a customer's age is     Classification     If a customer's age is       Rule-10     Age range     If a customer's age is     Classification     If a customer's age is     Classification       Rule-10     Age range     If a customer's age is     Classification     If a customer's age is     Classification       Sectic     Expression     Parameters     Add Condition     If a customer's age is between     30     and     40       Then     Route to agent group     Agent Group 1     If a customer agent group     Agent Group 1     If a customer agent group     If a customer agent group | General     Rules     Audit Trail       ID     Name     Description     Phase     Calendar     Pending<br>Deployment       Rule-10     Age range     If a customer's age is     Classification     Image: Calendar     Pending       Rule-10     Age range     If a customer's age is     Classification     Image: Calendar     Pending       Rule-10     Age range     If a customer's age is     Classification     Image: Calendar     Pending       Image: Rule-10     Age range     If a customer's age is     Image: Calendar     Pending     Image: Calendar     Pending       Image: Rule-10     Age range     If a customer's age is between     So     Add Condition     Add Action     Group       Sectid     Expression     Parameters     Image: Customer's age is between     So     and     40     Image: Calendar       Then     Route to agent group     Agent Group 1     Image: Calendar     Image: Calendar     Image: Calendar | General     Rules     Audit Trail       ID     Name     Description     Phase     Calendar     Pending<br>Deployment     Start Date       Rule-1D     Age range     If a customer's age is     Classification     Image: Calendar     Pending<br>Deployment     Start Date       Rule-1D     Age range     If a customer's age is     Classification     Image: Calendar     Pending<br>Deployment     Start Date       Rule-1D     Age range     If a customer's age is     Classification     Image: Calendar     Pending<br>Deployment     Start Date       Sectio     New Decision Table     New Linear Rule     Import Rule     Image: Calendar     Image: Calendar     Image: Calendar       Sectio     Expression     Parameters     Add Action <ul> <li>Add Action              <ul> <li>Add Action              <ul< td=""><td>General     Rules     Audit Trail       ID     Name     Description     Phase     Calendar     Pending<br/>Deployment     Start Date     End Date       Rule-10     Age range     If a customer's age is     Calestification     Image: Calendar in the image: Calendar in the image: Calenda</td></ul<></li></ul></li></ul></li></ul></li></ul></li></ul></li></ul></li></ul></li></ul></li></ul></li></ul></li></ul></li></ul></li></ul></li></ul></li></ul></li></ul></li></ul></li></ul></li></ul> | General     Rules     Audit Trail       ID     Name     Description     Phase     Calendar     Pending<br>Deployment     Start Date     End Date       Rule-10     Age range     If a customer's age is     Calestification     Image: Calendar in the image: Calendar in the image: Calenda |  |

Sample Linear Rule

## Example 2: Decision Table

Decision tables allow you to create a number of rules that have the same set of conditions (WHEN) and actions (THEN) that are to be used for a complex (structured) business case. Use decision tables to avoid dozens of linear rules that have an identical structure in the system.

Choices in decision tables must be mutually exclusive to avoid ambiguity. This ensures that there is only one outcome per evaluation. If the choices are not mutually exclusive, multiple rows may be executed in no guaranteed order. The last row that is executed will determine the final result.

| G021 💌                                                                                                    | Rules                                                                 | A      | udit Trail            |              |                       |                    |                    |          |  |
|----------------------------------------------------------------------------------------------------|-----------------------------------------------------------------------|--------|-----------------------|--------------|-----------------------|--------------------|--------------------|----------|--|
| ACME Solution<br>ACME Solution<br>New Rules Package<br>Deploy<br>Search<br>Finance Department<br>Accounts Payable<br>Order Processing<br>Criter Processing<br>Criter Processing<br>Criter Processing | 10                                                                    | Name   | Description           | Phase        | Calendar              | Pending Deployment | Start Date         | End Date |  |
|                                                                                                    | DT-103                                                                | myRule |                       | Segmentation |                       | 0                  |                    |          |  |
|                                                                                                    | New Decision Table     Import Rule       Add Condition     Add Action |        |                       |              |                       |                    |                    |          |  |
|                                                                                                    | ID                                                                    | Name   | Customer segment is 😂 |              | Order value is greate | r than 😑           | Offer special prom | otion    |  |
|                                                                                                    | DTR-105<br>DTR-106                                                    |        | Gold<br>Pistinum      | 6            | 5000<br>6000          |                    | 2                  |          |  |

Sample Decision

When you are editing rules, be careful not to clear your cookie data, as this might cause the rule to become stuck in a locked state until the session times out (the default is 30 minutes). Consult the documentation for the browser that you are using for more information about how to prevent a user

from clearing cookie data.

# About Business Structure

The business structure is a hierarchy of business units. No business structure is created out-of-box for Genesys Rules System; the business structure must be configured in Genesys Administrator or Configuration Manager. For customers who are using the Genesys Rules System with intelligent Workload Distribution, the business structure is created in iWD Manager and then synchronized with Configuration Server, after which it becomes available for use by the Genesys Rules System.

The business structure that you configure will be visible in the Genesys Rules Authoring Tool. Each rule package will display the business structure for the Tenant. Each Tenant can contain one more Solutions as the first level of the hierarchy, and rules can be defined at each level (node) of the business structure from Solutions down.

Rules that are configured for the Solution, known as global rules, are executed first, followed by rules configured for the first node of the business structure, then rules configured for the second node, and so on. Global rules are only "global" within the defined rule package.

The business structure that you create can vary depending on a number of factors, including whether Genesys Rules System is to be used for iCFD. Sample structures are provided in this chapter. The structure can be product- or business-specific.

Object permissions are used to determine which elements of a business structure are visible to various users. See **Role-Based Access Control** for more information.

# Configuring the Business Structure

Your Tenant's business structure is created under Resources for single-tenant Configuration Server, or under a Tenant for a multi-tenant Configuration Server.

## Procedure

- 1. Navigate to the Resources folder for a single-tenant Configuration Server, or to the specific Tenant for a multi-tenant Configuration Server.
- 2. Open the Business Units/Sites folder (in Genesys Administrator) or Configuration Units (in Configuration Manager) folder.
- Create a new top-level folder named Business Structure. This folder must be named Business Structure.
- 4. Within the Business Structure folder, click either New Unit or New Site to create at least one more Business Unit or Site (it does not matter whether you create a site or a unit). This new site/unit will represent the Solution.
- 5. Within the new folder (the Solution), additional levels of hierarchy can be created as needed, using either Business Units or Sites. The levels of hierarchy beneath the Solution level will represent the business context.

### Warning

You cannot have the same node name across different departments in the hierarchy. So, you must either:

- Ensure that all node names within the business structure are unique, or;
- Add a condition to your template (for example, location) and have have it passed in as a new Fact field.

Multiple Solutions can be created by creating additional Business Units or Sites directly beneath the Business Structure folder.

## Sample Business Structure in Genesys Administrator

| MONITORING PROVISIONING                           | ;    | DEP  | LOYMENT              | OPERATIONS     |                     |                 |                        |
|---------------------------------------------------|------|------|----------------------|----------------|---------------------|-----------------|------------------------|
| PROVISIONING > Environment > Business Units/Sites |      |      |                      |                |                     |                 |                        |
| Navigation                                        | ~    | Bu   | Business Units/Sites |                |                     |                 |                        |
| 潯 Search                                          | ٠    | E    | - 🗖 New              | / 🙆 New Unit 🥤 | New Site 📝 Edit     | Remove 📑        | Change state 🔁 Move to |
| 潯 Environment                                     |      |      | Name 🔺               |                | Туре                | State           | ,                      |
| Alarm Conditions                                  |      | T    | Filter               |                | Filter              | Filter          |                        |
| Scripts                                           |      | Vi   | ew: 🔜 Ro             | ot 🔸 🚞 Busines | s Structure 🔸 🧰 ACI | IE Solution > 🗋 | Finance Department     |
| Application Templates                             |      |      | Accounts             | Payable        | Business Unit       | Enab            | led                    |
| Applications                                      |      |      | Order Proc           | essing         | Business Unit       | Enab            | led                    |
|                                                   |      |      |                      |                |                     |                 |                        |
| Solutions                                         |      |      |                      |                |                     |                 |                        |
| 🗔 Time Zones                                      |      |      |                      |                |                     |                 |                        |
| Business Units/Sites                              |      |      |                      |                |                     |                 |                        |
| Sample Business Structure                         | in C | Sene | esvs Admi            | nistrator      |                     |                 |                        |

## Sample Business Structure in Configuration Manager

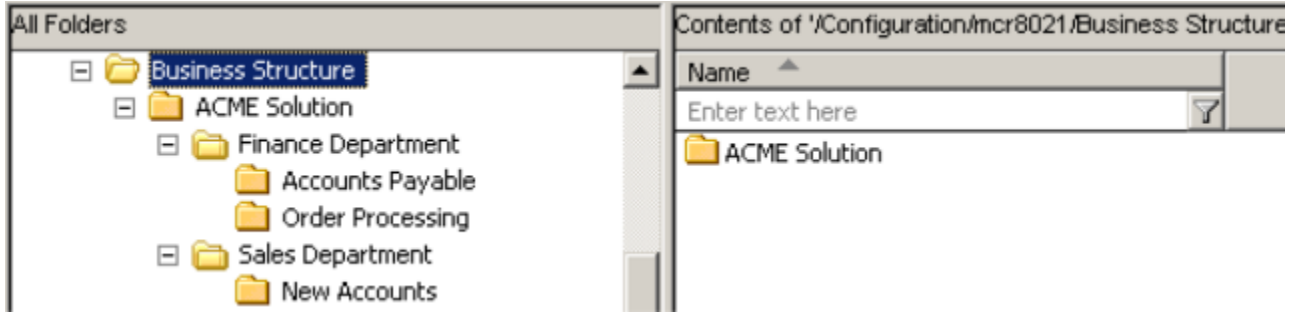

Sample Business Structure in Configuration Manager.
Sample Business Structure in the Genesys Rules Authoring Tool

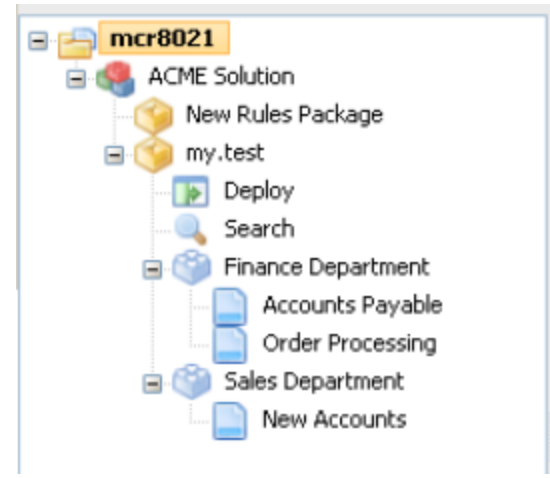

Sample Business Structure in GRAT

Read permission to the Business Structure folder must be provided to the users and/or access groups that you want to use the Rules Authoring Tool. Normally this will be propagated automatically, if the user or access group has permission to the Tenant object. If you do not want a user or access group to have permission to see all of the nodes of the business structure, you can control this by not giving that user or the access group(s) of that use read permission to those folders. The figure below shows that all members of the Users access group have Read permissions to the Business Structure folder.

| Business Structu       | re [mfqa-11:8020] Properties                                                                                | ×                    |             |  |  |  |  |  |  |  |
|------------------------|----------------------------------------------------------------------------------------------------|----------------------|-------------|--|--|--|--|--|--|--|
| General Annex Sec      | inity                                                                                                    |                      |             |  |  |  |  |  |  |  |
| Permissions<br>View or | Object Permission                                                                                           |                      | ×           |  |  |  |  |  |  |  |
| selecte                | Object: Folder "Business Structure"                                                                         |                      |             |  |  |  |  |  |  |  |
|                        | Name Access Propagate                                                                                       |                      |             |  |  |  |  |  |  |  |
|                        | SYSTEM<br>Environment\default                                                                               | Read<br>Full Control |             |  |  |  |  |  |  |  |
|                        | Environment's uper Administrators<br>(\$KC Test Environment'Administrators<br>(\$KC Test Environment'Users) | Read<br>Read         |             |  |  |  |  |  |  |  |
|                        | Turo di ba                                                                                                  | Paul                 |             |  |  |  |  |  |  |  |
|                        | OK Cancel                                                                                                   | Add                  | Remove Help |  |  |  |  |  |  |  |

Business Structure Permissions.

### iCFD Business Structures

iCFD business structures can be configured in any way that best suits your business needs. For example, you could have separate Sites/Units for Product Types, Lines of Business, Departments, and so on. Genesys recommends that the business structure be no more than two or three levels deep, to help keep it manageable.

### Role-Based Access Control

Genesys Rules System role-based access control utilizes Configuration Server-defined access groups and roles to control visibility and access to rule packages, rule templates, rules, and business calendars. Because these objects are not stored in the Configuration Server database they will not have security permissions associated with them, as Configuration Server objects do. The GRAT server will utilize the access permissions for the container object, and the Genesys Rules System objects will inherit these access permissions.

Role-based access control requires Configuration Server 8.0.2 or higher and Genesys Administrator 8.0.2 or higher.

Rule packages and business calendars inherit their access permissions from the Tenant object with which they are associated and the **Business Structure** folder access permissions. Business rules are associated with a specific node in the business structure. Their access permissions are inherited from the Configuration Server-defined node with which they are associated (the business structure nodes are created by using Configuration Manager or Genesys Administrator).

Rule templates have Script objects created in Configuration Server that are used to hold the individual access permissions of the rule template. Additionally, rule templates inherit the access permissions from the business structure node with which they are associated.

For a full discussion of Role-Based Access Control, please refer to the **Genesys 8.1 Security Deployment Guide**.

### Role Permissions

Genesys Rules System 8.5 defines a set of role permissions for governing the tasks that can be performed in the Genesys Rules Authoring Tool.

The set of permissions is the following:

- Business Calendar Create
- Business Calendar Delete
- Business Calendar Modify
- Business Calendar View
- Business Rule Create
- Business Rule Delete
- Business Rule Modify
- Business Rule View
- Rule Template Create
- Rule Template Delete
- Rule Template Modify
- Rule Package Create
- Rule Package Delete
- Rule Package Modify
- Rule Package Deploy
- Test Scenario Create
- Test Scenario Modify
- Test Scenario Delete
- Test Scenario View
- Test Scenario Execute
- Snapshot Create
- Snapshot Delete
- Snapshot View: User can view and export snapshots. If this is not enabled, users will only see LATEST in the list of snapshots, which represents 8.1.2 functionality where users can only deploy the latest version.

#### Important

Snapshot permissions are active on the Deployment tab of GRAT, so all snapshot permissions also require Rule Package - Deploy permission.

The combination of the access permissions and the role permissions will determine whether a task can be performed. For example:

- To view a rule a user must have Read permission for the node with which the rule is associated as well as the Business Rule View role permission.
- To delete a rule, the user must have Read permissions for the node and the Business Rule Delete role permission. In this example, Read access permission is also needed for the delete task, because the user will not have visibility to any object that is associated with the node without Read access permissions.

Role permissions for importing and exporting templates and rule packages must be set to the following values:

- To import a template, a user must have Create permission for the Rule Template.
- To export a template, a user must have read access to the Template Script Object representing the template. See Template Script Objects for more information.
- To import or export rule packages, a user must have full permissions granted. For example, if a user does not have the ability to view business calendars or test scenarios, they won't be exported in the rule package XML. Conversely, if a user doesn't have permission to create calendars or test scenarios on import, they will not be able to create these resources from the imported rule package.

### User Logins

GRAT has multiple connections to Configuration Server:

- The server connection that is used by the Rules Authoring server to read application information and perform various server tasks
- The individual client connection of each user who logs on to the GRAT. This is limited based on the configuration of the user's login.

### Business Hierarchy

Each Tenant should contain a folder called **Business Structure** (for single-tenant Configuration Servers, the **Business Structure** folder must be created under **Resources**). Under that folder there can be multiple levels (nodes) of sites/business units that represent the business hierarchy for this Tenant.

Each user login should be configured in Configuration Server with:

- Read permissions for only the Tenants that will be visible to this user (if there is more than one Tenant) and;
- Read permissions for only the nodes of the business hierarchy that this user can view.

Users who have Rule View permissions can see all of the rules that are associated with a node that is visible to them. See **About Business Structures** for more information about business structures.

## Role Task Permissions

When GRAT has been deployed by using Genesys Administrator, role task permissions can be configured in Genesys Administrator.

A new Role object can be created under **Provisioning > Accounts > Roles**. On the **Role Privileges** tab there is a check box to add the privileges that are associated with the Genesys Rule Authoring Generic Server.

You can grant users a specific set of permissions by adding them as members of a role—either individually or as part of an access group. There are four groups of privileges:

- Rule Authoring—Create, Delete, Modify, and View
- Rule Packages—Create, Modify, Delete, and Deploy
- Rule Templates—Create, Modify, and Delete
- Test Scenarios—Create, Modify, View, Delete and Execute
- Business Calendars—Create, Delete, Modify, and View
- Snapshots—Create, Delete, and View

# Template Script Objects

Script objects are used to control visibility to templates. Whenever a template is created, a Script object is created automatically in the **Template Access Control** folder under the **Scripts** folder to represent that template. A user must have read access to that Script object to be able to view that template.

Genesys recommends that you give template developers View permissions to the **Template Access Control** folder and have that permission propagate to all sub-objects. This way, template developers can immediately view any template that they may create. All other users will not be able to see the newly created templates until View permissions are explicitly granted for that template.

### Configuring a User

The following procedure provides the basic steps for setting up users for GRAT.

### Procedure

- 1. Give the user Read access to all of the Tenants that they can access.
- 2. Add the user as a member of a role with the desired permissions, or add the user as a member of an access group which can be part of a role.
- 3. Give the user Read access to the **Business Structure** folder and all of the desired nodes for that user.
- 4. Give the user Read access to all of the desired templates through the Script objects.

### REST API

The following topics describe features of the REST API that are supported by Genesys Rules System:

- Rule Execution
- Error Handling

### Rule Execution

The Rules Engine accepts REST requests from clients through a configured port. Clients that want to execute a rule package will connect to this port and send an HTTP POST message to:

http: //{server-address:port}/{server-id}/knowledgebase/{packageName}

This port is configured in the GRE application. See Installing the GRE Component for more information about how to configure this port.

The server-id is a configured value for the server and is not examined for the request. The packageName corresponds to the already deployed rule package that is to be evaluated.

The body of the HTTP request contains a knowledgebase request in either XML or JSON format. If JSON is used, the Content-Type HTTP header must be set to application/json. A successful response will contain a knowledgebase response message that contains the results of the evaluation.

The following schema defines the body of both the knowledgebase request and knowledgebase response message bodies.

```
<?xml version="1.0" encoding="UTF-8"?>
<xs:schema xmlns:xs="http://www.w3.org/2001/XMLSchema" elementFormDefault="qualified"</pre>
attributeFormDefault="ungualified">
        <xs:element name="knowledgebase-request">
                <xs:complexType>
                        <xs:sequence>
                                 <xs:element name="globals" type="globals" minOccurs="0"</pre>
max0ccurs="1"/>
                                 <xs:element name="inFacts" type="inFacts" minOccurs="0"</pre>
maxOccurs="1"/>
                                 <xs:element name="inOutFacts" type="inOutFacts"</pre>
minOccurs="0"
                       max0ccurs="1"/>
                         </xs:sequence>
                </xs:complexType>
        </xs:element>
        <xs:element name="knowledgebase-response">
                <xs:complexType>
                         <xs:sequence>
                                 <xs:element name="globals" type="globals" minOccurs="0"</pre>
maxOccurs="1"/>
                                 <xs:element name="outFacts" type="outFacts" minOccurs="0"</pre>
maxOccurs="1"/>
                                 <xs:element name="inOutFacts" type="inOutFacts" minOccurs="0"</pre>
max0ccurs="1"/>
                         </xs:sequence>
                </xs:complexType>
        </xs:element>
        <xs:complexType name="globals">
                <xs:element name="named-fact" type="named-fact" maxOccurs="unbounded"/>
```

```
</xs:complexType>
        <xs:complexType name="inFacts">
                <xs:group ref="factGroup" max0ccurs="unbounded"/>
        </xs:complexType>
        <xs:complexType name="inOutFacts">
                <xs:group ref="factGroup" maxOccurs="unbounded"/>
        </xs:complexType>
        <xs:complexTvpe name="outFacts">
                <xs:group ref="factGroup" max0ccurs="unbounded"/>
        </xs:complexType>
        <xs:group name="factGroup">
                <xs:choice>
                        <xs:element name="named-fact"/>
                        <xs:element name="anon-fact"/>
                </xs:choice>
        </xs:group>
        <xs:complexType name="named-fact">
                <xs:sequence>
                        <xs:element name="id" type="id"/>
                        <xs:element name="fact" type="fact"/>
                </xs:sequence>
        </xs:complexType>
        <xs:simpleType name="id">
                <xs:annotation>
                        <xs:documentation>The identifier for a named fact</xs:documentation>
                </xs:annotation>
                <xs:restriction base="xs:string"/>
        </xs:simpleType>
        <xs:complexType name="anon-fact">
                <xs:sequence>
                        <xs:element name="fact" type="fact"/>
                </xs:sequence>
        </xs:complexType>
        <xs:complexTvpe name="fact">
                <xs:annotation>
                        <xs:documentation>Contained elements are named after the fields of
the class
                         referred to by the class attribute. Element values are the values of
the fields
                        </xs:documentation>
                </xs:annotation>
                <xs:attribute name="class" use="required">
                        <xs:simpleType>
                                <xs:restriction base="xs:string">
                                        <xs:pattern value="\c+(\.\c+)*"/>
                                </xs:restriction>
                        </xs:simpleType>
                </xs:attribute>
        </xs:complexType>
        </xs:schema>
```

In addition to the action resulting from evaluation of the conditions in a rule that executes, the GRE returns to the application a list of the names of each rule executed, and in addition, for decision tables, the name of each row that was executed. For the REST interface, the GRE returns an array of rule names within an executionResult block. For example:

```
<executionResult>
  <rulesApplied>
      <string>Rule-110 Dept ABC</string>
      <string>Rule-118 Process XYZ</string>
  </rulesApplied>
</executionResult>
```

For the ESP interface, the GRE returns the following two parameters on the ESP response:

- NumberOfRulesApplied A count of the number of rules or decision tables rows that evaluated to true.
- RulesApplied The names of the rules or decision tables rows that evaluated to true. The names are separated by semicolons. The rules are listed in the order of execution. If a rule is executed multiple times it will appear in the list multiple times.

### Error Handling

| HTTP status code | Description                                             | Cause                                                                                                    | Body of the error message                                                                                               |         |
|------------------|---------------------------------------------------------|----------------------------------------------------------------------------------------------------|----------------------------------------------------------------------------------------------------|---------|
| 400              | Bad Request - URI not<br>valid                          | The received URI does<br>not match the GRE's<br>REST specification.                                           | <error code="610">URI<br/>needs to be of the form<br/>/knowledgebase/{package</error>                                   | eName}" |
| 400              | Bad Request - Package                                   | The deployment of the package failed, because of compilation errors.                                          | <error<br>code=622&gt;"Deployment of<br/>rule package packageName<br/>failed due to rule compile<br/>errors"</error<br> |         |
| 400              | Bad Request - Package                                   | The deployment of the package failed, because of an exception.                                                | <error code="623"><br/>"Error in deploying rule<br/>package packageName.<br/>ErrorMsg." </error>                        |         |
| 404              | Not Found - Package not found                           | The package for the received evaluation request was not found.                                                | <pre><error code="620">"Rule package pkgName was not found"</error></pre>                                               |         |
| 406              | Not Acceptable - Unable<br>to convert message           | The received evaluation<br>request could not be<br>converted to a valid<br>knowledgebase-<br>request message. | <error<br>code=602&gt;"Unable to<br/>convert. Error:<br/>errorMsg"</error<br>                                           |         |
| 406              | Not Acceptable - Unable<br>to process request           | The received evaluation request could not be evaluated, because of an exception.                              | <pre><error code="602">"Unable to process request. Error: errorMsg"</error></pre>                                       |         |
| 500              | Internal Server Error -<br>Package deployment<br>failed | The package could not be deployed, because of an internal error.                                              | <pre><error code="621">"Error allocating resources for rule package packageName"</error></pre>                          |         |

#### **Error Codes and Responses**

If the content type is application/json, the body of the error message is formatted as follows:

```
{
    error:{
        code:6xx,
        description:"error message"
    }
}
```

### DROOLS 5 Keywords

Drools 5 introduces the concept of hard and soft keywords.

#### Hard Keywords

Hard keywords are reserved—you cannot use any hard keyword when naming domain objects, properties, methods, functions and other elements that are used in the rule text. The following list of hard keywords must be avoided as identifiers when writing rules:

- true
- false
- null

#### Soft Keywords

Soft keywords are just recognized in their context, enabling you to use these words in any other place if you wish, although Genesys recommends avoiding them if possible to prevent confusion. The list of soft keywords is:

| • | lock-            | • | activation• | package  | • | attribute | S∙ | template | • | eval | • | exists   | •   | action  | • | init |
|---|------------------|---|-------------|----------|---|-----------|----|----------|---|------|---|----------|-----|---------|---|------|
|   | on-<br>active    |   | group       | import   | • | rule      | •  | query    | • | not  | • | forall   | •   | reverse |   |      |
| • | date-            | Ť | group       | dialect  | • | extend    | ٠  | declare  | • | in   | • | accumula | ate | result  |   |      |
|   | effective        | • | ruleflow-   | salience | • | when      | ٠  | function | ٠ | or   | • | collect  | •   | end     |   |      |
| ٠ | date-<br>expires |   | group .     | enabled  | • | then      | ٠  | global   | • | and  | • | from     | •   | over    |   |      |
|   | copiles          | ٠ | entry-      |          |   |           |    |          |   |      |   |          |     |         |   |      |
| • | loop             | _ | point       |          |   |           |    |          |   |      |   |          |     |         |   |      |
| • | auto-<br>focus   | J | uuration    |          |   |           |    |          |   |      |   |          |     |         |   |      |

You can use these (hard and soft) words as part of a method name in camel case, for example notSomething() or accumulateSomething() without any issues.

### Escaping Hard Keywords

Although the three hard keywords above are unlikely to be used in your existing domain models, if you absolutely need to use them as identifiers instead of keywords, the DRL language provides the ability to escape hard keywords on rule text. To escape a word, simply enclose it in grave accents, like this:

```
Holiday( `true` == "yes" ) //
```

Please note that Drools will resolve that reference to the method:

Holiday.isTrue()